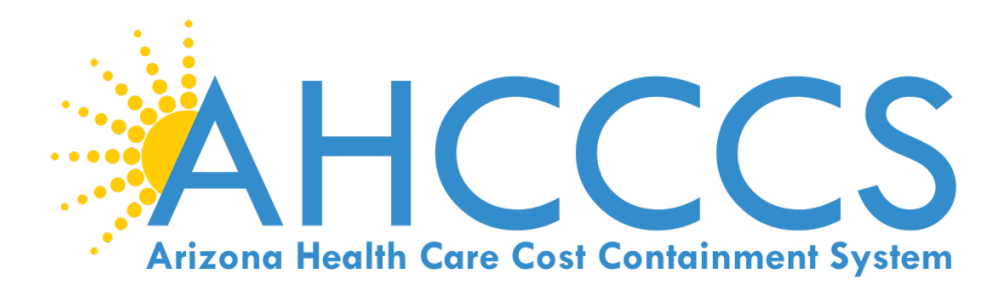

# PMMIS TRAINING INTRODUCTION TO ENCOUNTER PROCESSING

(Revised Date: 1/4/2023)

Effective Date: 1/4/2023

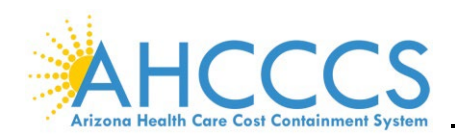

## AHCCCS DIVISION OF HEALTHCARE MANAGEMENT (DHCM)

#### **PMMIS ENCOUNTER TRAINING**

## Table of Contents

| CON   | FRACTOR USER GUIDE                  | . 4 |
|-------|-------------------------------------|-----|
| I.    | Introduction                        | . 4 |
| II.   | Contact Information                 | . 4 |
| III.  | Objectives                          | . 4 |
| ACCE  | SSING PMMIS                         | . 5 |
| Ι.    | Introduction                        | . 5 |
| II.   | Gaining Access                      | . 5 |
| III.  | Passwords                           | . 6 |
| IV.   | Changing the Password               | . 6 |
| SIGN  | ING INTO PMMIS                      | 7   |
| Ι.    | Steps for Signing into PMMIS        | . 7 |
| II.   | Screen Display Options:             | . 9 |
| III.  | Menus and Toolbar Instructions      | 10  |
| IV.   | Navigating PMMIS                    | 11  |
| V.    | Function Keys                       | 12  |
| PRO\  | /IDER MAIN MENU                     | 13  |
| Ι.    | Introduction                        | 13  |
| II.   | Provider Search                     | 14  |
| III.  | Provider Addresses                  | 16  |
| IV.   | Enrollment Information              | 17  |
| V.    | Provider Alternate ID               | 18  |
| VI.   | Enrollment Status                   | 19  |
| VII.  | Billing Associations by Provider    | 20  |
| VIII. | Category of Service                 | 21  |
| IX.   | Maintain Exception Group            | 22  |
| Х.    | Licenses/Certifications             | 24  |
| RECI  | PIENT MAIN MENU                     | 25  |
| I.    | Introduction                        | 25  |
| II.   | Name Search                         | 26  |
| III.  | Demographics                        | 28  |
| IV.   | Combined Eligibility and Enrollment | 29  |
| V.    | Eligibility                         | 31  |
| VI.   | Enrollment                          | 33  |
| VII.  | Medicare Coverage                   | 34  |
| VIII. | Third-Party Coverage                | 35  |
| IX.   | Inquire FYI Data                    | 36  |
| Х.    | Inquire BHS/FYI Data                | 36  |

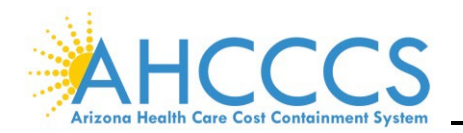

## AHCCCS DIVISION OF HEALTHCARE MANAGEMENT (DHCM)

#### **PMMIS ENCOUNTER TRAINING**

| REFE      | RENCE SECTION                                    |
|-----------|--------------------------------------------------|
| ı.<br>II. | Procedure Menu                                   |
| III.      | Procedure AHCCCS Coverage                        |
| IV.       | Procedure Place of Service                       |
| V.        | Place of Service                                 |
| VI.       | Procedure Code Indicators and Values43           |
| VII.      | Laboratory Indicator                             |
| VIII.     | FFS Procedure Maximum Allowable Charge45         |
| IX.       | Valid Procedure Modifiers                        |
| Х.        | Procedure Modifier                               |
| XI.       | ICD-10 Procedure AHCCCS Coverage                 |
| XII.      | ICD-10 Procedure code                            |
| XIII.     | Correct Coding                                   |
|           |                                                  |
| DIAG      | NOSIS MENU                                       |
| ١.        | Introduction                                     |
| II.       | ICD-9 Diagnosis AHCCCS Coverage51                |
| III.      | ICD-9 Diagnosis Code                             |
|           |                                                  |
| PHAF      | RMACY ITEM MENU                                  |
| ١.        | Introduction                                     |
| II.       | Pharmacy Item Coverage                           |
| III.      | NDC Coverage                                     |
| IV.       | Pharmacy Item Indicators and Values              |
| V.        | Alternative NDC List                             |
|           |                                                  |
| PRO\      | /IDER MENU                                       |
| I.        | Introduction                                     |
| II.       | Provider Type Rate Schedule                      |
| III.      | Provider Type Code                               |
| IV.       | Category of Service                              |
| V.        | Provider Category of Service to Licensing Agency |

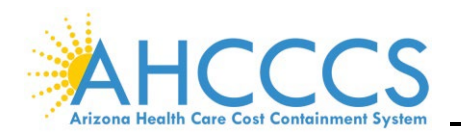

## AHCCCS DIVISION OF HEALTHCARE MANAGEMENT (DHCM)

#### **PMMIS ENCOUNTER TRAINING**

| REFE  | RENCE, ENCOUNTER/CLAIMS         | 63 |
|-------|---------------------------------|----|
| Ι.    | Introduction                    | 63 |
| II.   | Adjudication Status             | 64 |
| III.  | Revenue Codes                   | 65 |
| IV.   | Medical Categories of Service   | 66 |
| V.    | Revenue Codes to Bill Types     | 67 |
| VI.   | Revenue Codes to Procedure Code | 68 |
| VII.  | AHCCCS Encounters/Claims        | 69 |
| VIII. | Admission Source Code           | 70 |
| IX.   | Admission Type                  | 71 |
| Х.    | Bill Type                       | 72 |
| XI.   | Bill Type to Form Type          | 73 |
| XII.  | UB Patient Status               | 74 |
| XIII. | UB82 Occurrence                 | 75 |

| ENCC  | DUNTERS                      | 76 |
|-------|------------------------------|----|
| Ι.    | Introduction                 | 76 |
| II.   | Form 1500 Inquiry            | 77 |
| III.  | UB Inquiry                   | 78 |
| IV.   | Pharmacy Inquiry             | 80 |
| V.    | Dental Inquiry               | 81 |
| VI.   | Error Correction Audit Trail | 82 |
| VII.  | Error Override Audit Trail   | 83 |
| VIII. | Error Audit Trail            | 84 |
| IX.   | Duplicate Check              | 85 |
| Х.    | Recipient Activity Inquiry   | 86 |
| XI.   | Error to Field Inquiry       | 87 |
| XII.  | Revsion History              | 87 |
|       |                              |    |

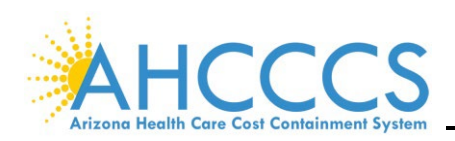

## **Contractor User Guide**

#### I. INTRODUCTION

This User Guide is designed as a reference tool when utilizing the Arizona Health Care Cost Containment System (AHCCCS) information system called Prepaid Medical Management Information System (PMMIS). This guide provides information on the following:

- Registering with AHCCCS to be a PMMIS user,
- Password and login processes,
- Screen navigation tools,
- Commonly used screens, and
- How to perform basic tasks.

In addition, Contractors can utilize PMMIS to find AHCCCS information regarding member enrollment and eligibility, registered providers, medical, dental, and pharmacy claims coding requirements, encounter status, and the online encounter pend correction process.

#### II. CONTACT INFORMATION

For additional information, assistance, or training, please contact AHCCCS:

- Submit questions regarding the validator or Technical Interface Portal (TIP) to AHCCCSTIEncounters@azahcccs.gov.
- All other encounter questions, including those concerning PMMIS Mainframe access or utilization, submit to AHCCCSEncounters@azahcccs.gov.

#### III. OBJECTIVES

By the end of this session, you will be able to:

- Understand the login process for PMMIS,
- Describe the three (3) methods to navigate through PMMIS Menus,
- Locate Provider-specific information,
- Investigate recipient data,
- Validate information/coding utilizing the reference screens, and
- Research an encounter to resolve pended errors.

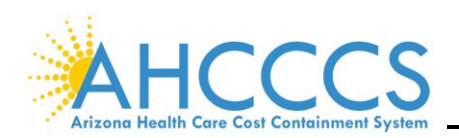

## Accessing PMMIS

#### I. INTRODUCTION

This section describes the PMMIS login process, the main screen, how to navigate and understand PMMIS.

#### II. GAINING ACCESS

User identification and a password are necessary to log in to PMMIS. Email a copy of the required **User Access Request Form** and **External User Affirmation Statement** to the AHCCCS Encounters mailbox at AHCCCSEncounters@azahcccs.gov to obtain both. The forms are located on the AHCCCS website at <u>https://www.azahcccs.gov/PlansProviders/ISDresources.html</u>.

| AHCCCS<br>Arizone Health Care Cost Containment System                                             |                                                                                                    | Re Al                                                  | J.J.                                   | ENHANCED BY Google                                     |                              | ٩                                     |  |  |
|---------------------------------------------------------------------------------------------------|----------------------------------------------------------------------------------------------------|--------------------------------------------------------|----------------------------------------|--------------------------------------------------------|------------------------------|---------------------------------------|--|--|
| HOME AHCCCS INFO MEMBERS//                                                                        | APPLICANTS PLANS/PROVIDERS                                                                                                    | AMERICAN INDIANS                                       | RESOURCES                              | FRAUD PREVENTION                                       | CRISIS?                      |                                       |  |  |
| Home / Plans & Providers / This Page                                                              |                                                                                                    |                                                        |                                        |                                                        |                              |                                       |  |  |
| AHCCCS Online 🗗                                                                                   | Data Access                                                                                                    |                                                        |                                        |                                                        |                              |                                       |  |  |
| <ul> <li>Health Plans</li> </ul>                                                                  | AHCCCS Data Access Forms                                                                                                    |                                                        |                                        |                                                        |                              | •                                     |  |  |
| <ul> <li>▼ AHCCCS Provider<br/>Enrollment Portal (APEP)</li> </ul>                                | Electronic Data Exc                                                                                                    | change Reques                                          | st Form                                |                                                        |                              |                                       |  |  |
| <ul> <li>Other Provider Programs<br/>and Initiatives</li> </ul>                                   | Other Provider Programs The Electronic Data Exchange Request Form is intended for use by providers and vendors who need to request an electroni exchange account for the AHCCCS Secure File Transfer Protocol (SFTP). If requesting a new account, this form must be accompanied by a signed External User Affirmation Statement. |                                                        |                                        |                                                        |                              |                                       |  |  |
| ▼ Data Access                                                                                     | NOTE: If you are a provider going through a clearinghouse for your 835, 837, 270, 275 or 276 files, you do not need to complete                                                                                                    |                                                        |                                        |                                                        |                              |                                       |  |  |
| Forms                                                                                             | Electronic Data Exchange Reques                                                                                                    | st Form 🗟                                              |                                        |                                                        |                              |                                       |  |  |
| Downtime                                                                                          | External User Affir                                                                                                    | mation Statem                                          | ient                                   |                                                        |                              |                                       |  |  |
| Month End File                                                                                    | The External User Affirmation State                                                                                                    | ement is an agreement sig                              | ned by external                        | users who have access to                               | the AHCCCS                   | computer                              |  |  |
| <ul> <li>EHR Incentive Program<br/>(now called Promoting Interoperability<br/>Program)</li> </ul> | External User Affirmation Statem                                                                                                    | ient                                                   | enig to ablac by                       | an appressie isws, rules s                             |                              | in ectives.                           |  |  |
| rogramy                                                                                           | User Access Reque                                                                                                    | est Form                                               |                                        |                                                        |                              |                                       |  |  |
| Guides - Manuals - Policies                                                                       | The User Access Request Form is u<br>users access to data on the AHCO                                                                                                    | sed by ISD Data Security t<br>ICS computer systems. If | to gather the info<br>requesting a nev | ormation and authorizatio<br>v account, this form must | n necessary t<br>be accompar | to grant external<br>nied by a signed |  |  |
| <ul> <li>Rates and Billing</li> </ul>                                                             | External User Affirmation Statem                                                                                                    | ient.                                                  |                                        |                                                        |                              |                                       |  |  |
| Pharmacy                                                                                          |                                                                                                    |                                                        |                                        |                                                        |                              |                                       |  |  |
| Medical Coding Resources                                                                          | AHCCCS Mainframe/LAN Sc                                                                                                    | heduled Downtime                                       |                                        |                                                        |                              | •                                     |  |  |
| Demographics, Social<br>Determinants and Outcomes                                                 | AHCCCS Month End File Ava                                                                                                    | ilability                                              |                                        |                                                        |                              | •                                     |  |  |

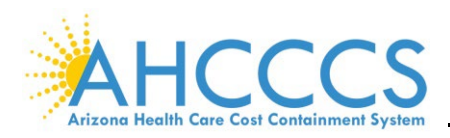

#### III. PASSWORDS

After the first login to PMMIS, there will be a prompt to change the password. The new password must meet the following criteria:

- Must be 6 8 characters in length,
- Must begin with an alpha character, and
- Must contain at least one numeric character.

**NOTE:** Passwords are not case-sensitive. Using the names of family members or important dates is not recommended, as these can more easily be compromised. An example of a password that meets the security criteria is pmmis01.

#### IV. CHANGING THE PASSWORD

Passwords must be changed every 30 days.

- There will be a system prompt to change the password five (5) days before the required change date.
- Each new password must be unique from the previous 31 passwords.
- Three invalid login attempts in a row or not logging on for 30 days will inactivate the ID.
- AHCCCS ISD Customer Support Desk at (602) 417-4451 completes all business hours password resets. AHCCCS ISD Computer Operations at (602) 417-4804 and (602) 417-4705 completes after-hours password resets.

**NOTE:** No login for 90 days will revoke the ID, and a new User Request Form will be required to receive a new login.

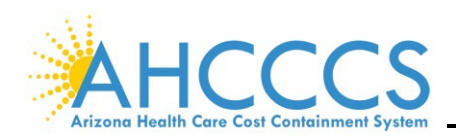

## **Signing into PMMIS**

#### I. STEPS FOR SIGNING INTO PMMIS

 After connecting, the following screen will be displayed. Enter the application request by typing cicsacp in the PLEASE ENTER APPLICATION REQUEST field and press Enter. NOTE: Entries on PMMIS are not case-sensitive.

| ADOA DATA CENTER                                                               |  |
|--------------------------------------------------------------------------------|--|
| INFORMATION SERVICES DIVISION LU =                                             |  |
| * VOIL ADE ACCERCENC THE CHATE OF ADTIONA LOCAL MITTE ADEA NETWORK AND SVETERS |  |
| * CONTAINING STATE OF ARTZONA AND US COVERNMENT INFORMATION THIS SYSTEM IS     |  |
| * FOR ANTHORIZED HEFES ONLY ALL FOULDMENT SYSTEMS SERVICES AND SOFTWARE        |  |
| * CONNECTED TO THIS NETWORK ARE INTENDED ONLY FOR THE OFFICIAL RESIDENCES HER  |  |
| * OF, AND ARE THE PROPERTY OF, THE STATE OF ARIZONA THE STATE OF ARIZONA       |  |
| * RESERVES THE RIGHT TO ANDITY. INSPECT. AND DISCLOSE ALL TRANSACTIONS AND     |  |
| * DATA SENT OVER THIS MEDIUM IN A MANNER CONSISTENT WITH STATE AND FEDERAL     |  |
| * LAWS, USERS SHOULD HAVE NO EXPECTATION OF PRIVACY AS TO ANY COMMUNICATION    |  |
| * ON OR INFORMATION STORED WITHIN THE SYSTEM, BY USING THIS SYSTEM, YOU        |  |
| * EXPRESSLY CONSENT TO ALL SUCH AUDITING, INSPECTION AND DISCLOSURE. ONLY      |  |
| * SOFTWARE APPROVED, SCANNED FOR VIRUS, AND LICENSED FOR STATE OF ARIZONA      |  |
| * USE WILL BE PERMITTED ON THIS NETWORK, DATA ACCESSIBLE VIA STATE SYSTEMS     |  |
| * CANNOT BE USED FOR PERSONAL OR COMMERCIAL USE UNLESS SPECIFICALLY            |  |
| * AUTHORIZED IN WRITING BY THE STATE OF ARIZONA. ANY ILLEGAL OR UNAUTHORIZED   |  |
| * USE OF STATE OF ARIZONA EQUIPMENT, SYSTEMS, OR SOFTWARE BY ANY PERSON(S)     |  |
| * MAY BE SUBJECT TO CIVIL OR CRIMINAL PROSECUTION UNDER STATE AND FEDERAL      |  |
| * LAWS, AND MAY ALSO RESULT IN DISCIPLINARY ACTION WHERE APPROPRIATE.          |  |
| · ************************************                                         |  |
| PLEASE ENTER APPLICATION REQUEST: cicsacp                                      |  |
| ** IP ADDR = 159.87.17.227 - IP PORT = 24121 - HELP DESK (602) 364-4444 *      |  |

2. Type the User ID and Password and Press Enter.

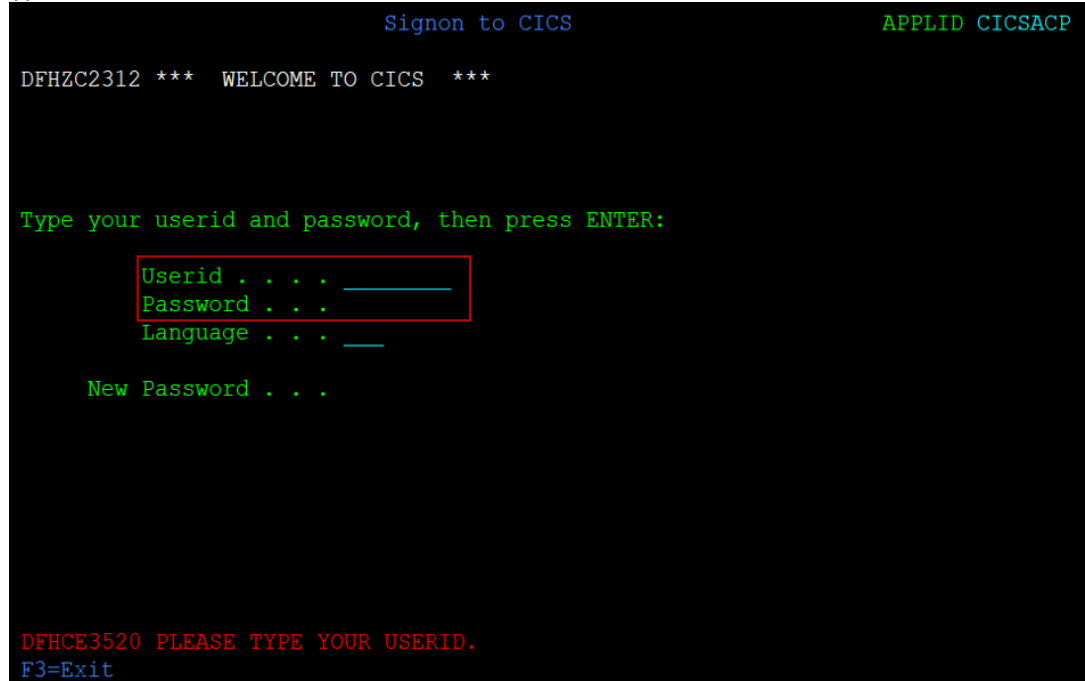

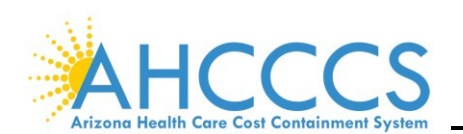

3. A blank screen will appear with the message **DFHCE3549 SIGN-ON IS COMPLETE (LANGUAGE ENU)** at the bottom of the screen. Type **ADMN** where the cursor appears (on the top left of the screen), and press **Enter**.

| ADMN |       |         |    |          |           |       |  |
|------|-------|---------|----|----------|-----------|-------|--|
|      |       |         |    |          |           |       |  |
|      |       |         |    |          |           |       |  |
|      |       |         |    |          |           |       |  |
|      |       |         |    |          |           |       |  |
|      |       |         |    |          |           |       |  |
|      |       |         |    |          |           |       |  |
|      |       |         |    |          |           |       |  |
|      |       |         |    |          |           |       |  |
|      |       |         |    |          |           |       |  |
|      |       |         |    |          |           |       |  |
|      |       |         |    |          |           |       |  |
|      |       |         |    |          |           |       |  |
|      |       |         |    |          |           |       |  |
|      |       |         |    |          |           |       |  |
| DFHC | E3549 | SIGN-ON | IS | COMPLETE | (LANGUAGE | ENU). |  |
|      |       |         |    |          |           |       |  |

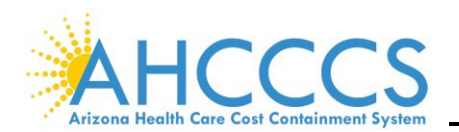

- 4. The **MAIN MENU** allows navigation throughout PMMIS. The **NTR** (next transaction) key code to the main subsystems is a two (2) digit alpha followed by three (3) zeros. The following NTR codes are specific to encounters.
  - Encounters (EC000)
  - Provider (PR000)
  - Recipient (RP000)
  - References (RF000)
  - Case Management (CM000)
  - ALTCS Medical Eligibility (CATS) (CA000)
  - ALTCS Financial Eligibility (LEDS) (LE000)
  - ALTCS General Inquiry/Maintenance (LT000)
  - Reinsurance (RI000)

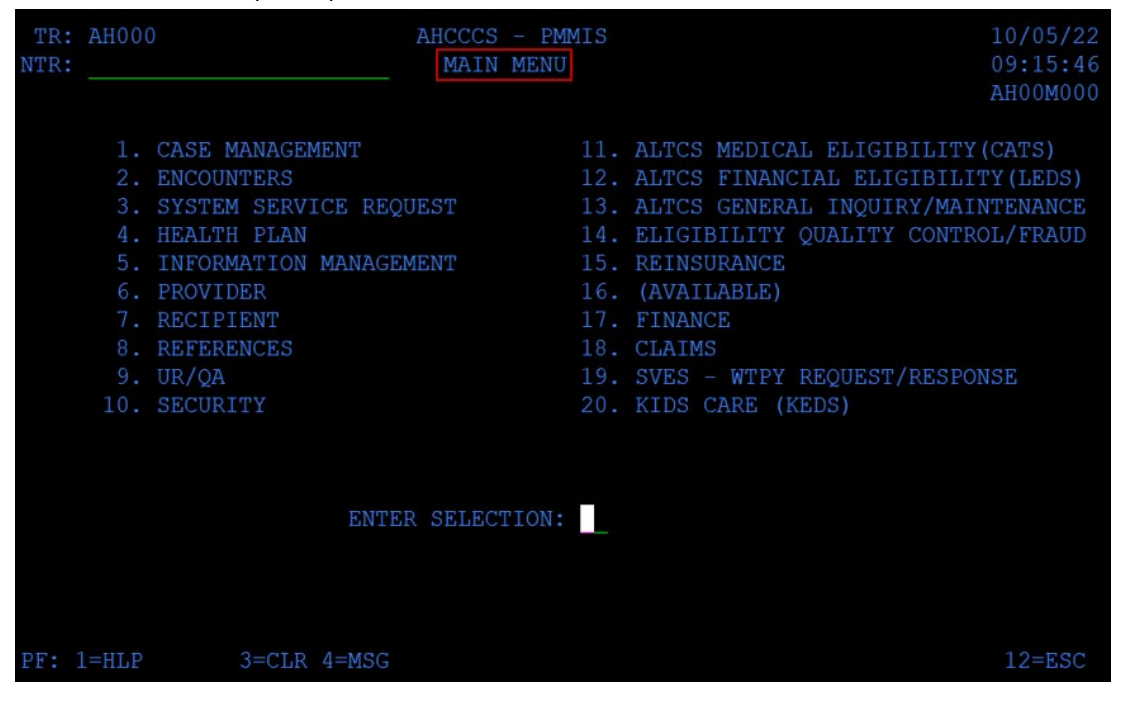

#### II. SCREEN DISPLAY OPTIONS:

To change the background and foreground (font color), click **Options** within the menu bar and select **Display**.

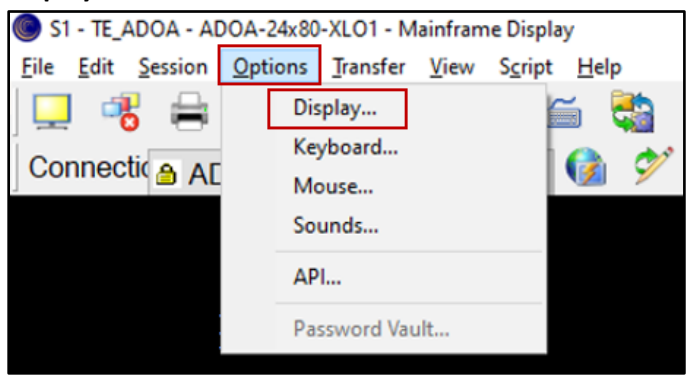

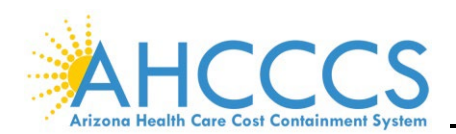

The **Display Options** screen will appear. Once the preferred **Font** and **Color** options are selected, click **OK** to apply and exit the **Display Options** screen.

| C        | S1 - Settings Viewer - Displ | ay Options                                  | ×                   |
|----------|------------------------------|---------------------------------------------|---------------------|
| ٠.       | API                          | nt Ourses Colore CUI Watermark OTA Advances | 4                   |
| A        | Auto Complete                | Cursor Colors GOI Watermark OIA Advanced    | 1                   |
|          | Color Scheme                 | Font Selection Sam                          | ple                 |
|          | Connection                   | Name: IBM3270                               | D D D V V Z Z       |
|          | Cursor                       |                                             | AABDIYZZ            |
|          | Display Colors               | Style: Regular                              |                     |
|          | Edit                         | Size: A Change                              |                     |
|          | File Options                 |                                             |                     |
| Aa       | Font                         | Options                                     |                     |
| к        | HotSpots                     | Auto-Size Font                              | Row Spacing:        |
| õ        | Keyboard                     |                                             |                     |
| м        | Menu                         | Auto-Size Session Window                    | Column Spacing: 0 😴 |
| ۲        | Mouse                        | Dual Case Characters                        | Border Size: 15 🖨   |
| -        | Power Pads                   | Blinking Characters:                        |                     |
| 3        | Print Setup                  |                                             | <b>D C</b> II       |
| 0        | Program                      | Steady Fast                                 | Default             |
| 6        | Screen History               | Highlight Zero Character:                   |                     |
| -        | Script                       | No Highlighting                             | Fixed-Aspect        |
| <u> </u> | Sounds                       |                                             |                     |
| 63       | Spell Checking               | Font Smoothing:                             |                     |
| S        | Statusbar                    | System Default $\checkmark$                 |                     |
|          | litle Bar                    |                                             |                     |
|          | looidars                     |                                             |                     |
|          |                              |                                             |                     |
|          |                              |                                             |                     |
|          |                              | 🗋 📂 💹 🔟                                     | OK Cancel Apply     |

#### III. MENUS AND TOOLBAR INSTRUCTIONS

The menus and toolbar instructions may differ with the various Windows releases/versions. PMMIS routinely uses function (F or PF) keys **01**, **02**, **03**, **04**, **05**, **06**, **07**, **08**, and **12**. Therefore, you must ensure that at least the PF function keys 1-12 are mapped within the top menu bar.

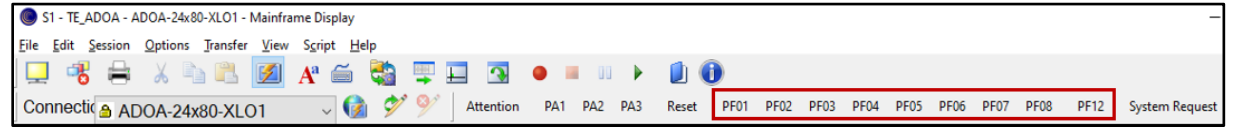

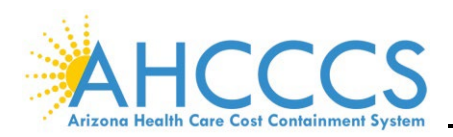

#### IV. NAVIGATING PMMIS

There are two ways to navigate through PMMIS. The first way is to enter the desired selection number from the menu in the **ENTER SELECTION** field.

| TR:<br>NTR: | AH000                                                     | O AHCCCS -<br>MAIN M                                                                                                    | - PMMIS<br>MENU                                                    | 10/11/22<br>08:31:40<br>AH00M000                                                                                                    |
|-------------|-----------------------------------------------------------|----------------------------------------------------------------------------------------------------|--------------------------------------------------------------------|----------------------------------------------------------------------------------------------------|
|             | 1.<br>2.<br>3.<br>4.<br>5.<br>6.<br>7.<br>8.<br>9.<br>10. | CASE MANAGEMENT<br>ENCOUNTERS<br>SYSTEM SERVICE REQUEST<br>HEALTH PLAN<br>INFORMATION MANAGEMENT<br>PROVIDER<br>RECIPIENT<br>REFERENCES<br>UR/QA<br>SECURITY<br>ENTER SELECT | 11.<br>12.<br>13.<br>14.<br>15.<br>16.<br>17.<br>18.<br>19.<br>20. | ALTCS MEDICAL ELIGIBILITY(CATS)<br>ALTCS FINANCIAL ELIGIBILITY(LEDS)<br>ALTCS GENERAL INQUIRY/MAINTENANCE<br>ELIGIBILITY QUALITY CONTROL/FRAUD<br>REINSURANCE<br>(AVAILABLE)<br>FINANCE<br>CLAIMS<br>SVES - WTPY REQUEST/RESPONSE<br>KIDS CARE (KEDS) |
| PF:         | 1=HLP                                                     | 3=CLR 4=MSG                                                                                                    |                                                                    | 12=ESC                                                                                                    |

The second way to navigate through PMMIS is to utilize the **NTR** field at the top left of the screen. This allows users to enter a transaction number to travel directly to a specific screen rather than navigating through the menu structure; this is called transaction traveling.

| TR: AH00<br>NTR:                                          | 0                                                                                                    | A                                      | HCCCS<br>MAIN | - PMI<br>MENU | MIS                                                                | 10/11/22<br>08:31:40<br>AH00M000                                                                                                    |
|-----------------------------------------------------------|----------------------------------------------------------------------------------------------------|----------------------------------------|---------------|---------------|--------------------------------------------------------------------|----------------------------------------------------------------------------------------------------|
| 1.<br>2.<br>3.<br>4.<br>5.<br>6.<br>7.<br>8.<br>9.<br>10. | CASE MANAGEN<br>ENCOUNTERS<br>SYSTEM SERVI<br>HEALTH PLAN<br>INFORMATION<br>PROVIDER<br>RECIPIENT<br>REFERENCES<br>UR/QA<br>SECURITY | MENT<br>ICE REQUE<br>MANAGEME<br>ENTER | SELECI        | FION :        | 11.<br>12.<br>13.<br>14.<br>15.<br>16.<br>17.<br>18.<br>19.<br>20. | ALTCS MEDICAL ELIGIBILITY(CATS)<br>ALTCS FINANCIAL ELIGIBILITY(LEDS)<br>ALTCS GENERAL INQUIRY/MAINTENANCE<br>ELIGIBILITY QUALITY CONTROL/FRAUD<br>REINSURANCE<br>(AVAILABLE)<br>FINANCE<br>CLAIMS<br>SVES - WTPY REQUEST/RESPONSE<br>KIDS CARE (KEDS) |
| PF: 1=HLP                                                 | 3=CLR                                                                                                    | 4=MSG                                  |               |               |                                                                    | 12=ESC                                                                                                    |

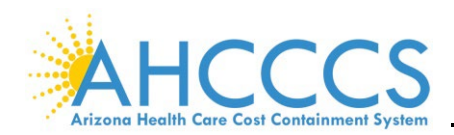

**NOTE:** By pressing the **Home** key on the keyboard, the cursor will return to the **NTR** field from anywhere on the screen.

#### V. FUNCTION KEYS

Additional information may be available for each screen using the function (F or PF) keys. The function keys may vary by screen. The table below provides a list of the most used function keys.

| Common PF<br>Keys | Description                                                                                                    |
|-------------------|----------------------------------------------------------------------------------------------------|
| PF1 = HLP         | Contextual help. Returns one of the following two types of information:                                                                               |
|                   | • Specific values allowed for one screen field from the Reference tables.                                                                             |
|                   | • General information about a screen. Current help screen information is not always present or accurate. This training manual should be used instead. |
| PF2 = RTN         | Return to the previous screen. Returns to one of the following two places:                                                                            |
|                   | <ul> <li>If the current screen displayed was called from another program or menu,<br/>the user is returned to the calling program or menu.</li> </ul> |
|                   | The Tracking Main Menu                                                                                                    |
| PF3 = CLR         | Clear Screen – Resets the entire screen to the initial information shown when the user first entered the screen.                                      |
| PF4 = MSG         | Views the descriptions for each of the error message codes displayed.                                                                                 |
| PF5 = PREV        | Previous page in the list.                                                                                                    |
| PF6 = NXT         | Next page in the list.                                                                                                    |
| PF7 = UP          | Scrolls up through the list.                                                                                                    |
| PF8 = DWN         | Scrolls down through the list.                                                                                                    |
| PF10 = TOP        | Scrolls to the top of the list.                                                                                                    |
| PF11 = DWN        | Scrolls down to the bottom of the list.                                                                                                    |
| PF12 = ESC        | Escape – Returns to the PMMIS Main Menu.                                                                                                    |

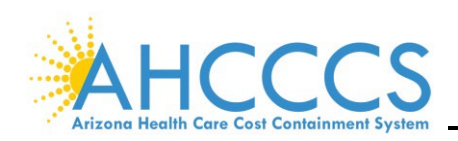

## **Provider Main Menu**

#### I. INTRODUCTION

This section documents some of the most frequently used Provider screens. All Provider subsystem screens begin with **PR**.

To access the **PROVIDER MAIN MENU** from the **PMMIS MAIN MENU**, type a **6** in the **ENTER SELECTION** field or **PR000** in the **NTR** field and press **ENTER**. Press **PF6** to see additional screens listed.

| TR: PR000                                           | AHCCCS - | PROVI | DER                         | 10/11/22 |  |  |  |
|-----------------------------------------------------|----------|-------|-----------------------------|----------|--|--|--|
| NTR:                                                | MAIN     | MENU  |                             | 09:43:46 |  |  |  |
|                                                     |          |       |                             | PR01M000 |  |  |  |
| 1. REGISTER A NEW PROVIDER                          | (PR999A) | 18.   | EXCEPTIONS                  | (PR055)  |  |  |  |
| 2. PROVIDER SEARCH                                  | (PR005I) | 19.   | CORRESPONDENCE HISTORY      | (PR065)  |  |  |  |
| 3. ENROLLMENT INFORMATION                           | (PR010 ) | 20.   | PROVIDER TO HLTH PLAN AFFII | (PR0401) |  |  |  |
| 4. PROVIDER ADDRESSES                               | (PR015)  | 21.   | PROVIDER PROFILE INQUIRY    | (PR0901) |  |  |  |
| 5. REIMBURSEMENT TYPES                              | (PR072)  | 22.   | OWNERSHIP-PERSONNEL SEARCH  | (PR002I) |  |  |  |
| 6. LICENSES/CERTIFICATIONS                          | (PR020)  | 23.   | KEY FIELD VERIFICATION      | (PR069I) |  |  |  |
| 7. DEA LEVELS                                       | (PR085)  | 24.   | FFS PROVIDER LIST           | (PR086I) |  |  |  |
| 8. CATEGORIES OF SERVICE                            | (PR035)  | 25.   | TAX ID OWNERSHP             | (PR018I) |  |  |  |
| 9. DECERTIFICATIONS                                 | (PR025)  | 26.   | SEARCH PROVIDER EXCEPTIONS  | (PR056_) |  |  |  |
| 10. SPECIALTIES                                     | (PR030)  | 27.   | LINK REPLACED PROVIDERS     | (PR001I) |  |  |  |
| 11. BED COUNT DATA                                  | (PR080)  | 28.   | ALTERNATE ID                | (PR082_) |  |  |  |
| 12. RATE SCHEDULES                                  | (PR050)  | 29.   | CONTRACT MONITORING         | (PR038)  |  |  |  |
| 13. RATE THRESHOLDS                                 | (PR052)  | 30.   | TAX ID BRAND                | (PR016)  |  |  |  |
| 14. ENROLLMENT STATUS                               | (PR070)  | 31.   | PROVIDER TO COS/AGENCY      | (PR607)  |  |  |  |
| 15. AUTHORIZED SIGNATURES                           | (PR062)  | 32.   | OWNERSHIP-PERSONNEL         | (PR012_) |  |  |  |
| 16. GROUP ASSOCIATIONS                              | (PR045)  | 33.   | PROVIDER COMMENTS           | (PR200)  |  |  |  |
| 17. MEDICARE DATA                                   | (PR060)  | 34.   | XPROVIDER                   | (PR076I) |  |  |  |
|                                                     | _        |       |                             |          |  |  |  |
| ENTER SELECTION: ACT: PROVIDER NUM: OR ALT. ID/NPI: |          |       |                             |          |  |  |  |
| PF: 1=HLP 2=RTN 3=CLR 4=MSG                         | 6=NX     | г     |                             | 12=ESC   |  |  |  |
|                                                     |          |       |                             |          |  |  |  |

**NOTE:** If you do not have access to a particular subsystem screen, the following message will appear on the top left of the screen **ACCESS TO THE REQUESTED TRANSACTION IS DENIED**.

| 3008 | ACCESS TO | THE REQUESTED TRANSACTION IS DENIED |          |          |
|------|-----------|-------------------------------------|----------|----------|
| TR:  | PR005 I   | AHCCCS - PROVIDER                   | USER ID: | 10/12/22 |
| NTR: | 105338/   | PROVIDER SEARCH                     |          | 12:17:45 |
|      |           |                                     |          | PR01L005 |

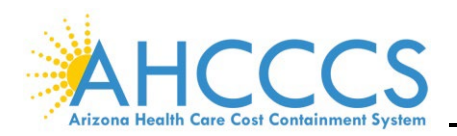

#### II. PROVIDER SEARCH

The **PROVIDER SEARCH (PR005***I or* **SELECTION 2)** screen is used to find a Provider's AHCCCS identification number. This number is used for all other transactions in the Provider subsystem.

| TR: PR005 IAHCCCS - PROVIDERUSER ID: 8SE10/11/NTR:PROVIDER SEARCH11:24: | 22<br>00 |
|-------------------------------------------------------------------------|----------|
| NTR: PROVIDER SEARCH 11:24:                                             | 00       |
|                                                                         |          |
| PR01L0                                                                  | 05       |
|                                                                         |          |
| SEL PROVIDER NAME PRV ID STATUS TAX ID SSN TYPE                         | ST       |
| MEDICARE ID: NPI:                                                       |          |
|                                                                         |          |
| 0 HOME HEALTH CARE 616482 T 96 40 Z                                     | z        |
|                                                                         | -        |
| A + AMBILLANCE INC 401802 T 31 06 K                                     | Δ        |
|                                                                         | ~        |
|                                                                         | 7        |
| _ A & A ADULI CARE HORE SEX SIZS44 1 SI                                 | 4        |
|                                                                         | 7        |
|                                                                         | 4        |
|                                                                         |          |
| A & A FAMILI DENTISTRI 322209 A OL OL A                                 | 2        |
|                                                                         | ~        |
| A & B MEDICAL SUPPLIES 250250 T 31 30 M                                 | 0        |
| 1427126242                                                              | _        |
| _ A & D ADULT AND YOUTH CEN 098106 T 52 05 7                            | Z        |
|                                                                         |          |
|                                                                         |          |
| PF: 1=HLP 2=RTN 3=CLR 4=MSG 7=UP 8=DWN 9=RPT 10=TOP 11=BOT 12=ES        | С        |

To perform a Provider search, enter the Provider's name (partial name acceptable), the National Provider Identification Number (NPI), or AHCCCS "legacy" ID (**PRV ID**).

| 9050 PLACE 'S' BESIDE DESIRED PROVIDER AND PRESS ENTER |                           |                                               |           |  |  |  |  |
|--------------------------------------------------------|---------------------------|-----------------------------------------------|-----------|--|--|--|--|
| TR                                                     | PR005 I AH                | CCCS - PROVIDER USER ID:                      | 10/14/22  |  |  |  |  |
| NTR                                                    | P                         | ROVIDER SEARCH                                | 18:27:38  |  |  |  |  |
|                                                        |                           |                                               | PR01L005  |  |  |  |  |
|                                                        |                           |                                               |           |  |  |  |  |
| SET.                                                   | DROUTDER NAME             | DOW TO STATUS TAY TO SSN                      | TYDE ST   |  |  |  |  |
| 261                                                    | MEDICADE ID:              | NDT.                                          | TIPE SI   |  |  |  |  |
|                                                        | MEDICARE ID:              | NP1:                                          |           |  |  |  |  |
|                                                        |                           |                                               |           |  |  |  |  |
| _                                                      | <b>HOME HEALTH CARE</b>   | 616482 T 96                                   | 40 AZ     |  |  |  |  |
|                                                        |                           |                                               |           |  |  |  |  |
|                                                        | A + AMBULANCE, INC.       | 401802 T 31                                   | 06 WA     |  |  |  |  |
| -                                                      |                           |                                               |           |  |  |  |  |
|                                                        | A & A ADULT CARE HOME SER | 512344 Т 31                                   | 36 AZ     |  |  |  |  |
| -                                                      |                           |                                               |           |  |  |  |  |
|                                                        | A C A FAMILY CADE FIDEDIV | 520676 T 56                                   | 26 37     |  |  |  |  |
| -                                                      | A & A FAMILI CARE ELDERLI | 520676 1 56                                   | 30 A4     |  |  |  |  |
|                                                        |                           |                                               |           |  |  |  |  |
| _                                                      | A & A FAMILY DENTISTRY    | 325269 A 01                                   | 01 AZ     |  |  |  |  |
|                                                        |                           | 1891878765                                    |           |  |  |  |  |
|                                                        | A & B MEDICAL SUPPLIES    | 250250 Т 31                                   | 30 MO     |  |  |  |  |
| -                                                      |                           | 1427126242                                    |           |  |  |  |  |
|                                                        | A & D ADULT AND YOUTH CEN | 098106 T 52                                   | 05 AZ     |  |  |  |  |
| -                                                      |                           |                                               |           |  |  |  |  |
|                                                        |                           |                                               |           |  |  |  |  |
| -                                                      |                           |                                               |           |  |  |  |  |
| PE:                                                    | I=HLP Z=RTN 3=CLR 4=MSG   | $7=0P$ $\approx=DWN$ $9=RPT$ $10=TOP$ $11=B0$ | OT 12=ESC |  |  |  |  |

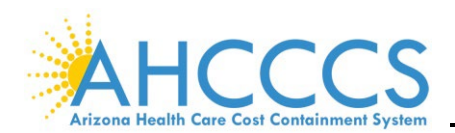

In addition to searching by the Provider's full or partial name, you can filter the results by adding the provider type. If the provider type is unknown, move the cursor to the **TYPE** field and press **F1**.

| 9050 PLACE 'S' BESIDE DESIR<br>TR: PR005 I<br>NTR: | ED PROVIDER AND PRESS<br>AHCCCS - PROVIDER<br>PROVIDER SEARCH | ENTER<br>USER ID: 8 | 3SE 10/12/22<br>11:58:21<br>PR01L005 |
|----------------------------------------------------|---------------------------------------------------------------|---------------------|--------------------------------------|
| SEL PROVIDER NAME<br>MEDICARE ID:                  | PRV ID STATUS<br>NPI:                                         | TAX ID S            | SSN TYPE ST                          |

The **PROVIDER TYPE CODE** screen populates with the Provider type selection. To select a Provider

type, type an **S** in the **SEL** field and press **Enter**., which navigates to the **PROVIDER ADDRESSES ALL** screen.

| TR:<br>START | ACT:<br>AT CODE: | AHCCCS - INFORMATION REFERENCING<br>PROVIDER TYPE CODE |             | 10/12/22<br>12:04:22<br>AH01L100 |
|--------------|------------------|--------------------------------------------------------|-------------|----------------------------------|
| SEL          | CODE             | DESCRIPTION                                            | BEG-DATE    | END-DATE                         |
| s            | A1               | LEVEL II BEHAV HTH RESID (17+BEDS) (IMD                | 10/03/2001  | 10/03/2001                       |
|              | A2               | LEVEL III BEHAVIORAL HTH RESIDENTIAL                   | 10/03/2001  | 09/30/2013                       |
| _            | A3               | COMMUNITY SERVICE AGENCY                               | 10/03/2001  | 99/99/9999                       |
| _            | A4               | LIC INDEP SUBSTANCE ABUSE COUNS (LISAC)                | 07/01/2004  | 99/99/9999                       |
| _            | A5               | BEHAVIORAL HEALTH THERAPEUTIC HOME                     | 10/03/2001  | 99/99/9999                       |
| _            | A6               | RURAL SUBSTANCE ABUSE TRANSITIONAL AGCY                | 10/03/2001  | 99/99/9999                       |
| _            | A7               | RESPITE                                                | 10/01/1982  | 99/99/9999                       |
| _            | A8               | IHR-INDIVIDUAL HOME RESPITE                            | 07/01/2014  | 99/99/9999                       |
|              | BC               | BOARD CERTIFIED BEHAVIOR ANALYST                       | 10/01/2016  | 99/99/9999                       |
| _            | B1               | RESID TRIMENT CTR-SECURE (17+BEDS) (IMD)               | 10/03/2001  | 99/99/9999                       |
| _            | B2               | RESID TRIMENT CTR-NON-SECURE (1-16 BEDS                | 10/03/2001  | 99/99/9999                       |
| _            | В3               | RESID TRTM CTR-NON-SECURE (17+BEDS) (IMD               | 10/03/2001  | 99/99/9999                       |
| PF:          | 2=RTN            | 7=UP 8=DWN                                             | 10=TOP 11=H | BOT                              |

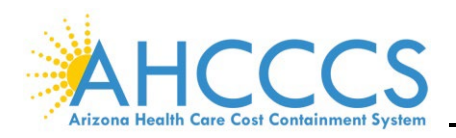

#### III. PROVIDER ADDRESSES

The **PROVIDER ADDRESSES ALL (PR015** *or* **SELECTION 4)** screen indicates the three (3) different provider address types:

- C = Correspondence,
- P = Pay to, and
- S = Servicing.

Press **F8** and **F7** to scroll through the different addresses. This screen can also be used to view the NPI number used by the provider.

| TR: PR015 ACT: I             | AHCCCS - PROVIDER       | 10/12/22                        |
|------------------------------|-------------------------|---------------------------------|
| NTR:                         | PROVIDER ADDRESSES A    | LL 13:31:32                     |
|                              | -                       | PR01L015                        |
| PROVIDER NUMBER: 72674       | <u>47 kan</u> e/sean m. | SSN:                            |
| NATIONAL PROVIDER ID: 10533  | 389973                  |                                 |
| PROVIDER TYPE: 19            | REGISTERED NURSE P      | RACTITIONER                     |
| CURRENT ENRLMT STATUS: 01    | ACTIVE                  |                                 |
| START AT ADDRESS TYPE (C,P,S | S): C EFFE              | CTIVE BEGIN DATE: 10/07/2002    |
| ADDRESS LOCATION COL         | DE: 01 EF               | FECTIVE END DATE:               |
|                              | S                       | YSTEM BEGIN DATE: 01/02/2018    |
| ATTENTION TO: MRS KAZ TYS    | SIAC ADMIN              | SYSTEM END DATE:                |
| STREET LINE 1: SUITE C       |                         |                                 |
| STREET LINE 2: 13949 WEST    | MEEKER BLVD             |                                 |
| CITY/STATE/ZIP: SUN CITY WE  | ST AZ 8                 | 5375 - 4436                     |
| COUNTY: 13 MARICOPA          | A                       | COUNTRY: 01 UNITED STATES       |
| BUSINESS PHONE: ( 623 ) 975  | - 1660 EMER             | GENCY PHONE: ( 623 ) 975 - 1660 |
| FAX PHONE: ( )               | - FAX BACK VER          | IFICATIONS?: (Y/N)              |
|                              |                         | (1),,,                          |
| E-MAIL/IND:                  |                         | Y                               |
|                              |                         | -                               |
| WEB MOD USER:                |                         |                                 |
|                              |                         |                                 |
| PF: 1=HLP 2=RTN 3=CLR 4=MSG  | 5=ACT 6=HST 7=UP 8=DW   | N 9=RPT 10=TOP 11=BOT 12=ESC    |

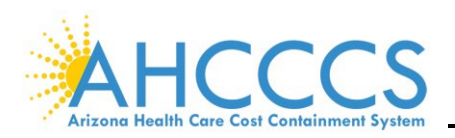

#### IV. ENROLLMENT INFORMATION

### The ENROLLMENT INFORMATION (PR010 or SELECTION 3) screen is the resource for detailed

provider enrollment information such as:

- Enrollments begin and end date,
- Provider type, and
- Current enrollment status.

| TR: PRO10 ACT: I<br>NTR:                                                   | AHCCCS - PROVIDER<br>ENROLLMENT INFORMATION | 10/13/22<br>07:52:28     |
|----------------------------------------------------------------------------|---------------------------------------------|--------------------------|
| PROVIDER NUMBER: 72674<br>NATIONAL PROVIDER ID: 10533                      | 17 NAME: KANE/SEAN M.<br>389973             | PR01L010<br>SSN:         |
| CURRENT ENRLMT STATUS: 01 AC<br>RISK LEVEL: LMT I                          | TIVE<br>LIMITED                             |                          |
| ENROLLMENT BEGIN DATE: 10/07<br>ENROLLMENT END DATE:                       | /2002                                       |                          |
| PROVIDER TYPE:         19 RE           FEE-FOR-SERVICE TYPE:         02 NO | GISTERED NURSE PRACTITION                   | ER                       |
| ORGANIZATION TYPE:<br>TYPE OF UR SYSTEM:                                   |                                             |                          |
| NPI IND: Y<br>CAN BE A PCP: N                                              | GENDER: M DOB:<br>APPLICATION DATE:         | 08/11/1967<br>09/23/2002 |
| IHS IND: N<br>DEGREE:                                                      | AUDIT DATE:<br>VERIFICATION DATE:           | 11/07/2002               |
| ELECTRONIC REMITS?: N<br>HOSPITAL CLASS LEVEL:                             | ADJUDICATION DATE:                          | 12/22/2019               |
| SEARCH LIC NUMBER:<br>3 HISTORY RECORDS ACTIVE                             | 12/22/2019 TO PRESENT                       | BY BAT UNKNOWN USER      |
| 340B PROVIDER: N<br>PF: 1=HLP 2=RTN 3=CLR 4=MSG                            | 17+ BEDS? VBP IND: Y<br>6=HST               | 12=ESC                   |

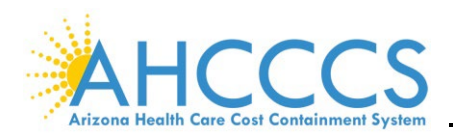

#### V. PROVIDER ALTERNATE ID

The **PROVIDER ALTERNATE ID (PR082** or **SELECTION 28)** screen provides other ID numbers

associated with the Provider, including the NPI and end dated AHCCCS provider ID numbers.

| 3011 BOTTOM OF LIST<br>TR: PR082 ACT: I<br>NTR:<br>PROVIDER NUMBER: 726747<br>PROVIDER TYPE: 19<br>CURRENT ENRIMT STATUS: 01 | AHCCCS - PROVIDER<br>PROVIDER ALTERNATE ID<br>KANE/SEAN M.<br>REGISTERED NURSE PRACTITIONER<br>ACTIVE | 10/13/22<br>08:33:35<br>PR01L082                 |
|----------------------------------------------------------------------------------------------------|----------------------------------------------------------------------------------------------------|--------------------------------------------------|
| ALTERNATE ID ID ID DES<br>TYPE<br>Z142317 MB MEDICARE<br>1053389973 NP NATIONAL                                              | CRIPTION SRC BEGIN END<br>DATE DATE<br>B OL 06/13/2010<br>PROVIDER OL 10/07/2002                      | LAST MOD USR<br>DATE<br>01/02/2018<br>11/14/2011 |
| PF: 1=HLP 2=RTN 3=CLR 4=MSG                                                                                                  | 7=UP 8=DWN 10=T                                                                                       | OP 11=BOT 12=ESC                                 |

**NOTE:** Contractors might use the PR010, PR015, and PR082 screens to address Encounter Pend Error Codes associated with Provider, including:

- H030 Referring provider NPI is Invalid
- P295 Service Provider Terminated
- Z165 Service Provider ID Not on File

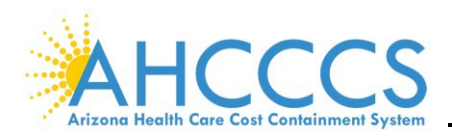

#### VI. ENROLLMENT STATUS

The **ENROLLMENT STATUS (PR070** *or* **SELECTION 14)** screen contains track changes in a Provider's enrollment status.

**NOTE:** This screen is helpful for pends related to providers not enrolled on the date of service (DOS).

| TR<br>NTR<br>NA<br>CURI | : PR(<br>:<br>PI<br>FIONA<br>RENT | O70 ACT:<br>ROVIDER M<br>AL PROVII<br>PROVIDER<br>ENRLMT S | I<br>NUMBER :<br>DER ID :<br>R TYPE :<br>STATUS : | 72674<br>10533<br>19<br>01 | 47<br>38997       | AHCCCS<br>ENROLI<br>KANE/<br>3<br>REGIS<br>ACTIV | 5 - PROVIDER<br>MENT STATUS<br>SEAN M.<br>STERED NURSE | PRACTITION                     | ER                 | 10/14/22<br>10:30:36<br>PR01L070 |
|-------------------------|-----------------------------------|------------------------------------------------------------|---------------------------------------------------|----------------------------|-------------------|--------------------------------------------------|--------------------------------------------------------|--------------------------------|--------------------|----------------------------------|
| ENR<br>STA<br>TYP<br>A  | ENR<br>STA<br>COD<br>01           | DESCRIP<br>ACTIVE                                          | FION                                              | REPL<br>PRVD<br>ID         | REC<br>STA<br>A 1 | BEGIN<br>DATE<br>0/07/02                         | END<br>DATE<br>2                                       | SYSTEM<br>BEG DATE<br>09/27/16 | SYSTEM<br>END DATE | USER<br>ID                       |
| PF:                     | 1=H1                              | LP 2=RTN                                                   | 3=CLR                                             | 4=msg                      |                   |                                                  | 7=up 8=dwn                                             | 10=TO                          | P 11=BOT :         | 12=ESC                           |

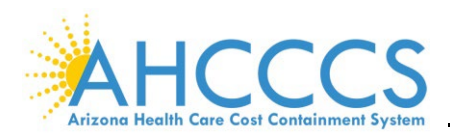

#### VII. BILLING ASSOCIATIONS BY PROVIDER

The **BILLING ASSOCIATIONS BY PROVIDER (PR045** *or* **SELECTION 16)** screen displays all affiliations listed for a specific provider and the date ranges of those affiliations. Affiliations include groups, hospitals, clinics, etc., that are permitted to bill and be reimbursed for the service provider.

| TR: PR045 ACT: I<br>NTR: | AHCCCS - PROVIDER<br>BILLING ASSOCIATIO | NS BY PROVIDER  | 10/14/22<br>13:24:23 |
|--------------------------|-----------------------------------------|-----------------|----------------------|
| PROVIDER NUMB            | R: 726747 KANE/SEAN M.                  |                 | PR01L045             |
| NATIONAL PROVIDER        | D: 1053389973                           |                 |                      |
| PROVIDER TY              | E: 19 REGISTERED NUR                    | SE PRACTITIONER |                      |
| CURRENT ENRLMT STAT      | S: 01 ACTIVE                            |                 |                      |
|                          |                                         |                 |                      |
| GROUP PR                 |                                         | BEGIN           | END MOD              |
| ID TYP NPI               | GROUP NAME                              | DATE            | DATE USR             |
|                          |                                         |                 |                      |
| 011045 01 13769528       | 0 SCOTTSDALE HEALTHCARE PRI             | 07/01/2016      |                      |
| 011098 01 18214942       | 4 SCOTTSDALE HEALTHCARE PRI             | 07/01/2016      |                      |
| 014538 01 14971631       | 6 SCOTTSDALE HEALTHCARE PRI             | 07/01/2016      |                      |
| 050006 01 14476351       | 4 PRIMARY CARE 92ND STREET              | 07/01/2016      |                      |
| 076542 01 14072287       | 0 HONORHEALTH                           | 07/01/2016      |                      |
| 127229 01 16496305       | 3 JOHN C. LINCOLN, LLC                  | 07/01/2016      |                      |
| 290272 01 19321917       | 5 DEER VALLEY FMLY PRACTICE             | 07/01/2016      |                      |
| 318027 01 18513364       | 2 SAGUARO FAMILY PRACTICE               | 07/01/2016      |                      |
| 319197 01 17303659       | 8 ARIZONA EAR NOSE & THROAT             | 11/20/2017      |                      |
| 326831 01 176044114      | 1 INTEGRATED MEDICAL SERVIC             | 10/31/2011      | 09/01/2019           |
|                          |                                         |                 | ,                    |
| PF: 1=HLP 2=RTN 3=C      | R 4=MSG 6=RPT 7=UP 8=D                  | WN 9=046 10=TOP | 11=BOT 12=ESC        |

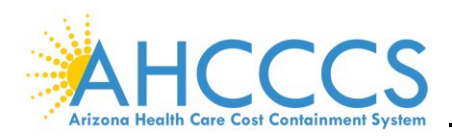

#### VIII. CATEGORY OF SERVICE

All procedure codes billable to AHCCCS are classified into a specific Category of Service (COS). The **CATEGORY OF SERVICE (PR035** or **SELECTION 8)** screen lists all the service categories available to the provider. Providers must have the corresponding Category of Service code(s) on their file to bill for the service.

| TR:<br>NTR: | PR035 ACT: I              | AHCCCS - PROVIDER<br>ATEGORIES OF SERVICE | 10/14/22<br>13:56:13<br>PR01L035 |
|-------------|---------------------------|-------------------------------------------|----------------------------------|
|             | PROVIDER NUMBER: 726747   | KANE/SEAN M.                              |                                  |
|             | NPI: 10533899             | 973                                       |                                  |
|             | PROVIDER TYPE: 19         | REGISTERED NURSE PRACTITIONER             |                                  |
| CURR        | ENT ENRLMT STATUS: 01     | ACTIVE                                    |                                  |
|             |                           | 638                                       | USR                              |
| CODE        | DESCRIPTION               | BRAND BEGIN DATE END DATE                 | ID                               |
|             |                           |                                           |                                  |
| 01          | MEDICINE                  | 10/07/2002                                |                                  |
| 02          | SURGERY                   | 10/07/2002                                |                                  |
| 03          | RESPIRATORY THERAPY       | 10/07/2002                                |                                  |
| 05          | OCCUPATIONAL THERAPY      | 10/07/2002                                |                                  |
| 06          | PHYSICAL THERAPY          | 10/07/2002                                |                                  |
| 07          | SPEECH/HEARING THERAPY    | 10/07/2002                                |                                  |
| 08          | EPSDT                     | 10/07/2002                                |                                  |
| 13          | RADIOLOGY                 | 10/07/2002                                |                                  |
| 15          | DME AND APPLIANCES        | 10/07/2002                                |                                  |
| 30          | HOME HEALTH NURSE SERVICE | 10/07/2002                                |                                  |
| 32          | HABILITATION              | 10/07/2002                                |                                  |
|             |                           |                                           |                                  |
| PF: 3       | 1=HLP 2=RTN 3=CLR 4=MSG   | 7=UP 8=DWN 9=RPT 10=TOP 11=BOT            | 12=ESC                           |

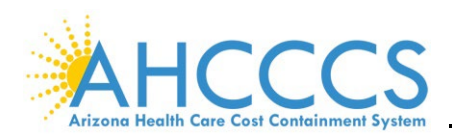

#### IX. MAINTAIN EXCEPTION GROUP

From time to time, restrictions (on a procedure-by-procedure basis) can be placed on a Provider. The **MAINTAIN EXCEPTION GROUP (PR055** or **SELECTION 18)** screen lists the restrictions that a Provider may have been placed on. For example, **EXCEPTION TYPE: 01**, **PROVIDER PROHIBITED** – **FAIL EDIT COND** could be due to the provider's education level or the Medical Board of Examiners placing restrictions on a provider due to complaints, etc. There are also instances when exceptions can be added for a particular provider rather than add to an entire provider type. Press the **F6** key to view all exceptions for this Provider. The following are the four (4) Provider Exception types (RF610):

- **01** Provider Prohibited Fail Edit Condition is used when a Provider is on review or if specific codes cannot be billed.
- **02** OMD Review Required Fail Edit Condition.
- **03** PA Required Fail Edit Condition.
- **04** Allowed Service Bypass Provider Edits is used when an individual provider can provide and bill for services that are typically not permitted for their Provider Type.

| TR: PR055 ACT: I           | AHCCCS - PROVIDER                            | 10/14/22 |
|----------------------------|----------------------------------------------|----------|
| NTR:                       | MAINTAIN EXCEPTION GROUP                     | 14:52:18 |
|                            |                                              | PR01L255 |
| PROVIDER NUMBER:           | 726747 KANE/SEAN M.                          |          |
| PROVIDER TYPE:             | 19 REGISTERED NURSE PRACTITIONER             |          |
| CURRENT ENRLMT STATUS:     | 01 ACTIVE                                    |          |
|                            |                                              |          |
| GROUP ID:                  | 0001                                         |          |
| EXCEPTION TYPE:            | 01 PROVIDER PROHIBITED-FAIL EDIT COND        |          |
| EFFECTIVE DATE:            | 10/07/2002 EXPIRATION DATE:                  |          |
| GROUP SET DATE:            | 11/08/2002                                   |          |
| AGENCY:                    | 999 MISCELLANEOUS OR OUT-OF-STATE AGENC      |          |
| REASON :                   | RESTRICTED CODES                             |          |
|                            |                                              |          |
| SERV TYPE SERVI            | CE FROM SERVICE TO MOD POS LAST UPDATE       | USER     |
| н 56405                    | 56405 11/08/2002                             |          |
| н 56605                    | 56606 11/08/2002                             |          |
| н 57452                    | 57452 11/08/2002                             |          |
| н 57454                    | 57454 11/08/2002                             |          |
| н 57500                    | 57500 11/08/2002                             |          |
| н 57505                    | 57505 11/08/2002                             |          |
|                            | 11/00/2002                                   |          |
| PF: 1=HLP 2=RTN 3=CLR 4=MS | G 5=PRV 6=NXT 7=UP 8=DWN 9=RPT 10=TOP 11=BOT | 12=ESC   |

**NOTE:** Researching for restrictions can assist in resolving encounter pends such as Provider not eligible for COS on date of service P330.

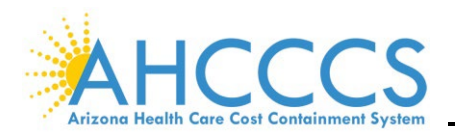

| AHCCCS DIVISION OF HEALTHCARE MANAGEMENT (D | энсм) |  |
|---------------------------------------------|-------|--|
|---------------------------------------------|-------|--|

| TR: PR055 ACT: I<br>NTR:                                     | AHCCCS - PROVIDER<br>MAINTAIN EXCEPTION GROUP                        | 10/14/22<br>17:50:42<br>PR01L255 |
|--------------------------------------------------------------|----------------------------------------------------------------------|----------------------------------|
| PROVIDER NUMBER:<br>PROVIDER TYPE:<br>CURRENT ENRLMT STATUS: | 726747 KANE/SEAN M.<br>19 REGISTERED NURSE PRACTITIONER<br>01 ACTIVE |                                  |
| GROUP ID:                                                    | 0003                                                                 |                                  |
| EXCEPTION TYPE:                                              | 04 ALLOWED SERVICE - BYPASS PROVIDER                                 |                                  |
| EFFECTIVE DATE:                                              | 01/01/2012 EXPIRATION DATE:                                          |                                  |
| GROUP SET DATE:                                              | 07/01/2013                                                           |                                  |
| AGENCY:                                                      | 999 MISCELLANEOUS OR OUT-OF-STATE AGENC                              |                                  |
| REASON:                                                      | APPROVED CODES                                                       |                                  |
|                                                              |                                                                      |                                  |
| SERV TYPE SERVI                                              | CE FROM SERVICE TO MOD POS LAST UPDATE                               | USER                             |
| н 31231                                                      | 31231 07/01/2013                                                     |                                  |
| н 31237                                                      | 31237 10/23/2013                                                     |                                  |
| н 31575                                                      | 31575 07/01/2013                                                     |                                  |
| н 42808                                                      | 42808 07/01/2013                                                     |                                  |
|                                                              |                                                                      |                                  |
|                                                              |                                                                      |                                  |
| PF: 1=HLP 2=RTN 3=CLR 4=MS                                   | G 5=PRV 6=NXT 7=UP 8=DWN 9=RPT 10=TOP 11=BOT                         | 12=ESC                           |

**NOTE:** Contractors must provide AHCCCS with documentation for review by AHCCCS Medical Management justifying additional codes.

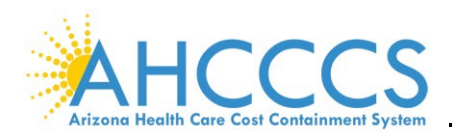

#### X. LICENSES/CERTIFICATIONS

The **LICENSES/CERTIFICATIONS (PR020** *or* **SELECTION 6)** screen identifies any licenses and certifications held by the Provider, including the **ISSUE DATE** and **END DATE**. It also describes the license and the date AHCCCS verified it.

| TR: PR020 ACT: I<br>NTR:<br>PROVIDER NUMBER: 726747<br>PROVIDER TYPE: 19<br>CURRENT ENRLMT STATUS: 01 | NER             | 10/14/22<br>18:15:53<br>PR01L020 |             |            |
|----------------------------------------------------------------------------------------------------|-----------------|----------------------------------|-------------|------------|
| LIC                                                                                                   | / LICENSE       | ISSUE                            | END         | VERIFY     |
| AGY DESCRIPTION CER                                                                                   | T NUMBER        | DATE                             | DATE        | DATE       |
| 003 AZ STATE BOARD OF N L                                                                             | AP1494          | 04/15/2002                       |             | 06/13/2018 |
| NEXT RENEWAL DATE: 04/                                                                                | 10/2022 REASON  | :                                |             | USR:       |
| 003 AZ STATE BOARD OF N L                                                                             | RN117591        | 02/08/2002                       |             | 06/13/2018 |
| NEXT RENEWAL DATE: 04/                                                                                | 10/2022 REASON  |                                  |             | USR:       |
| 017 DRUG ENFORCEMENT AG L                                                                             | MK0821454       | 11/13/2010                       |             | 01/22/2014 |
| NEXT RENEWAL DATE: 01/                                                                                | 10/2017 REASON: | :                                |             | USR:       |
|                                                                                                    |                 |                                  |             |            |
| PF: 1=HLP 2=RTN 3=CLR 4=MSG                                                                           | 7=UP            | 8=DWN                            | 10=TOP 11=1 | BOT 12=ESC |

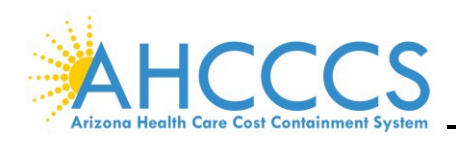

## **Recipient Main Menu**

#### I. INTRODUCTION

Recipient is the term used in PMMIS for those individuals who have been enrolled or are currently Title XIX – Grants to States for Medical Assistance Programs and Title XXI – State Children's Health Insurance Program eligible. Recipients may also be known as members.

To access the **RECIPIENT MAIN MENU** from the **MAIN MENU**, type **7** in the **ENTER SELECTION** field or **RP000** in the **NTR** field and press **Enter**. Press **PF6** to see additional screens listed.

| TR:<br>NTR: | : RP000 I<br>:                                                                                                    | AHCCCS -<br>MAIN                                                                                                    | RECIPIENT<br>MENU                                                                                                    |                                                                                                    | 10/16/22<br>12:46:29<br>RP01M000                                                                                                  |
|-------------|----------------------------------------------------------------------------------------------------|----------------------------------------------------------------------------------------------------|----------------------------------------------------------------------------------------------------|----------------------------------------------------------------------------------------------------|----------------------------------------------------------------------------------------------------|
|             | <ol> <li>ELIGIBILITY</li> <li>ENROLLMENT</li> <li>COMBINED MENU</li> <li>BATCH INTERFACE MENU</li> <li>CONTROLLED FUNC MENU</li> <li>NAME SEARCH</li> <li>CASE</li> <li>CORRESPONDENCE</li> <li>DEMOGRAPHICS</li> <li>MEDICAL CONDITION</li> <li>THIRD PARTY COVERAGE</li> <li>MEDICARE COVERAGE</li> </ol> | (RP145)<br>(RP160)<br>(RP001)<br>(RP002)<br>(RP500)<br>(RP290)<br>(RP315)<br>(RP135)<br>(RP135)<br>(RP140)<br>(RP155)<br>(RP150 | 13. SI<br>14. LI<br>15. NG<br>16. EX<br>17. AI<br>18. NE<br>19. NE<br>20. PA<br>21. RE<br>22. CE<br>23. DE<br>24. FY | PECIAL PROGRAMS<br>INKED RECIPIENTS<br>ON-DUPLICATES<br>(CEPTION<br>LTERNATE ID<br>EWBORN/MOTHER<br>EWBORN<br>AYMENT HISTORY<br>ECIPIENT ADD<br>HANGE CORR CASE<br>ES APPLICATION<br>(I | (RP210)<br>(RP260)<br>(RP265)<br>(RP320)<br>(RP185)<br>(RP003)<br>(RP015)<br>(RP010)<br>DETAIL (RP207)<br>(RP690)<br>MENU (RP005) |
|             | ENTER<br>AHCCCS ID                                                                                                    | SELECTION<br>OF                                                                                                    | A: ACI<br>R ALTERNATE                                                                                                | T: <more></more>                                                                                                    |                                                                                                    |
| PF:         | 1=HLP 2=RTN 3=CLR 4=MSG                                                                                                    | 6=NXT                                                                                                    | C ALTERNATE                                                                                                    | . ID:                                                                                                    | 12=ES                                                                                                    |

The Recipient section includes all AHCCCS recipients, past and present. These screens provide additional details regarding the recipient. The most used recipient screens are:

- Name Search (RP290)
- Demographics (RP135)
- Combined Eligibility/Enrollment (RP285)
- Eligibility (RP145)
- Enrollment (RP160)
- CRS Enrollment (RP215)
- BHS Enrollment (RP216)
- Third-Party Coverage (RP155)
- Medicare Coverage (RP150)

**NOTE:** Data in the following sections will be presented to specific plans in training and represent their enrolled members.

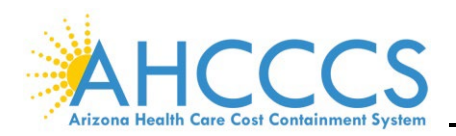

#### II. NAME SEARCH

Recipient searches can only be conducted using the first name, last name, or date of birth (DOB). In the **INQUIRE NAME SEARCH (RP290** *or* **SELECTION 6)** screen, the recipient's name is entered to obtain the AHCCCS ID number. The recipient's AHCCCS ID number is used throughout the recipient PMMIS screens to access information.

| TR: RP290 ACT: I<br>NTR: |       | AHCO<br>INQU | AHCCCS - RECIPIENT<br>INQUIRE NAME SEARCH |       |  | USER-ID: |        |       | 10/16/22<br>13:20:15<br>RP02L090 |        |          |         |   |
|--------------------------|-------|--------------|-------------------------------------------|-------|--|----------|--------|-------|----------------------------------|--------|----------|---------|---|
| NAM                      | s:    |              |                                           |       |  |          | DOB:   |       |                                  | SEX:   | _ cou    | NTY:    |   |
| SEL                      |       |              | NAM                                       | C     |  | 1        | AHCCCS | ID    | CASE                             | ID BI  | RTHDATE  | SEX CT  | Y |
|                          |       |              |                                           |       |  |          |        |       |                                  |        |          |         |   |
|                          |       |              |                                           |       |  |          |        |       |                                  |        |          |         |   |
|                          |       |              |                                           |       |  |          |        |       |                                  |        |          |         |   |
|                          |       |              |                                           |       |  |          |        |       |                                  |        |          |         |   |
|                          |       |              |                                           |       |  |          |        |       |                                  |        |          |         |   |
|                          |       |              |                                           |       |  |          |        |       |                                  |        |          |         |   |
|                          |       |              |                                           |       |  |          |        |       |                                  |        |          |         |   |
| PF:                      | 1=HLP | 2=RTN        | 3=CLR                                     | 4=MSG |  | 6=EOM    | 7=UP   | 8=DWN | 9=CNI                            | F 10=T | OP 11=B0 | T 12=ES | С |

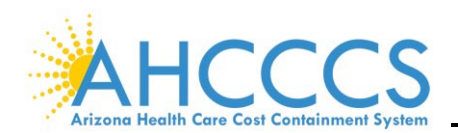

Enter the recipient's last name in the **NAME** field, press **Tab**, and enter the recipient's first name (or first initial if the full name is unknown). To decrease the number of search results, enter a date of birth, gender, and/or county of residence.

| TR:<br>NTR: | RP290 AC | T: I     | AHCC<br>INQUI | CS - I<br>RE NAM | RECIPII<br>ME SEAN | ENT<br>RCH | USER-   | -ID:   | 1<br>1<br>R | 0/16<br>3:20<br>P021 | 5/22<br>):15<br>1090 |
|-------------|----------|----------|---------------|------------------|--------------------|------------|---------|--------|-------------|----------------------|----------------------|
| NAME :      |          |          |               |                  | DOB:               |            |         | SEX:   | COUN        | ΓY:                  | _                    |
| SEL         |          | NAME     | C             | 7                | HCCCS              | ID (       | CASE II | D BIRT | HDATE       | SEX                  | СТҮ                  |
|             |          |          |               |                  |                    |            |         |        |             |                      |                      |
|             |          |          |               |                  |                    |            |         |        |             |                      |                      |
|             |          |          |               |                  |                    |            |         |        |             |                      |                      |
|             |          |          |               |                  |                    |            |         |        |             |                      |                      |
|             |          |          |               |                  |                    |            |         |        |             |                      |                      |
|             |          |          |               |                  |                    |            |         |        |             |                      |                      |
|             |          |          |               |                  |                    |            |         |        |             |                      |                      |
|             |          |          |               |                  |                    |            |         |        |             |                      |                      |
| PF: 1       | HLP 2=R  | TN 3=CLR | 4=MSG         | 6=EOM            | 7=UP               | 8=DWN      | 9=CNF   | 10=TOP | 11=BOT      | 12=                  | ESC                  |

If unsure of the spelling of the last name, a partial last name may be entered with a wildcard (\*). For example, if unsure if the name is Frankenstein or Frankenstien, enter **Frankenst\***, and the system will list all recipients whose last names begin with Frankenst and include either spelling. The wildcard (\*) may not be used on the first name.

| TR: RP290 ACT: I<br>NTR: | AHCCCS - RECIPIENT<br>INQUIRE NAME SEARCH | USER-ID: | 10/16/22<br>14:50:35<br>RP02L090 |
|--------------------------|-------------------------------------------|----------|----------------------------------|
| NAME: Frankenst*         | DOB:                                      | SEX:     | COUNTY:                          |

If the search returns several recipients that meet the search criteria, type **S** in the **SEL** field and press **F9** to view the selected recipient's demographics. If **F9** is not available, press **Enter** and go to **RP135** (see DEMOGRAPHICS section). Then press **F2** to return to the **RP290** screen.

| TR<br>NTR   | : RP290 ACT: I<br>:                          | AHCCCS - RECIPIENT<br>INQUIRE NAME SEARCH |  |           | -ID:    | 1<br>1<br>R | 10/16/22<br>15:09:04<br>RP02L090 |        |   |
|-------------|----------------------------------------------|-------------------------------------------|--|-----------|---------|-------------|----------------------------------|--------|---|
| NAM         | E: FRANKENST*                                | -                                         |  | DOB:      |         | SEX:        | COUN                             | тү:    |   |
| SEL         | 1                                            | NAME                                      |  | AHCCCS ID | CASE II | BIRTH       | DATE                             | SEX CT | Y |
| s<br>_<br>_ | FRANKENSTEIN<br>FRANKENSTEIN<br>FRANKENSTEIN |                                           |  |           |         |             |                                  |        |   |

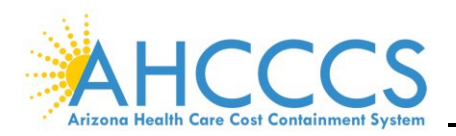

#### III. DEMOGRAPHICS

The **DEMOGRAPHIC INQUIRE (RP135** or **SELECTION 9)** screen provides the following information:

- Recipient Address
- Household information
- Background

| TR: 1<br>NTR: | RP135 | A   | CT:  | I       | AHCCC<br>DEMOGR | AHCCCS - RECIPIENT<br>DEMOGRAPHIC INQUIRE |     |                | 10/16/22<br>15:22:15 |  |
|---------------|-------|-----|------|---------|-----------------|-------------------------------------------|-----|----------------|----------------------|--|
|               |       | FR  | ANKI | ENSTEIN | 1               | SEX                                       | DOB | DOD            | RP01L035             |  |
|               | HOME  | AI  | DDRE | ESS     | RES CTY:        |                                           |     | HEAD OF        | HOUSE?:              |  |
|               |       |     |      |         | FIS CTY:        |                                           |     | ON RESERV      | ATION?:              |  |
|               |       |     |      |         | SSN:            |                                           |     |                |                      |  |
|               |       |     |      |         | CASE ID:        |                                           |     | OTHER          | RECORDS?             |  |
|               |       |     |      |         | RACE :          |                                           |     | SPECIAL PGMS:  |                      |  |
|               |       |     |      |         | TRIBE ID:       |                                           |     | MEDICARE:      |                      |  |
| 1             | MAILI | NG  | ADI  | DRESS   | MAR STA:        |                                           |     | THIRD PTY CHG: |                      |  |
|               |       |     |      |         | LANG:           | LANG: ALTERNATE II                        |     |                | ATE ID:              |  |
|               |       |     |      |         | LANG SRC:       |                                           |     |                |                      |  |
|               |       |     |      |         | CITIZEN:        |                                           |     | MEDICA         | L COND:              |  |
|               |       |     |      |         | CITIZEN SRC:    |                                           |     | CORRESPO       | NDENCE :             |  |
|               |       |     |      |         | CARE LVL:       |                                           |     |                |                      |  |
|               |       |     |      |         | FACILITY:       |                                           |     |                | CO-PAY:              |  |
| HOME          | PH: ( |     | )    | -       | ATTN :          |                                           |     |                |                      |  |
| EMG 1         | PH: ( |     | )    | -       | EMAIL SRC:      |                                           | VA: |                |                      |  |
| E-MAI         | ь:    |     |      |         |                 |                                           |     |                |                      |  |
| PF: 1:        | =HLP  | 2=1 | RTN  | 3=CLR   | 4=MSG           |                                           |     |                | 12=ESC               |  |
|               |       |     |      |         | 16=ALT          | 18=COR                                    |     |                |                      |  |

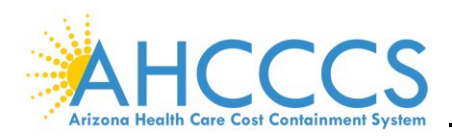

#### IV. COMBINED ELIGIBILITY AND ENROLLMENT

The **INQUIRE ELIGIBILITY AND ENROLLMENT (RP285** *or* **SELECTION 3)** screen displays AHCCCS eligibility and enrollment for the recipient. Function keys **F7** and **F8** scroll forward and back through the eligibility segments. Function keys **F10** and **F11** scroll forward and backward through the enrollment segments.

| TR: RP285 ACT: I<br>NTR:                                            | AHCCCS -<br>INQUIRE ELIGIBILI         | RECIPIENT<br>TY AND ENRO | USER-ID:<br>LLMENT | 10/16/22<br>16:13:28 |
|---------------------------------------------------------------------|---------------------------------------|--------------------------|--------------------|----------------------|
| A00000000 FRANKENSTEIN                                              | SEX                                   | DOB                      | DOI                | RP02L085             |
| ELG<br>KEY<br>332                                                   | COMB BEG<br>DATE<br>10/01/2001        | COMB EN<br>DATE          | D                  |                      |
| HEALTH PLAN/ ENROLLM<br>CSA/CTRT TYP BEGIN D<br>010158 25 A 08/01/2 | ENT ENROLLMENT<br>ATE END DATE<br>001 | RATE<br>CODE<br>1012     | ENRL<br>TYP<br>RE  | STA<br>A             |
| PF: 1=HLP 2=RTN 3=CLR 4=MSG                                         | 6=RP286 7=UP                          | 8=DWN                    | 10=UP              | 11=DWN 12=ESC        |

The eligibility information available on this screen includes the following:

- Eligibility Key Code (RF534)
- AHCCCS Eligible Begin Date
- AHCCCS Eligible End Date

| TR: RP285 ACT: I<br>NTR: |                   | AI<br>INQUIRE E           | HCCCS - R<br>LIGIBILIT | ECIPIENT<br>Y AND ENRO | USER-ID:<br>DLLMENT | 10/16/22<br>16:13:28<br>RP02L085 |
|--------------------------|-------------------|---------------------------|------------------------|------------------------|---------------------|----------------------------------|
| A00000000 FRANKENS       | FEIN .            |                           | SEX                    | DOB                    | DOD                 |                                  |
| [                        | ELG<br>KEY<br>332 | COMB B<br>DATE<br>10/01/2 | EG<br>001              | COMB EN<br>DATE        | ND                  |                                  |

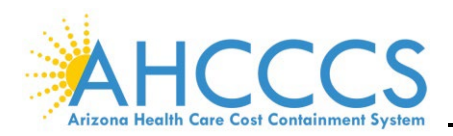

The enrollment information includes:

- Health Plan Number (RF770)
- Contract Service Area (CSA), also known as Geographic Service Area (GSA) (RF019)
- Contract Type (RF410)
- Health Plan Enrollment Begin Date
- Health Plan Enrollment End Date
- Rate Code (RF412)
- Enrollment Type (RF513)

| TR: RP285 ACT: I<br>NTR:<br>A00000000 FRANKENSTEIN            | AHCCCS -<br>INQUIRE ELIGIBILI<br>SEX           | RECIPIENT USER-I<br>TY AND ENROLLMENT<br>DOB | D: 10/16/22<br>16:13:28<br>RP02L085<br>DOD |
|---------------------------------------------------------------|------------------------------------------------|----------------------------------------------|--------------------------------------------|
| ELG<br>KEY<br>332                                             | COMB BEG<br>DATE<br>10/01/2001                 | COMB END<br>DATE                             |                                            |
| HEALTH PLAN/ ENROI<br>CSA/CTRT TYP BEGIN<br>010158 25 A 08/01 | LLMENT ENROLLMENT<br>N DATE END DATE<br>L/2001 | RATE ENRI<br>CODE TYP<br>1012 RE             | STA<br>A                                   |

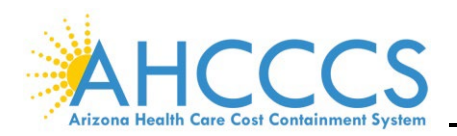

#### V. ELIGIBILITY

The **INQUIRE ELIGIBILITY SUMMARY (RP145** *or* **SELECTION 1)** screen displays all eligibility segments for a selected recipient. Type in the recipient's AHCCCS ID and press Enter. The **F6** key will remove the inactive segments and only display the active segments. To scroll through the segments, press **F8** to scroll down and **F7** to scroll up.

| 0235<br>TR:<br>NTR: | AHCCC<br>RP145     | S ID I<br>ACT: | SAM2<br>I | ANDATOF     | RY FIE | LD<br>AHCCCS<br>RE ELIG | - RECIP<br>IBILITY | IENT<br>SUMMA          | USER-<br>RY | -ID:                   |                | 10/1<br>10:1        | .7/22<br>.2:37 |
|---------------------|--------------------|----------------|-----------|-------------|--------|-------------------------|--------------------|------------------------|-------------|------------------------|----------------|---------------------|----------------|
| A0000               | 0000               |                |           |             |        |                         | SEX                | DOB                    |             | DC                     | D              | RP01                | L045           |
| S<br>E<br>L ST.     | ELG<br>KEY<br>A CD | BEGI<br>DATE   | N         | END<br>DATE |        | ORIGIN<br>END<br>DATE   | IAL<br>CHG<br>RSN  | ORIGI<br>POSTI<br>DATE | NAL<br>NG   | DATE<br>LAST<br>MODIFI | I<br>IED I     | JSER<br>LAST<br>40D | ELG<br>SRC     |
| PF: 1               | =HLP               | 2=RTN          | 3=CLR     | 4=MSG       |        | 6=DSP                   | 7=UP 8=<br>15=D    | DWN<br>DEM 17=1        | 1<br>MEDI 1 | L0=TOP<br>L8=TPL       | 11=B0<br>19=E1 | OT 12<br>NR 20      | 2=ESC<br>)=SPG |

Additional information includes:

- Status A = Active, T = Terminated
- Eligibility Key Code (RF538)
- AHCCCS Eligibility Begin Date
- AHCCCS Eligibility End Date
- Change Reason (RF525)

**NOTE:** Two active segments may cover the same dates and have two different eligibility key codes. When this occurs, the reference screen (RP285) will indicate which key code takes precedence.

| TH<br>NTH   | R: RP145 ACT: I<br>R:                 | AHCCO<br>INQUIRE EI      | CS - RECIP<br>LIGIBILITY | IENT USE<br>SUMMARY         | R-ID:                    | 10/:<br>10::        | 17/22<br>26:04 |
|-------------|---------------------------------------|--------------------------|--------------------------|-----------------------------|--------------------------|---------------------|----------------|
| A0(         | 0000000 FRANKENSTEIN                  |                          | SEX                      | DOB                         | DOD                      | RP0:                | LL045          |
| S<br>E<br>L | ELG<br>KEY BEGIN EN<br>STA CD DATE DA | ORIC<br>D END<br>TE DATE | GINAL<br>CHG<br>E RSN    | ORIGINAL<br>POSTING<br>DATE | DATE<br>LAST<br>MODIFIED | USER<br>LAST<br>MOD | ELG<br>SRC     |
| _           | A 332 10/01/2001 10/                  | 1/2001 03/31,            | /2002 OS 0               | 9/14/2001                   | 09/25/2001               |                     | AZ             |

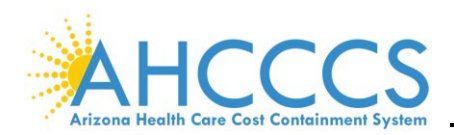

Type **S** in the **SEL** field and press **Enter** to view detailed information about a selected eligibility segment. Then press **F2** to return to the **RP145** screen.

| 1/22  |
|-------|
| 38:29 |
| LL045 |
|       |
|       |
|       |
| ELG   |
| SRC   |
|       |
| AZ    |
| AZ    |
| 3     |

The following information is included in the detailed information:

- Eligibility Key Code/Description (RF538)
- Eligibility Category (RF509)
- Eligibility Type (RF537)
- Eligibility Qualifier (RF510)
- Status A = Active, T = Terminated

| TR: RP145 ACT: I                                                                      | AHCCCS - 1<br>INQUIRE ELIGI                    | RECIPII                | ENT<br>DETAII                   | USER-ID:                                                       | 10/17/22<br>10:56:32<br>RP02L045 |
|---------------------------------------------------------------------------------------|------------------------------------------------|------------------------|---------------------------------|----------------------------------------------------------------|----------------------------------|
| AUUUUUUUU FRANKENSTEIN                                                                |                                                | SEX                    | DOR                             |                                                                |                                  |
| ELG KEY CODE: 231 A AF MAG<br>ELG CATEGORY: AF AFDC<br>BEN CATEGORY:<br>BEN CONTINUE: | 0 1931                                         | ELG<br>ELG<br>BEN      | TYPE:<br>QUAL:<br>QUAL:<br>SRC: | A ACC<br>MA MAO (MEDICAI<br>31 1931 ELIGIBI<br>AZ HEAPLUS 10/1 | L ASSISTA<br>LE<br>L/13-AZTE     |
| APPLICATION DATE:<br>ELG END DATE:<br>AGENCY END DATE:                                | ELG BEGIN<br>ORIGINAL END                      | DATE :<br>DATE :       | 08/01/                          | /2001 STATU                                                    | JS: A                            |
| DISC MAIL DATE:                                                                       | ELG WORK                                       | ER ID:                 |                                 |                                                                |                                  |
| LAST CHANGED ON: 09/14/2003                                                           | L ELG                                          | SITE:                  |                                 |                                                                |                                  |
| DES INELG DATE:<br>ORIG POST DATE: 07/13/2003                                         | CHANGE RI                                      | EASON:                 |                                 | ELIG FOR TMA                                                   | 1ST EXT                          |
|                                                                                       | INCOME LIN<br>ANNUAL GROSS I<br>DATE AMT REACT | MIT:<br>INC: (<br>HED: | 0                               |                                                                |                                  |
| PF: 1=HLP 2=RTN                                                                       |                                                |                        |                                 |                                                                | 12=ESC                           |

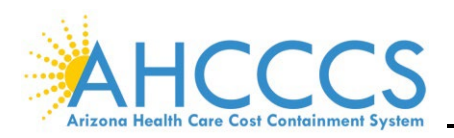

#### VI. ENROLLMENT

The **RECIPIENT INQUIRE ENROLLMENT (RP160** *or* **SELECTION 2)** screen displays what health plan the recipient is or was enrolled in. The following health plan information is displayed:

- Health Plan (RF770),
- Enrollment Type (RF513),
- Status (ST):
  - A=Active, T=Terminated,
- Health Plan Enrollment Begin Date,
- Health Plan Enrollment End Date,
- Change Reason (RF525),
- Original Posting Date,
- Rate Code (RF412), and
- Last Modified Date.

| TR: RP160 ACT: I<br>NTR:            | AHCCCS - RECININGUIRE ENROLI | PIENT USER-ID:                           | 10/17/22<br>11:30:25           |
|-------------------------------------|------------------------------|------------------------------------------|--------------------------------|
| A00000000 FRANKENSTEIN              | 5                            | SEX DOB DO                               | D                              |
| EN S BEGIN<br>HEALTH PLAN TP T DATE | END CHANGE<br>DATE REASON    | ORIGINAL RATE RISK<br>POSTING CODE CAT   | LAST LAST<br>MODIFIED USR      |
|                                     |                              |                                          |                                |
|                                     |                              |                                          |                                |
|                                     |                              |                                          |                                |
|                                     |                              |                                          |                                |
|                                     |                              |                                          |                                |
| PF: 1=HLP 2=RTN 3=CLR 4=MSG         | 6=DSP 7=0                    | JP 8=DWN 10=TOP<br>15=DEM 16=ELG 17=MEDI | 11=BOT 12=ESC<br>18=TPL 20=SPG |

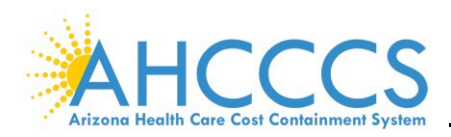

#### VII. MEDICARE COVERAGE

The **INQUIRE MEDICARE COVERAGE (RP150** *or* **SELECTION 12)** is used to research the recipient's Medicare medical enrollment status. Coverage through AHCCCS is secondary to Medicare coverage. If a recipient has Medicare, claims must be submitted to Medicare first. After Medicare has done its part, the encounter can be submitted to AHCCCS along with the Medicare payment information.

| TR:<br>NTR: | RP150          | ) ACT:        | I           |               | AHCCCS<br>INQUIRE MED | - RECII    | PIEN<br>COVEI | r<br>Rage    | USEI        | R-ID:          |                  | 10/:<br>12:0   | 17/22<br>03:50 |
|-------------|----------------|---------------|-------------|---------------|-----------------------|------------|---------------|--------------|-------------|----------------|------------------|----------------|----------------|
| A000        | 00000          | FRANK         | ENSTEIN     | I             |                       | SEX        | D             | OB           |             | 1              | DOD              | RP0:           | 11050          |
| PARI        | MEDIC<br>CLAIN | CARE<br>1 NO. | PAYER<br>ID | BEGIN<br>DATE | N END<br>DATE         | SRC        | CHG<br>RSN    | TERM<br>RSN  | IDAT<br>REC | re<br>Added    | LAST<br>DATE     | MOD            | USR            |
|             |                |               |             |               |                       |            |               |              |             |                |                  |                |                |
|             |                |               |             |               |                       |            |               |              |             |                |                  |                |                |
|             |                |               |             |               |                       |            |               |              |             |                |                  |                |                |
|             |                |               |             |               |                       |            |               |              |             |                |                  |                |                |
|             |                |               |             |               |                       |            |               |              |             |                |                  |                |                |
| PF:         | 1=HLP          | 2=RTN         | 3=CLR       | 4=MSG         |                       | 7=UP<br>15 | 8=DV<br>5=DEN | WN<br>MI 17= | ELG         | 10=TO<br>18=TP | P 11=B<br>L 19=E | OT 12<br>NR 20 | 2=ESC<br>0=SPG |

The Medicare details to be aware of are the following:

- Medicare Part A (Hospital Insurance):
  - If the recipient has Medicare Part A, Professional and Outpatient Hospital encounters/claims submitted to AHCCCS for dates of service covered must include Medicare payment information. Part A covers Inpatient - IP services (IP Hospital, SNF, Home Health, and Hospice) only.
- Medicare Part B (Medical Insurance):
  - If the recipient has Medicare Part B, Outpatient-OP Hospital encounters/claims submitted to AHCCCS for dates of service covered must include Medicare payment information. Part B covers doctors, OP Hospital, preventive care, DME, lab, radiology, ambulance, etc.
- Medicare Part C (Medicare Advantage Plan [MAP-D]):
  - MAP-D is available in many areas. People with Medicare Parts A and B can receive all their healthcare services through a Medicare-licensed provider organization. This includes the Medicare Drug benefit.
- Medicare Part D (Prescription drug coverage only):
  - If the recipient has Medicare Part D, Pharmacy encounters/claims submitted to AHCCCS for dates of service covered must include Medicare payment information.

**NOTE:** Encounter Pend Error Code R600 – Medicare coverage indicated but not billed.

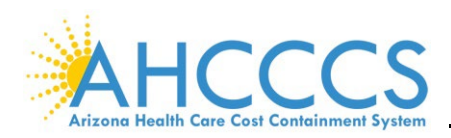

#### VIII. THIRD-PARTY COVERAGE

The **INQUIRE THIRD PARTY COVERAGE SUMMARY (RP155** *or* **SELECTION 11)** screen indicates if the recipient has any other coverage from a third party (i.e., commercial insurance, including commercial Medicare Supplemental policies). If a carrier listed on this screen, encounters/claims submitted to AHCCCS for covered dates of service must include the third party's payment information.

| TR: RP155 ACT: I<br>NTR:    | AHCCCS ·<br>INQUIRE THIRD I | - RECIPIENT<br>PARTY COVERAGE | USER-ID:<br>SUMMARY | 10/17/22<br>13:01:55   |
|-----------------------------|-----------------------------|-------------------------------|---------------------|------------------------|
| A00000000 FRANKENSTEIN      | 5                           | SEX DOB                       | DOD                 | RP01L055               |
| CARRIER<br>SEQ NUM NAME     | POLICY 1                    | NUMBER BEGIN                  | DATE END D          | COV CHG<br>ATE TYP RSN |
|                             |                             |                               |                     |                        |
|                             |                             |                               |                     |                        |
|                             |                             |                               |                     |                        |
|                             |                             |                               |                     |                        |
| PF: 1=HLP 2=RTN 3=CLR 4=MSG | 7=0                         | UP 8=DWN<br>15=DEM 16=ELG     | 17=MEDI 19          | 12=ESC<br>=ENR 20=SPG  |

If the recipient has third-party insurance, the following information will display:

- Carrier Name
- Policy Number
- Coverage Begin Date
- Coverage End Date

| TR: RP155 ACT: I<br>NTR: | AHCCCS<br>INQUIRE THIRD | - RECI<br>PARTY | PIENT U<br>COVERAGE | USER-ID:<br>SUMMARY | 10/17/22<br>13:01:55<br>BP011055 |
|--------------------------|-------------------------|-----------------|---------------------|---------------------|----------------------------------|
| A00000000 FRANKENSTEIN   |                         | SEX             | DOB                 | DOD                 | AF UTHUSS                        |
| CARRIER<br>SEQ NUM NAME  | POLICY                  | NUMBER          | R BEGIN I           | DATE END D          | COV CHG<br>DATE TYP RSN          |

**NOTE:** Encounter Pend Error Code A580 – The recipient has other coverage that must be billed first.
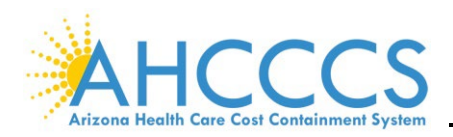

## IX. INQUIRE FYI DATA

The **INQUIRE FYI DATA (RP215)** screen indicates if the recipient has Children's Rehabilitative Services (CRS) and Arizona Early Intervention Program (AZEIP) enrollment.

| TR: R  | P215 | 5 ACT: | I       |        |       | AHCC            | CS  | - RI  | ECIPI | ENT   | US   | ER-ID | :             | 10/:     | 27/22          |
|--------|------|--------|---------|--------|-------|-----------------|-----|-------|-------|-------|------|-------|---------------|----------|----------------|
| NTR:   |      |        |         |        |       | INQ             | UII | RE F  | YI DA | TA    |      |       |               | 10:      | 28:32          |
| (PRIMA | RY)  |        |         |        | _     |                 |     |       |       |       |      |       |               | RP0      | 2 <b>L01</b> 5 |
| A00000 | 000  | FRANKI | ENSTEIN | Ĩ.     |       |                 |     | :     | SEX   | DOB   |      |       | DOD           |          |                |
|        |      | ТУ     | PE FI   | LTER:  |       |                 |     |       |       |       |      |       |               |          |                |
|        |      | CRS    | CLIEN   | Γ ID:  |       | _               |     |       | TS    | C CLI | IENT | ID:   |               |          |                |
|        | 7    | AZEIP  | CLIEN   | Γ ID:  |       |                 |     |       |       |       |      |       |               |          |                |
| TY     | PE   |        |         |        |       |                 | s   | CHG   |       |       |      |       |               | LAST     | MOD            |
| I      | D    | TYPE   | BEGIN   | DATE   | END   | DATE            | т   | RSN   | SITE  | CAT   | DATE | ADDE  | DE            | ATE      | USR            |
|        |      |        |         |        |       |                 |     |       |       |       |      |       |               |          |                |
| 010    | 115  | CRS    | 09/28,  | /2018  | 09/30 | 0/2018          | Α   | IE    |       |       | 09/2 | 7/201 | B 09/2        | 8/2018   | BAT            |
| 010    | 306  | DDDS   | 10/12,  | /2016  | 09/21 | 7/2018          | Α   | IE    |       |       | 10/1 | 7/201 | 6 10/0        | 8/2018   | BAT            |
| 010    | 306  | DDDS   | 09/26,  | /2016  | 10/11 | L <b>/201</b> 6 | Α   | IE    |       |       | 09/2 | 3/202 | 1 09/2        | 3/2021   | CV*            |
| 010    | 306  | DDDS   | 09/23,  | /2016  | 09/25 | 5/2016          | Α   | IE    |       |       | 09/2 | 3/202 | 1 09/2        | 3/2021   | CV*            |
| 999    | 125  | CRS    | 05/16   | /2016  | 09/2  | 7/2018          | Α   |       |       |       | 05/1 | 6/201 | 6 09/2        | 7/2018   | BAT            |
| 010    | 306  | DDDS   | 04/22,  | /2016  | 09/22 | 2/2016          | Α   | IE    |       |       | 04/2 | 5/201 | 6 09/2        | 6/2016   | BAT            |
| 010    | 254  | DDDS   | 04/21   | /2016  | 04/21 | L <b>/201</b> 6 | Α   | IE    |       |       | 04/2 | 5/201 | 6 04/2        | 25/2016  | BAT            |
| 999    | 555  | AEIP   | 01/19,  | /2016  | 01/18 | 3/2019          | Α   |       |       |       | 12/0 | 5/201 | 6 07/2        | 1/2017   | BAT            |
|        |      |        |         |        |       |                 |     |       |       |       |      |       |               |          |                |
|        |      |        |         |        |       |                 |     |       |       |       |      |       |               |          |                |
|        |      |        |         |        |       |                 |     |       |       |       |      |       |               |          |                |
|        |      |        | _       |        |       | _               |     | _     |       |       |      |       |               |          | _              |
| PF: 1= | HLP  | 2=RTN  | 1 3=CLI | R 4=MS | SG    | 6=              | DSI | P 7=1 | JP 8: | =DWN  |      | 10=   | <b>FOP 11</b> | .=BOT 1: | 2=ESC          |

#### X. INQUIRE BHS/FYI DATA

The INQUIRE BHS/FYI DATA (RP216) screen indicates the recipient's BHS/FYI enrollment.

| TR: R<br>NTR: | P21 | L6 ACT: I  |              | _ |     |     | CS<br>RE | - F<br>BHS | ECIP<br>/FYI | IENT<br>DATA | USER-ID  | :         | 10/27/22<br>11:10:59 |
|---------------|-----|------------|--------------|---|-----|-----|----------|------------|--------------|--------------|----------|-----------|----------------------|
| A00000        | 000 | FRANKENS   | TEIN         |   |     |     |          |            | SEY          | DOB          |          | DOD       | RP04L016             |
|               |     | 111111111  |              |   |     |     |          |            | JEA          | DOD          |          | DOD       |                      |
| TYP           | Ð   | BEGIN      | END          | s | CHG | SI  |          | ACI        | v            |              | DATE     | LAST      | MOD                  |
| ID            |     | DATE       | DATE         | т | RSN | TE  | С        | IND        | CIS          | ID           | ADDED    | DATE      | USR                  |
|               |     |            |              | _ |     |     | -        |            |              |              |          |           |                      |
| 0102          | 54  | 10/01/22   |              | Α |     | 50  | s        | N          |              |              | 09/28/22 | 09/28/22  | 2 BAT                |
| 0104          | 97  | 10/01/18   | 09/30/22     | Α | DX  | 52  | s        | N          |              |              | 09/28/18 | 09/28/22  | 2 BAT                |
| 0107          | 15  | 03/24/18   | 09/30/18     | Α | AO  | 78  | s        | N          |              |              | 03/24/18 | 09/28/18  | 3 CV*                |
| 0107          | 05  | 03/23/18   | 03/23/18     | Α | DX  | 38  | s        | N          |              |              | 03/23/18 | 03/24/18  | B BAT                |
| 0103          | 14  | 07/01/16   | 03/22/18     | Α | DX  | 57  | G        | N          |              |              | 06/28/16 | 03/23/18  | B BAT                |
| 0799          | 99  | 10/01/15   | 06/30/16     | Α | DX  | 38  | G        | N          | 0408         | 200030       | 09/28/15 | 06/28/10  | 5 BAT                |
| 0799          | 99  | 08/20/15   | 09/30/15     | А | ID  | 15  | G        | N          | 0408         | 200030       | 08/26/15 | 09/28/1   | 5 TT*                |
| 0799          | 99  | 08/01/14   |              | I | DX  | 15  | G        | N          |              |              | 07/29/14 | 08/05/14  | 1 BAT                |
| 0799          | 99  | 07/31/14   | 08/19/15     | А | DX  | 15  | G        | Y          | 0408         | 200030       | 08/05/14 | 08/26/1   | 5 BAT                |
| 0799          | 99  | 10/01/13   | 07/30/14     | A | DX  | 15  | С        | N          |              |              | 09/27/13 | 08/05/14  | 1 BAT                |
| 0799          | 99  | 02/06/12   | 09/30/13     | Δ |     | 15  | c        | N          | 0408         | 200030       | 02/06/12 | 09/27/13  | BAT                  |
| 0799          | 90  | 09/24/10   | 00,00,10     | Ŧ |     | 15  | 7        |            | 0408         | 200030       | 09/25/10 | 09/27/10  | ВАТ                  |
| 0755          | ~~  | 00/02/10   | 00/05/10     | - |     | 15  | 2        |            | 0400         | 200030       | 00/07/10 | 00/06/10  |                      |
| 0/99          | 99  | 09/23/10   | 02/05/12     | Α |     | 12  | C        |            | 0408         | 200030       | 09/2//10 | 02/06/12  | 2 00*                |
|               |     |            |              |   |     |     |          | _          |              | _            |          |           |                      |
| PF: 1=        | HLI | ? 2=RTN 3= | =CLR $4=$ MS | G |     | 6=I | DSI      | ? 7=       | υP           | 8=DWN        | 10=      | FOP 11=B0 | DT 12=ESC            |

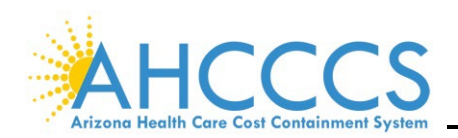

# **Reference Section**

### I. INTRODUCTION

The reference subsystem provides coding information (e.g., procedure and diagnosis pharmacy National Drug Code [NDC] and provider-specific). These code reference tables contain values, indicators, and descriptions used to validate accurate coding and verify coding relationships. There are three (3) kinds of tables:

- Point in Time If a change is made, it affects all dates retroactively.
- Date of service Information is maintained for date ranges.
- Interrelated Different tables on different screens have a connection.

This section will review some of the most used reference screens and their applicable information. To access the **REFERENCE MENU** from the **MAIN MENU**, type **8** in the **ENTER SELECTION** field or **RF000** in the **NTR** field. The following are the most used reference menus:

- (1) Procedure,
- (2) Diagnosis,
- (6) Provider,
- (3) Pharmacy Item, and
- (7) Encounter / Claims.

**NOTE:** See the <u>Reference Subsystem Codes & Values</u> document on the AHCCCS website for a list of PMMIS subsystem codes and values.

|     |       |       |       | 5.<br>6.<br>7.<br>8.    | RECIPIENT MENU<br>PROVIDER MENU<br>ENCOUNTER/CLAIMS MENU<br>CASE MANAGEMENT MENU |        |
|-----|-------|-------|-------|-------------------------|----------------------------------------------------------------------------------|--------|
|     |       |       |       | 9.<br>10.<br>11.<br>12. | MISCELLANEOUS MENU<br>REPORTS/MAILING LABELS MENU<br>SSR MAINTENANCE MENU        |        |
|     |       |       |       | 13.<br>14.<br>15.       | IRF HELP MAINTENANCE MENU<br>SVES-WTPY MENU<br>KIDSCARE-QC MENU                  |        |
|     |       |       |       |                         | ENTER SELECTION:                                                                 |        |
| PF: | 1=HLP | 2=RTN | 3=CLR | 4=MSG                   |                                                                                  | 12=ESC |

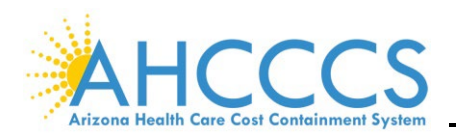

## II. PROCEDURE MENU

The **PROCEDURE MENU (RF100)** screen provides 55 selections. Press the **F6** key to scroll through all the menu options. The following screens are the most used:

- (40) Procedure Indicators and Values (RF113),
- (35) Procedure AHCCCS Coverage (RF123),
- (53) Procedure Prior Authorization (RF124),
- (39) Procedure FFS Valid Modifiers (RF122),
- (26) Modifiers (RF114),
- (27) Modifiers Amount/Percent (RF119),
- (30) MUE Units of Service
- (52) Procedure Place of Service (RF115),
- (33) Place of Service (RF107),
- (38) Procedure FFS Maximum Allowable Charge (RF112),
- (43) Procedure MCO Valid Modifiers (RF132)
- (45) Procedure OPFS Indicators and Values (RF127),
- (49) Procedure OPFS Valid Modifiers (RF121),
- (46) Procedure OPFS Price (RF126),
- (17) ICD-10 Procedure Code (RF161),
- (15) ICD-10 Procedure AHCCCS Coverage (RF163), and
- (6) Correct Coding (RF128)

| TR:<br>NTR: | RF100 AHCCCS - REI<br>PROCEDURE          | FERENCE<br>MENU |    | 10/27/22<br>12:07:18<br>RF01M000 |
|-------------|------------------------------------------|-----------------|----|----------------------------------|
| 1.          | AHCCCS COVERAGE                          | (RF102)         | т2 | CVGCD                            |
| 2.          | BH SERVICE CATEGORY                      | (RF172)         | D3 | RF172                            |
| з.          | BH SERVICE CLASSIFICATIONS               | (RF171)         |    |                                  |
| 4.          | BH SERVICE SUB CATEGORY                  | (RF173)         | D4 | RF173                            |
| 5.          | CODING METHOD                            | (RF111)         | D1 | PRCMT                            |
| 6.          | CORRECT CODING                           | (RF128)         |    |                                  |
| 7.          | CORRECT CODING EDIT TYPE                 | (RF135)         | D3 | RF135                            |
| 8.          | CORRECT CODING SOURCE CODE               | (RF134)         | D3 | RF134                            |
| 9.          | DENTAL ORAL CAVITY                       | (RF104)         | т2 | QUAD                             |
| 10.         | DENTAL PROCEDURE - INDICATORS AND VALUES | (RF130)         |    |                                  |
| 11.         | DENTAL SURFACE                           | (RF105)         | т1 | SRF                              |
| 12.         | DENTAL TOOTH CODE                        | (RF106)         | т2 | TTH                              |
| 13.         | HCPCS CODE LONG DESCRIPTION INQUIRY      | (RF118)         |    |                                  |
| 14.         | HCPCS MODIFIER LONG DESCRIPTION INQUIRY  | (RF120)         |    |                                  |
| 15.         | ICD-10 PROCEDURE AHCCCS COVERAGE         | (RF163)         | XX |                                  |
|             | ENTER SELECTION: ACT:                    | <more></more>   |    |                                  |
| PF: 3       | L=HLP 2=RTN 3=CLR 4=MSG 5=PRI 6=NXT      | 9=SRT           |    | 12=ESC                           |

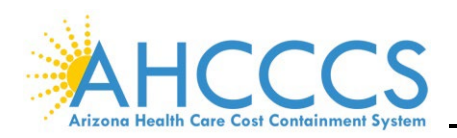

### III. PROCEDURE AHCCCS COVERAGE

The **PROCEDURE AHCCCS COVERAGE (RF123** *or* **SELECTION 35)** screen indicates how AHCCCS covers a particular HCPCS/CPT code in the **PROCEDURE CODE** field.

| 3011 BOTT | OM OF LIST   |             |           |       |         |            |         |         |
|-----------|--------------|-------------|-----------|-------|---------|------------|---------|---------|
| TR: RF12  | 3 ACT: I     |             | AHCCC     | S - R | EFERENC | E          | 1       | 0/27/22 |
| NTR:      |              | Г           | PROCEDURE | AHCC  | CS COVE | RAGE       | 1       | 3:03:13 |
|           |              |             |           |       |         |            | R       | F01L012 |
|           |              |             |           |       |         |            |         |         |
| PROCED    | URE CODE: EO | 962 BEG DAT | : 03/01/1 | 989 E | ND DAT: | 99/99/9999 | STATUS: | С       |
| PROCEDURE | DESCRIPTION  | : 1" CUSHIO | N, FOR WH | EELCH | AIR     |            |         |         |
|           |              |             |           |       |         |            |         |         |
| START AT  | CODE: BEG    | DAT:        | END       | DAT:  |         |            |         |         |
|           |              |             |           |       |         |            |         |         |
|           |              |             |           |       |         | EFFECTIVE  | EFFEC   | TIVE    |
| COVERAGE  | COVERAGE     |             |           | REPL  | ACEMENT | BEGINNING  | ENDI    | NG      |
| CODE      | DESCRIPTIO   | N           |           | PROC  | CODE    | DATE       | DAT     | Έ       |
| 01        |              |             |           |       |         | 02/01/1000 | 00/00/  | 0004    |
| 10        | COVERED SER  | VICE/CODE A | VAILABLE  |       |         | 03/01/1989 | 09/30/  | 2004    |
| 04        | NOT COVERED  | SERVICE/CO  | DE NOT A  |       |         | 10/01/2004 | 99/99/  | 9999    |
|           |              |             |           |       |         |            |         |         |
|           |              |             |           |       |         |            |         |         |
|           |              |             |           |       |         |            |         |         |
|           |              |             |           |       |         |            |         |         |
|           |              |             |           |       |         |            |         |         |
|           |              |             |           |       |         |            |         |         |
| PF: 1=HLP | 2=RTN 3=CLR  | 4=MSG       | 7:        | =UP   | 8=DWN   | 10=TOP     | 11=BOT  | 12=ESC  |

The **AHCCCS COVERAGE (RF102)** screen provides the coverage codes and descriptions. Codes **01** through **04** have the following two parts:

- Coverage as AHCCCS service
- Availability for encounter reporting.

Codes **05** through **10** indicate the special code purpose.

| 3011 | BOTTOM C | OF LIST                                |              |          |
|------|----------|----------------------------------------|--------------|----------|
| TR:  | RF102 AC | T: I AHCCCS - REFERENCE                | USER ID:     | 10/27/22 |
| NTR: |          | AHCCCS COVER                           | AGE          | 13:07:13 |
|      |          |                                        |              | RF00L212 |
|      |          | SORTED BY CODE                         |              |          |
|      |          |                                        |              |          |
|      | CODE     | DESCRIPTION                            | LAST MOD USR |          |
|      |          |                                        |              |          |
|      | 01       | COVERED SERVICE/CODE AVAILABLE         | 04/10/02     |          |
|      | 02       | NOT COVERED SERVICE/CODE AVAILABLE     | 04/10/02     |          |
|      | 03       | COVERED SERVICE/USE OTHER CODE         | 04/10/02     |          |
|      | 04       | NOT COVERED SERVICE/CODE NOT AVAILABLE | 05/30/02     |          |
|      | 05       | OUTPATIENT HOSPITAL SERVICES           | 01/07/05     |          |
|      | 06       | NOT COVERED SERVICE/HEADER RECORD      | 03/01/13     |          |
|      | 08       | COVERED SERVICE/CODE REPLACED          | 04/10/02     |          |
|      | 09       | MEDICARE ONLY                          | 01/07/05     |          |
|      | 10       | NON PAY CATEGORY 2 CODES               | 01/07/05     |          |
|      |          |                                        |              |          |

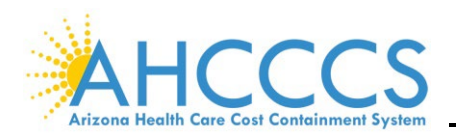

The AHCCCS Coverage Code describes the coverage parameters determined by AHCCCS for each procedure.

| AHCCCS Coverage Codes |                                    |                                                                |  |  |  |
|-----------------------|------------------------------------|----------------------------------------------------------------|--|--|--|
| 01                    | Covered service/Code available     | Service as described by code is covered and appropriate for    |  |  |  |
| 01                    | Covered service/ code available    | reporting.                                                     |  |  |  |
|                       |                                    | Service as described by code is not covered or used by         |  |  |  |
| 02                    | Not covered service/Code available | AHCCCS but may be allowed on an exception/contract basis       |  |  |  |
| 02                    |                                    | by MCO's (related encounters will deny for this reason but     |  |  |  |
|                       |                                    | be captured for utilization purposes).                         |  |  |  |
| 03                    | Covered service/Lise other code    | Service as described by code is covered; however, another      |  |  |  |
| 05                    | covered service/ose other code     | code is more appropriate for reporting.                        |  |  |  |
| 04                    | Not covered service/Code not       | Service as described by code is neither covered nor            |  |  |  |
| 04                    | available                          | appropriate for reporting.                                     |  |  |  |
| 05                    | Outpatient bespital convisos       | Service as described by code is covered and appropriate for    |  |  |  |
| 05                    | Outpatient nospital services       | outpatient hospital reporting.                                 |  |  |  |
|                       |                                    | ICD 10 structure header and detail standards define when it is |  |  |  |
| 06                    | Not covered service/Header record  | okay to use the header level value with or without the detail. |  |  |  |
|                       |                                    | Refer to CMS ICD10 Guidelines.                                 |  |  |  |
| 00                    | Covered convice/Code replaced      | Service as described by code is covered; however, it has been  |  |  |  |
| 08                    | Covered service/code replaced      | replaced by another code                                       |  |  |  |
| 00                    | Madicara anly                      | Service as described by code is not covered, but it is         |  |  |  |
| 09                    |                                    | appropriate for reporting when Medicare is primary.            |  |  |  |
| 10                    | Non nov Catagory II Codes          | Regardless of coverage determination, allows plans to report   |  |  |  |
| 10                    | Non pay category in codes          | performance measurement codes.                                 |  |  |  |

**NOTE:** Related encounter edits S345 (the procedure is not available on DOS), S350 (the procedure is not covered by AHCCCS on DOS), and S354 (the procedure is Medicare only).

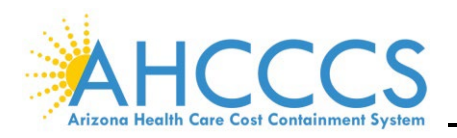

### IV. PROCEDURE PLACE OF SERVICE

The **PROCEDURE PLACE OF SERVICE (RF115** *or* **SELECTION 52)** screen identifies the valid places of service for a specific CPT/HCPCS procedure code. Additional fields displayed on the screen are:

- Place of Service Description
- Effective Beginning Date
- Effective Ending Date

| TR: RF115 ACT: I<br>NTR:                           | AHCCCS - REF<br>PROCEDURE PLACE               | ERENCE<br>OF SERVICE   | 10/27/22<br>13:58:13<br>RF01L007 |
|----------------------------------------------------|-----------------------------------------------|------------------------|----------------------------------|
| PROCEDURE CODE: E0962<br>PROCEDURE DESCRIPTION: 1" | BEG DAT: 03/01/1989<br>CUSHION, FOR WHEELCHAI | END DAT: 99/99/99<br>R | 999 STATUS: C                    |
| START AT CODE: BEG DAT:                            | END DAT:                                      |                        |                                  |
| PLACE OF                                           | AL                                            | LOW EFFECTIVE          | EFFECTIVE                        |
| SERVICE                                            | I                                             | ND BEGINNING           | ENDING                           |
| CODE PLACE OF SER                                  | VICE DESCRIPTION                              | DATE                   | DATE                             |
| 05 INDIAN HEALTH S                                 | ERVICE FREE-STANDIN                           | 03/01/1989             | 06/01/2022                       |
| 07 TRIBAL 638 FREE                                 | -STANDING FACILITY                            | 03/01/1989             | 06/01/2022                       |
| 11 OFFICE                                          |                                               | 03/01/1989             | 06/01/2022                       |
| 12 HOME                                            |                                               | 01/01/1994             | 99/99/9999                       |
| 20 URGENT CARE FAC                                 | ILITY                                         | 03/01/1989             | 06/01/2022                       |
| 31 SKILLED NURSING                                 | FACILITY                                      | 01/01/1994             | 99/99/9999                       |
| 32 NURSING FACILIT                                 | Y                                             | 01/01/1994             | 99/99/9999                       |
| 33 CUSTODIAL CARE                                  | FACILITY                                      | 01/01/1994             | 99/99/9999                       |
| PF: 1=HLP 2=RTN 3=CLR 4=MS                         | G 7=UP 8=                                     | DWN 10=TOP             | 11=BOT 12=ESC                    |

**NOTE:** Encounter Pend Error Code S430 – Place of service is invalid for specified procedure.

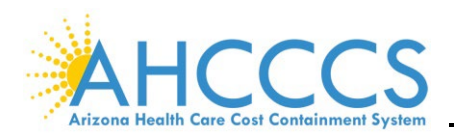

## V. PLACE OF SERVICE

The **PLACE OF SERVICE (RF107** *or* **SELECTION 33)** screen describes the place of service (POS) codes currently valid at AHCCCS. To see if a specific place of service code is valid for a procedure code, access the **PROCEDURE PLACE OF SERVICE** screen **(RF115)**. Press the **F8** key to scroll through the different places of service.

| TR:<br>NTR: | RF107 AC  | T: I AHCCCS - REFERENCE US PLACE OF SERVI | ER ID:<br>CE | 10/27/22<br>14:12:02<br>RF00L212 |
|-------------|-----------|-------------------------------------------|--------------|----------------------------------|
|             |           | SORTED BY CODE                            |              |                                  |
|             | CODE      | DESCRIPTION                               | LAST MOD     | USR                              |
|             | A         | INDEPENDENT LABORATORY                    | 01/26/95     |                                  |
|             | в         | AMBULATORY SURGICAL CENTER                | 01/26/95     |                                  |
|             | С         | RESIDENTIAL TREATMENT CENTER              | 01/26/95     |                                  |
|             | D         | COMPREHENSIVE TREATMENT FACILITY          | 04/09/04     |                                  |
|             | E         | COMPREHENSIVE OUTPATIENT REHAB FACILITY   | 01/26/95     |                                  |
|             | F         | INDEPENDENT KIDNEY DISEASE TREAT CENTER   | 01/26/95     |                                  |
|             | ZZ        | DOC - DIALYSIS                            | 10/18/04     |                                  |
|             | 0         | OTHER LOCATION                            | 01/26/95     |                                  |
|             | 01        | PHARMACY                                  | 05/17/05     |                                  |
|             | 02        | TELEHEALTH PROVIDED OTHER THAN IN PATIEN  | 11/23/21     |                                  |
|             | 03        | SCHOOL                                    | 06/12/03     |                                  |
|             | 04        | HOMELESS SHELTER                          | 06/12/03     |                                  |
|             | 05        | INDIAN HEALTH SERVICE FREE-STANDING FAC   | 06/12/03     |                                  |
|             | 06        | INDIAN HEALTH SERVICE PROVIDER-BASED FAC  | 06/12/03     |                                  |
| PF: 1       | L=HLP 2=R | TN 3=CLR 4=MSG 7=UP 8=DWN 9=R             | PT 10=TOP    | 11=BOT 12=ESC                    |

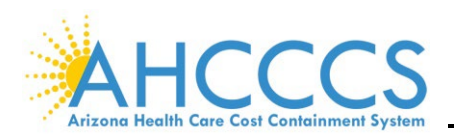

## VI. PROCEDURE CODE INDICATORS AND VALUES

The **PROCEDURE CODE INDICATORS AND VALUES (RF113** *or* **SELECTION 40)** screen displays detailed information about specified procedure codes. The following important information is located on this screen:

- Procedure Daily Maximum
- Minimum Age/Maximum Age
- Frequency Limits
- Medicare Coverage

| TR: RF113 ACT: I<br>NTR:                                         | AHCCCS - REFERENCE 10/28/22<br>PROCEDURE CODE INDICATORS AND VALUES 11:46:41 |
|------------------------------------------------------------------|------------------------------------------------------------------------------|
| START AT PROC: BEG DAT:                                          | RF01L004<br>END DAT: ADD: 09/04/2013                                         |
| PROCEDURE CODE: E0962 BEG DAT:<br>PROCEDURE DESCRIPTION: 1" CUSH | 03/01/1989 END DAT: 99/99/9999 STATUS: C REUS: N<br>ION, FOR WHEELCHAIR      |
| MANUAL PRICING: N                                                | RELATIVE VALUE: .00                                                          |
| MEDICARE COVERAGE: Y                                             | MEDICARE COVERAGE MAXIMUM AMOUNT: .00                                        |
| THIRD PARTY LIABILITY: N                                         | ANESTHESIA BASIC VALUE: .0                                                   |
| SEX:                                                             | ANESTHESIA UNIT MAXIMUM: 0000                                                |
| CONFIDENTIAL SERVICES: N                                         | PROCEDURE DAILY MAXIMUM: 000001                                              |
| FAMILY PLANNING: N                                               | FOLLOW UP DAYS: 000                                                          |
| STERILIZATION: N                                                 | PREVIOUS OPERATION DAYS: 000                                                 |
| ABORTION: N                                                      | ORDERING/REFERRING PROVIDER: Y                                               |
| EPSDT: N                                                         | MINIMUM AGE: 005 Y                                                           |
| LABORATORY :                                                     | MAXIMUM AGE: 999 Y                                                           |
| LIMIT 1:                                                         | FREQUENCY 1:                                                                 |
| LIMIT 2:                                                         | FREQUENCY 2:                                                                 |
|                                                                  |                                                                              |
| PF: 1=HLP 2=RTN 3=CLR 4=MSG                                      | /=UP 8=DWN 10=TOP 11=BOT 12=ESC                                              |

**NOTE:** The **RF113** screen has **RF127 (PROCEDURE OPFS INDICATORS AND VALUES)** as a corresponding screen.

| TR: RF127 ACT: I<br>NTR:                                                                                                    | AHCCCS - REFERENCE 10/28/22<br>PROCEDURE OPFS INDICATORS AND VALUES 12:08:19 |
|----------------------------------------------------------------------------------------------------|------------------------------------------------------------------------------|
| START AT PROC: BEG DAT:                                                                                                    | RF01L027<br>END DAT: ADD: 06/02/2005                                         |
| PROCEDURE CODE: E0962 BEG DAT:<br>PROCEDURE DESCRIPTION: 1" CUSH                                                                              | 03/01/1989 END DAT: 99/99/9999 STATUS: C<br>ION, FOR WHEELCHAIR              |
| MEDICARE COVERAGE: Y<br>THIRD PARTY LIABILITY: N<br>SEX:<br>CONFIDENTIAL SERVICES: N<br>FAMILY PLANNING: N<br>STERILIZATION: N<br>ABORTION: N | PROCEDURE DAILY MAXIMUM: 000001                                              |
| EPSDT: N                                                                                                    | MINIMUM AGE: 005 Y                                                           |
| LIMIT 1:                                                                                                    | MAXIMUM AGE: 999 Y<br>FREQUENCY 1:                                           |
| LIMIT 2:                                                                                                    | FREQUENCY 2:                                                                 |

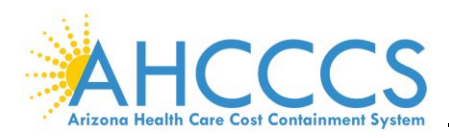

#### VII. LABORATORY INDICATOR

The **LABORATORY INDICATOR (RF156)** screen displays detailed information about a specified CLIA code for laboratory tests.

| 3011 E | BOTTOM  | OF LIST                                 |                 |            |
|--------|---------|-----------------------------------------|-----------------|------------|
| TR: F  | RF156 A | ACT: I AHCCCS - REFERENCE U             | SER ID:         | 10/31/22   |
| NTR:   |         | LABORATORY INDI                         | CATOR           | 09:08:01   |
|        |         |                                         |                 | RF00L211   |
|        |         | SORTED BY CODE                          |                 |            |
|        |         |                                         |                 |            |
|        | CODE    | E DESCRIPTION                           | LAST MOD USR    |            |
|        |         |                                         |                 |            |
|        | С       | CLIA CERTIFIED                          | 09/22/92        |            |
|        | м       | CLIA MICROSCOPY                         | 12/29/94        |            |
|        | Р       | CLIA CERTIFIED IF CLAIM HAS PC MODIFIER | 07/27/93        |            |
|        | т       | CLIA CERTIFIED IF CLAIM HAS TC MODIFIER | 07/27/93        |            |
|        | W       | CLIA WAIVED                             | 09/22/92        |            |
|        |         |                                         |                 |            |
|        |         |                                         |                 |            |
|        |         |                                         |                 |            |
|        |         |                                         |                 |            |
|        |         |                                         |                 |            |
|        |         |                                         |                 |            |
|        |         |                                         |                 |            |
|        |         |                                         |                 |            |
|        |         |                                         |                 |            |
|        |         |                                         |                 |            |
| PF: 1= | =HLP 2= | RTN 3=CLR 4=MSG 7=UP 8=DWN 9=           | RPT 10=TOP 11=F | BOT 12=ESC |

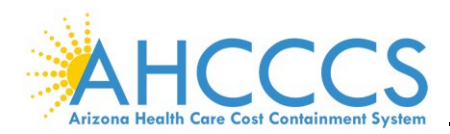

#### VIII. FFS PROCEDURE MAXIMUM ALLOWABLE CHARGE

The **FFS PROCEDURE MAXIMUM ALLOWABLE CHARGE (RF112** *or* **SELECTION 38)** screen displays the AHCCCS allowable charge by entering a specific CPT/HCPCS code in the **PROCEDURE CODE** field.

| TR: RF112 ACT: I<br>NTR:                                                                                                    | AHCCCS - 1<br>FFS PROCEDURE MAX                                                                              | REFERENCE<br>IMUM ALLOWABLE CHARGE                                                                                                    | 10/31/22<br>09:30:04<br>RF01L006                                                                             |  |  |
|----------------------------------------------------------------------------------------------------|----------------------------------------------------------------------------------------------------|----------------------------------------------------------------------------------------------------|----------------------------------------------------------------------------------------------------|--|--|
| PROCEDURE CODE: 71010 BEG DAT: 10/01/1982 END DAT: 99/99/9999 STATUS: C<br>PROCEDURE DESCRIPTION: RADIOLOGIC EXAMINATION, CHEST; SINGLE VIEW, FRONTAL                                                                                                    |                                                                                                    |                                                                                                    |                                                                                                    |  |  |
| START AT CODE: REC DAT:                                                                                                    | BEG DAT:                                                                                                    | END DAT:                                                                                                    |                                                                                                    |  |  |
| CTY<br>CODE COUNTY DESCRIPTION                                                                                                    | PLC RECEIPT MAX<br>SER DATE AMO                                                                              | IMUM BEGINNING<br>UNT DATE                                                                                                    | ENDING<br>DATE                                                                                               |  |  |
| <ul> <li>99 STATEWIDE (FOR PRICIN</li> <li>99 STATEWIDE (FOR PRICIN</li> <li>99 STATEWIDE (FOR PRICIN</li> <li>99 STATEWIDE (FOR PRICIN</li> <li>99 STATEWIDE (FOR PRICIN</li> <li>99 STATEWIDE (FOR PRICIN</li> <li>99 STATEWIDE (FOR PRICIN</li> <li>99 STATEWIDE (FOR PRICIN</li> <li>99 STATEWIDE (FOR PRICIN</li> </ul> | 10/01/2017<br>10/01/2016<br>10/01/2015<br>10/01/2014<br>10/01/2013<br>10/01/2012<br>10/01/2011<br>04/01/2011 | 19.81 10/01/2017<br>19.50 10/01/2016<br>19.41 10/01/2015<br>20.47 10/01/2014<br>20.19 10/01/2013<br>20.09 10/01/2012<br>20.11 10/01/2011<br>21.19 04/01/2011 | 99/99/9999<br>09/30/2017<br>09/30/2016<br>09/30/2015<br>09/30/2014<br>09/30/2013<br>09/30/2012<br>09/30/2011 |  |  |
| PF: 1=HLP 2=RTN 3=CLR 4=MSG                                                                                                    | G 7=UP 8:                                                                                                    | =DWN 10=TOP 11=                                                                                                    | BOT 12=ESC                                                                                                   |  |  |

NOTE: The RF112 screen has RF126 (PROCEDURE OPFS PRICE) as a corresponding screen.

| TR:<br>NTR:                                                                                                    | RF126 ACT                                                                               | : I                                                                                                    | AHCCC                                                                                                    | S - REFERENCE<br>URE OPFS PRIC                                       | E                                                                                                    | 10/31/22<br>09:33:08<br>RF01L026                                                                             |
|----------------------------------------------------------------------------------------------------|-----------------------------------------------------------------------------------------|----------------------------------------------------------------------------------------------------|----------------------------------------------------------------------------------------------------|----------------------------------------------------------------------|----------------------------------------------------------------------------------------------------|----------------------------------------------------------------------------------------------------|
| PROCEDURE CODE: 71010 BEG DAT: 10/01/1982 END DAT: 99/99/9999 STATUS: C<br>PROCEDURE DESCRIPTION: RADIOLOGIC EXAMINATION, CHEST; SINGLE VIEW, FRONTAL |                                                                                         |                                                                                                    |                                                                                                    |                                                                      |                                                                                                    |                                                                                                    |
| STAR                                                                                                    | T AT CODE:                                                                              | REC DAT:                                                                                                    | BEG D.                                                                                                    | AT:                                                                  | END DAT:                                                                                                    |                                                                                                    |
| CTY<br>CODE                                                                                                    | COUNTY DE                                                                               | ESCRIPTION                                                                                                    | RECEIPT<br>DATE                                                                                              | OPFS<br>AMOUNT                                                       | BEGINNING<br>DATE                                                                                            | ENDING<br>DATE                                                                                               |
| 99<br>99<br>99<br>99<br>99<br>99<br>99<br>99                                                                                                    | STATEWIDE<br>STATEWIDE<br>STATEWIDE<br>STATEWIDE<br>STATEWIDE<br>STATEWIDE<br>STATEWIDE | (FOR PRICING)<br>(FOR PRICING)<br>(FOR PRICING)<br>(FOR PRICING)<br>(FOR PRICING)<br>(FOR PRICING)<br>(FOR PRICING)<br>(FOR PRICING) | 10/01/2017<br>10/01/2016<br>10/01/2015<br>10/01/2013<br>10/01/2012<br>10/01/2011<br>04/01/2011<br>10/01/2010 | 49.62<br>50.68<br>44.31<br>44.31<br>44.26<br>44.71<br>52.34<br>55.09 | 10/01/2017<br>10/01/2016<br>10/01/2015<br>10/01/2013<br>10/01/2012<br>10/01/2011<br>04/01/2011<br>10/01/2010 | 99/99/9999<br>09/30/2017<br>09/30/2016<br>09/30/2015<br>09/30/2013<br>09/30/2012<br>09/30/2011<br>03/31/2011 |

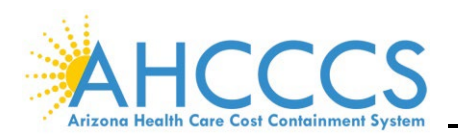

#### IX. VALID PROCEDURE MODIFIERS

The **FFS VALID PROCEDURE MODIFIERS (RF122** *or* **SELECTION 39)** screen identifies the valid modifiers for a specific CPT/HCPCS procedure. In addition, the following fields are also displayed:

- Modifier Description,
- Amount/Percentage,
- Claim Receipt Date, and
- Date Range.

| TR: RF122 ACT: I<br>NTR:                                                                                                    | FFS | AHCCCS -<br>VALID PR | REFERENCE<br>OCEDURE MODI | IFIERS     | 10/31/22<br>09:47:16 |
|----------------------------------------------------------------------------------------------------|-----|----------------------|---------------------------|------------|----------------------|
|                                                                                                    |     |                      |                           |            | RF01L011             |
| PROCEDURE CODE: 71010 BEG DAT: 10/01/1982 END DAT: 99/99/9999 STATUS: C<br>PROCEDURE DESCRIPTION: RADIOLOGIC EXAMINATION, CHEST; SINGLE VIEW, FRONTAL |     |                      |                           |            |                      |
| START AT CODE: REC DAT:                                                                                                    |     | BEG DAT              | :                         | END DAT:   |                      |
| VALID                                                                                                    |     |                      | CLAIM                     | BEGINNING  | ENDING               |
| PROC PLC                                                                                                    | AP  | AMOUNT/              | RECEIPT                   | DATE OF    | DATE OF              |
| MOD MODIFIER DESCRIPTION SER                                                                                                    | IND | PERCENT              | DATE                      | SERVICE    | SERVICE              |
|                                                                                                    |     |                      |                           |            |                      |
| AQ PHYSICIAN SERVICE HPS                                                                                                    | P   | 1.0000               | 01/01/2006                | 01/01/2006 | 99/99/9999           |
| CR CATASTROPHE/DISASTER                                                                                                    | P   | 1.0000               | 08/21/2005                | 08/21/2005 | 99/99/9999           |
| ET EMERGENCY TREATMENT                                                                                                    | P   | 1.0000               | 07/01/2005                | 07/01/2005 | 99/99/9999           |
| FX X-RAY TAKEN USING FIL                                                                                                    | P   | 0.8000               | 12/01/1990                | 01/01/2017 | 99/99/9999           |
| GA REQ LIABILITY NOTICE                                                                                                    | P   | 1.0000               | 01/01/2006                | 01/01/2006 | 99/99/9999           |
| GB DISTINCT PROCEDURAL S                                                                                                    | P   | 1.0000               | 12/01/1990                | 01/01/1997 | 03/31/1997           |
| GC TEACHING PHYSICIAN SE                                                                                                    | P   | 1.0000               | 12/01/1990                | 01/01/1997 | 99/99/9999           |
| GJ "OPT OUT" PHYS OR PRA                                                                                                    | P   | 1.0000               | 07/01/2005                | 07/01/2005 | 99/99/9999           |
| PF: 1=HLP 2=RTN 3=CLR 4=MSG                                                                                                    |     | 7=UP                 | 8=DWN                     | 10=TOP 11= | BOT 12=ESC           |

## NOTE: The RF122 screen has RF121 (VALID OPFS PROCEDURE MODIFIERS) and

RF132 (MCO VALID PROCEDURE MODIFIERS) as corresponding screens.

| TR: RF121 ACT: I<br>NTR: | AHCCCS - REFERENCE<br>VALID OPFS PROCEDURE MODIFIERS | 10/31/22<br>10:<br>RF01L021      |
|--------------------------|------------------------------------------------------|----------------------------------|
| TR: RF132 ACT: I<br>NTR: | AHCCCS - REFERENCE<br>MCO VALID PROCEDURE MODIFIERS  | 10/31/22<br>10:05:44<br>RF01L032 |

**NOTE:** Encounter Pend Error Code S445 – Procedure modifier invalid for the procedure on date of service.

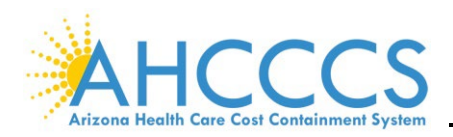

#### X. PROCEDURE MODIFIER

The **PROCEDURE MODIFIER (RF114** *or* **SELECTION 26)** screen provides a list of all the valid modifiers, their description, and effective dates. Not all modifiers are not valid for every CPT/HCPCS code. To determine if a specific modifier is valid for an identified CPT/HCPCS code, access **THE FFS VALID PROCEDURE MODIFIERS (RF122)** screen. Press the **F8** key to scroll through the different modifiers.

| :<br>N | FR: RF: | L14 ACT: I AHCCCS - REFERENCE PROCEDUR   | USER<br>E MODIFIER | ID:<br>R  | 10/31/22<br>10:17:38 |
|--------|---------|------------------------------------------|--------------------|-----------|----------------------|
|        |         | SORTED BY CODE                           |                    |           | RF011256             |
|        | CODE    | DESCRIPTION                              | BEG DATE           | END DATE  | LAST MOD USR         |
|        | AA      | ANESTHESIA PERF BY ANESGST               | 10/01/82           | 99/99/99  | 02/17/05             |
|        | AB      | 4 OR LESS CONCURRENT SERV BY CRNA/AA EMP | 10/01/82           | 99/99/99  | 02/13/92             |
|        | AC      | 4 OR LESS CONCURRENT SVC BY CRNA NOT EMP | 10/01/82           | 99/99/99  | 02/13/92             |
|        | AD      | SUPERVISION > 4 CONCURRENT ANESTH SERV   | 10/01/82           | 99/99/99  | 02/13/92             |
|        | AE      | REGISTERED DIETICIAN                     | 01/01/05           | 99/99/99  | 03/01/05             |
|        | AF      | SPECIALTY PHYSICIAN                      | 01/01/05           | 99/99/99  | 08/24/11             |
|        | AG      | PRIMARY PHYSICIAN                        | 10/01/82           | 99/99/99  | 03/01/05             |
|        | AH      | CLINICAL PSYCHOLOGIST                    | 10/01/82           | 99/99/99  | 02/13/92             |
|        | AI      | PRINCIPAL PHYSICIAN OF RECORD            | 01/01/10           | 99/99/99  | 12/09/09             |
|        | AJ      | CLINICAL SOCIAL WORKER                   | 10/01/82           | 99/99/99  | 02/13/92             |
|        | AK      | NON PARTICIPATING PHYSICIAN              | 10/01/82           | 99/99/99  | 03/01/05             |
|        | AM      | PHYSICIAN, TEAM MEMBER SVC               | 10/01/82           | 99/99/99  | 02/17/05             |
|        | AN      | PA SVCS OTHER THAN ASSISTANT/AT SURGERY  | 10/01/82           | 08/01/99  | 07/22/99             |
|        | AO      | PROV DECLINED ALT PMT METHOD             | 10/01/13           | 99/99/99  | 12/10/13             |
| Pl     | F: 1=H] | LP 2=RTN 3=CLR 4=MSG 7=UP 8=             | DWN 9=RPT          | 10=TOP 11 | L=BOT 12=ESC         |

#### XI. ICD-10 PROCEDURE AHCCCS COVERAGE

The (International Classification of Diseases, 10<sup>th</sup> Revision) **ICD-10 PROCEDURE AHCCCS COVERAGE** (**RF163** *or* **SELECTION 15**) screen is used to verify if AHCCCS covers a particular ICD-10 Procedure Code.

| TR: RF163 ACT: I<br>NTR:                                           | AHCCCS - REFERENCE<br>ICD-10 PROCEDURE AHCCCS COVERAGE | 10/31/22<br>10:26:27<br>RF01L063 |
|--------------------------------------------------------------------|--------------------------------------------------------|----------------------------------|
| ICD-10 PROCEDURE CODE:<br>PROCEDURE DESCRIPTION:<br>HEADER/DETAIL: | BEG DAT: END DAT:                                      | STAT:                            |
| START AT CODE: BEG DAT:                                            | END DAT:                                               |                                  |
| COVERAGE<br>CODE AHCCCS COVERAGE DES                               | EFFECTIVE<br>BEGINNING<br>SCRIPTION DATE               | EFFECTIVE<br>ENDING<br>DATE      |

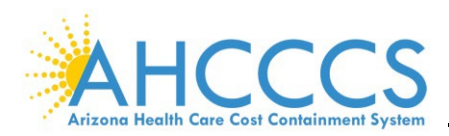

#### XII. ICD-10 PROCEDURE CODE

The **ICD-10 PROCEDURE CODE (RF161** *or* **SELECTION 17)** screen provides descriptions, indicators, and values for ICD-10 Procedure codes. ICD-10 procedure codes are used to bill inpatient services that are reimbursed using Diagnosis Related Groups (DRG).

| TR: RF161 ACT: I        |            | AHCCCS - R    | EFERENCE  | 10/31/22                 |
|-------------------------|------------|---------------|-----------|--------------------------|
| NTR:                    |            | ICD-10 PROCE  | DURE CODE | 10:35:14                 |
| —                       |            |               |           | RF01L061                 |
| START AT CODE:          | BEG DAT:   | E             | ND DAT:   |                          |
|                         | CODE       | DESCRIPTION   |           |                          |
| HEADER/DETAIL:          | 0          | HEADER        |           |                          |
| ICD-10 PROC (GENERAL):  | BB0        | IMAGING, RESP | IRATORY S | YSTEM, PLAIN RADIOGRAPH  |
| EFFECTIVE BEGIN DATE:   | 10/01/2015 | 5 EFFECTIVE E | NDING DAT | E: 99/99/9999 STATUS: C  |
| (TECHNICAL) :           |            | IMAGING, RESP | IRATORY S | YSTEM, PLAIN RADIOGRAPHY |
| PROCEDURE CODING MTHD:  | 7          | ICD-10 PROCED | URES      |                          |
| CLASSIFICATION:         | B00        | IMAGING       |           |                          |
|                         |            |               |           |                          |
| ICD-10 PROC VALUES      |            | ICD-10 PROC   | INDICATO  | RS                       |
| MINIMUM AGE: 000 Y YEAR | ર          | S             | EX:       | FAMILY PLANNING: N       |
| MAXIMUM AGE: 999 Y YEAR | ર          | ABORTI        | ON: N     | THIRD PARTY LIABILITY: N |
|                         |            | STERILIZATI   | ON: N     | CONFIDENTIAL SERVICES: N |
|                         |            | 7-110         | 0-040     | 10-mon 11-nom 10-reg     |
| PF: I=HLP Z=RIN 3=CLR 4 | i=msg      | /=0₽          |           | IU=TOP II=BOT 12=ESC     |

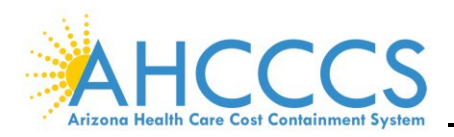

## XIII. CORRECT CODING

The **CORRECT CODING (RF128** or **SELECTION 6)** screen provides the following modifier indicators:

- 1 = allowed if modifiers are needed and submitted and
- 0 = not allowed.

The Correct Coding Initiative (CCI) edits are used to verify that multiple procedure codes on a single claim are permitted and if a modifier is required for them to be on the same claim.

| TR:<br>NTR: | RF128 ACT  | : I      |       | AHC | CCS - | REFERENCE<br>T CODING | USER ID:       | 10/31/22<br>11:09:17<br>RF01L228 |
|-------------|------------|----------|-------|-----|-------|-----------------------|----------------|----------------------------------|
| STAF        | RT:        |          |       | _   |       |                       |                |                                  |
|             | COL-1      | COL-2    | MOD   | 1   |       |                       |                |                                  |
|             | CODE       | CODE     | IND   | SRC | TYP   | BEG DATE              | END DATE       | LAST MOD USR                     |
|             | A0080      | S0215    | 1     | MCD | OPH   | 04/01/2013            | 99/99/9999     | 10/31/17                         |
|             | A0080      | S0215    | 1     | MCD | PRA   | 04/01/2013            | 99/99/9999     | 10/31/17                         |
|             | A0090      | S0215    | 1     | MCD | OPH   | 04/01/2013            | 99/99/9999     | 10/31/17                         |
|             | A0090      | S0215    | 1     | MCD | PRA   | 04/01/2013            | 99/99/9999     | 10/31/17                         |
|             | A4230      | A4231    | 0     | MCD | OPH   | 10/01/2017            | 99/99/9999     | 11/02/17                         |
|             | A4230      | A4231    | 0     | MCD | PRA   | 10/01/2017            | 99/99/9999     | 11/02/17                         |
|             | A4234      | A4233    | 0     | MCD | OPH   | 01/01/2014            | 99/99/9999     | 10/31/17                         |
|             | A4234      | A4233    | 0     | MCD | PRA   | 01/01/2014            | 99/99/9999     | 10/31/17                         |
|             | A4234      | A4235    | 0     | MCD | OPH   | 01/01/2014            | 99/99/9999     | 10/31/17                         |
|             | A4234      | A4235    | 0     | MCD | PRA   | 01/01/2014            | 99/99/9999     | 10/31/17                         |
|             | A4234      | A4236    | 0     | MCD | OPH   | 01/01/2014            | 99/99/9999     | 10/31/17                         |
|             | A4234      | A4236    | 0     | MCD | PRA   | 01/01/2014            | 99/99/9999     | 10/31/17                         |
|             | A4235      | A4233    | 0     | MCD | OPH   | 01/01/2014            | 99/99/9999     | 10/31/17                         |
|             | A4235      | A4233    | 0     | MCD | PRA   | 01/01/2014            | 99/99/9999     | 10/31/17                         |
| PF:         | 1=HLP 2=RI | 'N 3=CLR | 4=MSG |     |       | 7=UP 8=I              | OWN 9=RPT 10=T | OP 11=BOT 12=ESC                 |

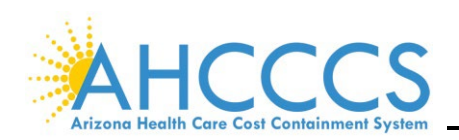

# **Diagnosis Menu**

#### I. INTRODUCTION

The **DIAGNOSIS MENU (RF200)** screen provides information about AHCCCS's valid and allowable diagnosis codes. The most used screens are:

- ICD-10 Diagnosis AHCCCS Coverage (RF221)
- ICD-10 Diagnosis Code (RF223)

| TR:<br>NTR: | RF200                               | AHCCCS - REFERENCE<br>DIAGNOSIS MENU |           | 10/31/22<br>11:39:55<br>RF02M000 |
|-------------|-------------------------------------|--------------------------------------|-----------|----------------------------------|
| 1.          | DIAGNOSIS LENGTH OF STAY            | (BF205)                              | xx        |                                  |
| 2.          | ICD-10 DIAGNOSIS ADD LOOP           | (RF201)                              |           |                                  |
| 3.          | ICD-10 DIAGNOSIS AHCCCS COVERAGE    | (RF221)                              | xx        |                                  |
| 4.          | ICD-10 DIAGNOSIS CLASSIFICATION     | (RF207)                              | D3        | RF207                            |
| 5.          | ICD-10 DIAGNOSIS CODE               | (RF223)                              | XX        | AH05L132                         |
| 6.          | ICD-10 DIAGNOSIS CODING METHOD      | (RF224)                              | D1        | RF224                            |
| 7.          | ICD-10 DIAGNOSIS PRIOR AUTHORIZATIC | N (RF222)                            | XX        |                                  |
| 8.          | ICD-9 DIAGNOSIS AHCCCS COVERAGE     | (RF211)                              | XX        |                                  |
| 9.          | ICD-9 DIAGNOSIS CLASSIFICATION      | (RF202)                              | т2        | DGCLS                            |
| 10.         | ICD-9 DIAGNOSIS CODE                | (RF203)                              | XX        | AH05L032                         |
| 11.         | ICD-9 DIAGNOSIS CODING METHOD       | (RF204)                              | D1        | DGCMT                            |
| 12.         | ICD-9 DIAGNOSIS PRIOR AUTHORIZATION | (RF212)                              | XX        |                                  |
| 13.         | SPECIAL POPULATION DIAGNOSIS        | (RF260)                              |           |                                  |
| 14.         | SURGERY/DIAGNOSIS                   | (RF210)                              | <b>T1</b> | SRGDG                            |
|             | ENTER SELECTION:                    | ACT: _ <end></end>                   |           |                                  |
| PF: 3       | L=HLP 2=RTN 3=CLR 4=MSG 5=PRI 6=NXT | 9=SRT                                |           | 12=ESC                           |

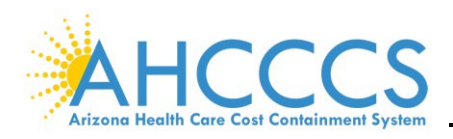

### II. ICD-9 DIAGNOSIS AHCCCS COVERAGE

The **ICD-9 DIAGNOSIS AHCCCS COVERAGE (RF211** *or* **SELECTION 8)** screen indicates whether AHCCCS covers a diagnosis code entered in the **DIGANOSIS CODE** field with its effective dates.

| 3011 BOTTOM OF  | LIST                 |              |             |          |               |
|-----------------|----------------------|--------------|-------------|----------|---------------|
| TR: RF211 ACT:  | I                    | AHCCCS - F   | REFERENCE   |          | 10/31/22      |
| NTR:            | ICD-                 | 9 DIAGNOSIS  | AHCCCS COVE | RAGE     | 11:49:49      |
|                 |                      |              |             |          | RF02L005      |
|                 |                      |              |             |          |               |
| DIAGNOSIS CODE: | V70.0 BEG DAT        | 10/01/1982   | END DAT: 99 | /99/9999 | STATUS: C     |
| DIAGNOSIS DESCR | RIPTION: ROUTINE GEN | ERAL MEDICAL | EXAMINATIO  | N AT A H | IEALT         |
|                 |                      |              |             |          |               |
| START AT CODE:  | BEG DAT:             | END DAT:     |             |          |               |
|                 |                      |              |             |          |               |
|                 |                      |              | EFFEC       | TIVE     | EFFECTIVE     |
| COVERAGE        |                      |              | BEGIN       | NING     | ENDING        |
| CODE AHCC       | CS COVERAGE DESCRIP  | TION         | DATI        | 2        | DATE          |
| 0.1             |                      |              | 10/01/1     | 200      | 00/00/0000    |
|                 | RED SERVICE/CODE AV  | AILABLE      | 10/01/1     | 982      | 99/99/9999    |
|                 |                      |              |             |          |               |
|                 |                      |              |             |          |               |
|                 |                      |              |             |          |               |
|                 |                      |              |             |          |               |
|                 |                      |              |             |          |               |
|                 |                      |              |             |          |               |
|                 |                      |              |             |          |               |
| PF: 1=HLP 2=RTN | 3=CLR 4=MSG          | 7=UP         | 8=DWN       | 10=TOP   | 11=BOT 12=ESC |

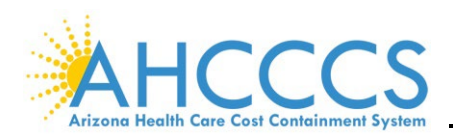

#### III. ICD-9 DIAGNOSIS CODE

The **ICD-9 DIAGNOSIS CODE (RF203** *or* **SELECTION 10)** screen displays miscellaneous information about a specified diagnosis code. The most important information shown is the minimum and maximum age allowed.

**NOTE:** A space must be entered before the diagnosis code.

| TR: RF203 ACT: I              | AHCCCS - REFERENCE         | 10/31/22               |
|-------------------------------|----------------------------|------------------------|
| NTR:                          | ICD-9 DIAGNOSIS CODE       | 12:13:04               |
|                               |                            | RF02L001               |
| START AT CODE: v70 . 0 BEG DA | T: END DAT:                |                        |
|                               |                            |                        |
| CODE                          | DESCRIPTION                |                        |
| DIAGNOSIS (GENERAL): V70 . 0  | ROUTINE GENERAL MEDICAL    | EXAMINATION AT A HEALT |
| EFFECT BEGIN DATE: 10/01/1982 | EFFECT ENDING DATE: 99/99, | /9999 STATUS: C        |
| (TECHNICAL) :                 | ROUTINE GENERAL MEDICAL    | EXAMINATION AT A HEALT |
| DIAGNOSIS CODING MTHD: 4      | ICD-9-CM CLASSIFICATION    |                        |
| CLASSIFICATION: 21            | SUPP CLASS/DESC PT STATU   | S/OTH HLTH SVS         |
| PAS GROUP: 398                |                            |                        |
| DL TYPE: NA                   | NOT APPLICABLE             |                        |
| RI TYPE: NA                   | NOT APPLICABLE             |                        |
| RI COVERAGE: 4                | NO COVERAGE RESTRICTIONS   | FOR RI                 |
|                               |                            |                        |
| DIAGNOSIS VALUES              | DIAGNOSIS INDICATORS       |                        |
| MINIMUM AGE: 000 Y YEAR       | SEX:                       | FAMILY PLANNING: N     |
| MAXIMUM AGE: 999 Y YEAR       | ABORTION: N TH             | IRD PARTY LIABILITY: Y |
|                               | STERILIZATION: N COL       | NFIDENTIAL SERVICES: N |
|                               |                            |                        |
|                               |                            |                        |
| PF: 1=HLP 2=RTN 3=CLR 4=MSG   | 7=UP 8=DWN                 | 10=TOP 11=BOT 12=ESC   |

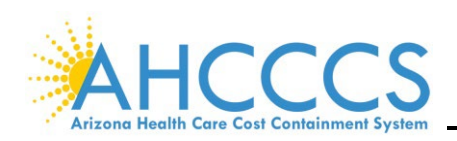

## **Pharmacy Item Menu**

#### I. INTRODUCTION

The **PHARMACY ITEM MENU (RF300) SCREEN** provides 32 selections. Press the **F6** key to scroll through the different options. The most used screens are:

- Pharmacy Item Indicators and Values (RF312),
- Pharmacy Item Coverage (RF319), and
- Alternate NDC (RF333).

| TR:<br>NTR: | RF300                               | AHCCCS -<br>PHARMACY | REFERENCE<br>ITEM MENU |           | 10/31/22<br>12:24:39<br>RF03M000 |
|-------------|-------------------------------------|----------------------|------------------------|-----------|----------------------------------|
| 1.          | ALTERNATIVE NDC                     |                      | (RF333)                |           |                                  |
| 2.          | DOSAGE FORM DESCRIPTION             |                      | (RF341)                |           |                                  |
| з.          | DRUG CANCELLATION REASON            |                      | (RF303)                | D1        | CNLRN                            |
| 4.          | DRUG CATEGORY CODE                  |                      | (RF306)                | т1        | DCC                              |
| 5.          | DRUG ENFORCEMENT AGENCY             |                      | (RF304)                | D1        | DEAID                            |
| 6.          | DRUG FORM                           |                      | (RF305)                | D1        | DRGFM                            |
| 7.          | DRUG STRENGTH COMPONENT             |                      | (RF345)                |           |                                  |
| 8.          | GENERIC CODE NUMBER SEQ #           |                      | (RF346)                |           |                                  |
| 9.          | HIERARCHICAL INGREDIENT CODES       |                      | (RF342)                |           |                                  |
| 10.         | HIV INHIBITOR                       |                      | (RF348)                | XX        | AH05L020                         |
| 11.         | HIV PHARMACY GROUPS                 |                      | (RF349)                | <b>T1</b> | RF349                            |
| 12.         | LABELER (MANUFACTURER) ID DESC      |                      | (RF344)                |           |                                  |
| 13.         | MANUAL REVIEW                       |                      | (RF308)                | D1        | MANRV                            |
| 14.         | MEDICAID COVERED THERAPEUTIC CLASS  | SES                  | (RF347)                | D6        | RF347                            |
| 15.         | MEDICARE PART B THERAPEUTIC CLASSE  | IS                   | (RF350)                | D6        | RF350                            |
|             | ENTER SELECTION:                    | ACT:                 | <more></more>          |           |                                  |
| PF:         | 1=HLP 2=RTN 3=CLR 4=MSG 5=PRI 6=NXI |                      | 9=SRT                  |           | 12=ESC                           |

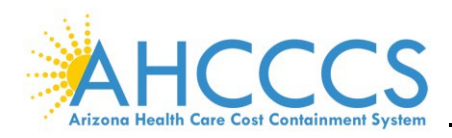

## II. PHARMACY ITEM COVERAGE

The **PHARMACY ITEM COVERAGE (RF319** *or* **SELECTION 21)** screen indicates if the pharmacy code is covered by AHCCCS and its effective dates.

| 3011 BOTTOM OF LIST               |                          |                       |
|-----------------------------------|--------------------------|-----------------------|
| TR: RF319 ACT: I                  | AHCCCS - REFERENC        | E 10/31/22            |
| NTR:                              | PHARMACY ITEM COVER      | AGE 12:58:58          |
|                                   |                          | PE031.007             |
|                                   |                          | RECORDO               |
|                                   |                          |                       |
| PHAR ITEM CODE: 66860008403 BEG I | DAT: 10/01/1982 END DAT: | 99/99/99999 STATUS: C |
| DESCRIPTION: KETOROLAC TRO        | DMETHAMINE 15 MG/M       |                       |
|                                   |                          |                       |
| START AT CODE: BEG DAT:           | END DAT:                 |                       |
|                                   |                          |                       |
| NDC NDC                           |                          | PRV                   |
| CVG COVERAGE REPI                 | LACEMENT CNC             | NDC BEGIN END         |
| COD DESCRIPTION PHAP              | RM ITEM RSN DESCRIPTION  | IND DATE DATE         |
|                                   |                          |                       |
| 03 CVD/UNAVAL DATES-UNAV BET      | 0 NOT CANCELLED          | N 10/01/82 09/08/08   |
| 01 COVERED AVAILABLE BET BECT     | 0 NOT CANCELLED          | N 09/09/08 09/28/19   |
| 07 NOT CUT OPCOLETE OPCOLETE      | 0 NOT CANCELLED          | N 09/09/08 09/28/19   |
| 07 NOT CVD/OBSOLETE-OBSOLETE      | U NOT CANCELLED          | N 09/29/19 99/99/99   |
|                                   |                          |                       |
|                                   |                          |                       |
|                                   |                          |                       |
|                                   |                          |                       |
|                                   |                          |                       |
|                                   |                          |                       |
| PF: 1=HLP 2=RTN 3=CLR 4=MSG       | 7=UP 8=DWN               | 10=TOP 11=BOT 12=ESC  |

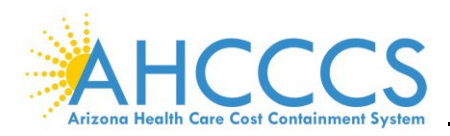

## III. NDC COVERAGE

The NDC COVERAGE (RF302 or SELECTION 16) screen defines the NDC Coverage Code (NDC CVG COD) found in RF319.

| 3011 BOTTOM O | F LIST                                 |                            |
|---------------|----------------------------------------|----------------------------|
| TR: RF302 AC  | T: I AHCCCS - REFERENCE                | USER ID: 10/31/22          |
| NTR:          | NDC COVE                               | RAGE 13:07:42              |
|               |                                        | RF00L212                   |
|               | SORTED BY CODE                         |                            |
|               |                                        |                            |
| CODE          | DESCRIPTION                            | LAST MOD USR               |
| 01            | COVERED/AVAILABLE BET BEGIN & END DAT  | ES 05/28/02                |
| 02            | NOT CVD/AVAILABLE                      | 05/28/02                   |
| 03            | CVD/UNAVAL DATES-UNAV BET BEG/END DAT  | ES 05/28/02                |
| 04            | NOT CVD/UNAVAILABLE                    | 05/28/02                   |
| 06            | NOT CVD/NDC CANCELED                   | 05/28/02                   |
| 07            | NOT CVD/OBSOLETE-OBSOLETE ON BEGIN DA  | TE 05/28/02                |
| 08            | REPLACED/NEW NDC-REPLACED ON BEGIN DA  | TE 05/28/02                |
| 11            | NOT COVERED/FDA DEST                   | 10/01/09                   |
| 12            | NOT COVERED/FDA DESI-2                 | 10/01/09                   |
| 13            | NOT COVERED/FDA HCFA DESI              | 10/01/09                   |
| 14            | NOT CVD/HCFA TERMED-TERMED ON BEGIN D. | ATE $10/01/09$             |
|               |                                        |                            |
|               |                                        |                            |
|               |                                        |                            |
|               |                                        |                            |
| PF: 1=HLP 2=R | TN 3=CLR 4=MSG 7=UP 8=DWN              | 9=RPT 10=TOP 11=BOT 12=ESC |
|               |                                        |                            |
|               |                                        |                            |
| 3011 BOTTOM 0 | F LIST                                 |                            |
| TR: RF319 AC  | T: I AHCCCS - BEI                      | TERENCE 10/31/22           |
| NTR:          | PHARMACY ITEM                          | COVERAGE 12:58:58          |
|               |                                        | BF03L007                   |
|               |                                        |                            |
| PHAR ITEM COD | E: 66860008403 BEG DAT: 10/01/1982 END | DAT: 99/99/9999 STATUS: C  |
| DESCRI        | PTION: KETOROLAC TROMETHAMINE 15 MG/M  |                            |
| 220011        |                                        |                            |
| START AT CODE | : BEG DAT: END DAT:                    |                            |
|               |                                        | -                          |
| NDC NDC       |                                        | PRV                        |
| CVG COVERA    | GE REPLACEMENT CNC                     | NDC BEGIN END              |
| COD DESCRI    | PTION PHARM ITEM RSN DESCRII           | TION IND DATE DATE         |
| LOD DESCRI    |                                        |                            |
| 03 CVD/UNAVAL | DATES-UNAV BET 0 NOT CAN               | CELLED N 10/01/82 09/08/08 |
| 01 COVERED/AV | AILABLE BET BEGI 0 NOT CANO            | CELLED N 09/09/08 09/28/19 |
| ,,            |                                        |                            |

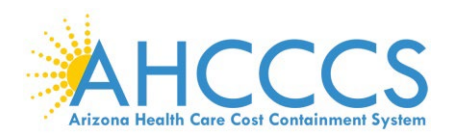

## IV. PHARMACY ITEM INDICATORS AND VALUES

The **PHARMACY ITEM INDICATORS & VALUES INQ (RF312** *or* **SELECTION 22)** screen displays indicators and values for specific drugs. Therefore, it is essential to verify that the correct NDC is entered. If an invalid NDC code is entered, PMMIS will display the next valid value and <u>not notify</u> that the code entered is invalid.

| TR: RF312 ACT: I            | AHCCCS - REFERENCE                      | 10/31/22     |
|-----------------------------|-----------------------------------------|--------------|
| NTR:                        | PHARMACY ITEM INDICATORS & VALUES INQ   | 13:22:13     |
|                             |                                         | RF03L004     |
| START AT PHARMACY ITEM:     | BEG DAT: END DAT:                       |              |
|                             |                                         |              |
| PHAR ITEM CODE: 66860008403 | BEG DAT: 10/01/1982 END DAT: 99/99/9999 | STATUS: C    |
| DESCRIPTION: KETOROLAC T    | ROMETHAMINE 15 MG/M                     | REUSED: N    |
|                             | ,                                       |              |
| PHARMACY ITEM INDICAT       | ORS PHARMACY ITEM VA                    | ALUES        |
| SEX: CO                     | NFIDENTIAL: N GENERIC CODE: 35238       |              |
| MEDICARE COVERAGE: N STE    | RILIZATION: N LABELER: CURA PHA         | ARM          |
| STANDARD PACKAGE: N         | ABORTION: N DOSAGE FORM: SOLN           |              |
| DISPOSABLE/REUSABLE: D A    | HCCCS DRUG: N DRUG ROUTE: INJECTIO      | N            |
| DPUG CLASS: P CEN           | EDIC AVAIL: Y STDENCTH: 15 MC/MI        | r.           |
| EAMILY DIANNING: N CEN      | NEDIC DDUC: Y                           | -            |
| 240P DDUC: N                | NERIC DROG. I                           |              |
| 340B DRUG: N                |                                         |              |
| DESI: N LAS                 | T STATUS CHANGE DATE:                   |              |
| DESI-2: N LAS               | T STATUS CHANGE DATE:                   |              |
| HCFA DESI: N LAS            | T STATUS CHANGE DATE:                   |              |
| HCFA TERM DATE:             | NDA: 0 GNI: G                           |              |
| OBSOLETE DATE: 09/29/       | 2016 ANDA: 1 NDCGI1: Y                  |              |
|                             |                                         |              |
| 1=HLP 2=RTN 3=CLR 4=MSG     | 7=UP 8=DWN 10=TOP 11                    | L=BOT 12=ESC |

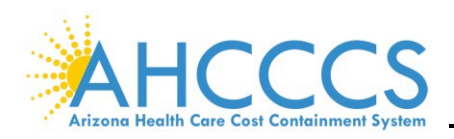

#### V. ALTERNATIVE NDC LIST

The ALTERNATIVE NDC LIST (RF333 or SELECTION 1) screen displays the alternate NDC list. Press the F7 key to scroll through the NDC list.

It is possible that there is an NDC for a medication that is not currently in PMMIS. If this is the case, and the correct information (name, dosage, manufacture, dates, code, and cost) is verified from a legitimate source (e.g., Redbook or Medispan), the information can be submitted to AHCCCS. Once it is verified, the drug will be added to this screen, and the encounter will adjudicate.

| TR  | RF3  | 333 ACT: I    |   |           | AHCCCS -   | REFER  | ENCE 10/31/22                 |
|-----|------|---------------|---|-----------|------------|--------|-------------------------------|
| NTR | :    |               |   |           | ALTERNATI\ | VE NDC | LIST 13:27:22                 |
|     |      |               |   |           |            |        | RF03L033                      |
| S   | TART | AT ALT NDC:   |   |           |            |        |                               |
|     |      |               |   |           |            |        |                               |
| SEL | STA  | ALT NDC       |   | SOURCE    | BLUEBOOR   | K NDC  | DESCRIPTION                   |
|     |      |               |   |           |            |        |                               |
| _   | Α    | 00005423916   | Μ | MEDISPAN  |            |        | MULTIPLE VITAMINS W/MINERALS  |
| -   | Α    | 00005550907   | Μ | MEDISPAN  |            |        | CALTRATE 600+D                |
| -   | Α    | 00009738503   | R | REDBOOK   |            |        | IBUPROFEN 400 MG              |
| -   | Α    | 00009738603   | R | REDBOOK   |            |        | IBUPROFEN 600 MG              |
| -   | Α    | 00009738703   | R | REDBOOK   |            |        | IBUPROFEN 800 MG              |
| -   | Α    | 00049036712   | R | REDBOOK   |            |        | LACTINEX LACTOBACILLUS        |
| -   | A    | 00065041631   | R | REDBOOK   |            |        | TEARS NATURAL FEE             |
| -   | A    | 00065041918   | R | REDBOOK   |            |        | BION TEARS 0.1%-0.3%          |
| -   | A    | 00067033079   | м | MEDISPAN  |            |        | ALUMINUM & MAGNESIUM 225-200M |
| -   | A    | 00067500014   | R | REDBOOK   |            |        | NICOTINE PATCH                |
| -   | A    | 00067501014   | P | REPACKAGE | R          |        | NICOTINE 14MG/24HB PATCH      |
| -   | 2    | 00067611710   | м | MEDISDAN  |            |        | ALLERGY RELIEF TARS           |
| -   | 2    | 00067611730   | M | MEDISPAN  |            |        | ALLEDCY DELIVE TABS           |
| -   | 2    | 00007011730   | M | MEDISPAN  |            |        | FYTRA CTRENCTU NON ACDIDIN    |
| -   | А    | 00084004801   | M | MEDISPAN  |            |        | EATRA SIKENGIN NON ASPIKIN    |
| PF: | 1=HI | LP 2=RTN 3=CL | R | 4=MSG     | 7=0        | JP 8=D | WN 10=TOP 11=BOT 12=ESC       |

**NOTE:** Encounter Edit Error N004 – NCD Code not of file.

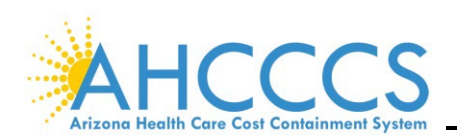

## **Provider Menu**

#### I. INTRODUCTION

The **PROVIDER MENU (RF600)** screen displays 68 selections. Press the F6 key to scroll through all the options. The most used screens are:

- Category of Service (RF603),
- Provider Type to Category of Service to Licensing Agency (RF607),
- Provider Type to Rate Schedule (RF618), and
- Provider Type (RF612).

| TR:<br>NTR: | RF600<br>■                          | AHCCCS - REFERENCE<br>PROVIDER MENU |    | 10/31/22<br>13:47:45<br>RF06M000 |
|-------------|-------------------------------------|-------------------------------------|----|----------------------------------|
| 1.          | AGENCY IDENTIFICATION               | (RF601)                             | xx | AH05L014                         |
| 2.          | ALTERNATE PROVIDER ID SOURCE        | (RF631)                             | т2 | RF631                            |
| 3.          | ALTERNATE PROVIDER ID TYPE          | (RF630)                             | т2 | RF630                            |
| 4.          | BC ELEVATION STATUS CODES           | (RF672)                             | тЗ | RF672                            |
| 5.          | BED TYPE                            | (RF602)                             | D4 | BEDTP                            |
| 6.          | BOMEX LICENSE STATUS                | (RF624)                             | T1 | BOMEX                            |
| 7.          | BOMEX SPECIALTY BOARD               | (RF625)                             | т2 | BMXBD                            |
| 8.          | BOMEX SPECIALTY CODE                | (RF626)                             | тз | BMXSP                            |
| 9.          | BOMEX-TO-PROVIDER SPECIALTY CODE    | (RF627)                             | XX |                                  |
| 10.         | CATEGORY OF SERVICE                 | (RF603)                             | D2 | CATSR                            |
| 11.         | CMS PROVIDER SANCTIONS              | (RF640)                             | XX |                                  |
| 12.         | CONTRACT MONITORING CODE            | (RF633)                             | т2 | RF633                            |
| 13.         | DAP SPECIAL PROCESS CODE/AMOUNT     | (RF684)                             |    |                                  |
| 14.         | DCCA CLASS CODES                    | (RF641)                             |    |                                  |
| 15.         | DCCA CLASS STATUS CODES             | (RF642)                             |    |                                  |
|             | ENTER SELECTION:                    | ACT: _ <more></more>                |    |                                  |
| PF: 3       | 1=HLP 2=RTN 3=CLR 4=MSG 5=PRI 6=NXI | 9=SRT                               |    | 12=ESC                           |

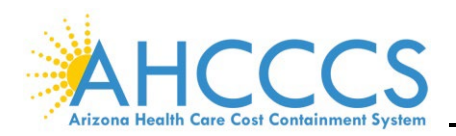

#### II. PROVIDER TYPE RATE SCHEDULE

The **PROVIDER TYPE RATE SCHEDULE (RF618** *or* **SELECTION 63)** screen displays procedure codes the provider type is authorized to bill for.

| TR  | : RF618 | B ACT: I        | A            | HCCCS - REFER | ENCE USER    | ID: 10/31/22       |
|-----|---------|-----------------|--------------|---------------|--------------|--------------------|
| NTR | :       |                 | PROVI        | DER TYPE RATE | SCHEDULE     | 14:21:01           |
|     |         |                 |              |               |              | RF06L204           |
|     | PROVI   | IDER TYPE: 08 1 | PMT SCH TYP: | BEG DAT:      | 10/01/1982 E | ND DAT: 99/99/9999 |
| PRO | VIDER 1 | TYPE DESC: MD-1 | PHYSICIAN    |               |              |                    |
|     |         | _               | _            |               |              |                    |
|     | SCHED   | STATE-IND       | SERV-TYPE    | FROM-SERVICE  | TO-SERVICE   | MOD POS            |
|     | PMT     | AMOUNT          | RECPT-DATE   | BEGIN-DATE    | END-DATE     | LAST-UPDATE        |
|     |         |                 |              |               |              |                    |
|     | CFF     | B ALL-STATES    | H HCPCS PR   | A0130         | A0130        |                    |
|     | P       | 1.0000          | 12/01/1990   | 10/01/1982    | 99/99/9999   | 09/04/2008         |
|     |         |                 |              |               |              |                    |
|     | CFF     | B ALL-STATES    | H HCPCS PR   | A2000         | A9600        |                    |
|     | P       | 1.0000          | 12/01/1990   | 10/01/1982    | 09/30/2008   | 11/13/2008         |
|     |         |                 |              |               |              |                    |
|     | CFF     | B ALL-STATES    | H HCPCS PR   | A2001         | A2001        | <u> </u>           |
|     | P       | 1.0000          | 12/01/1990   | 01/01/2022    | 99/99/9999   | 12/16/2021         |
|     |         |                 |              |               |              |                    |
|     | CFF     | B ALL-STATES    | H HCPCS PR   | A2002         | A2002        |                    |
|     | Р       | 1.0000          | 12/01/1990   | 01/01/2022    | 99/99/9999   | 12/16/2021         |
| PF: | 1=HLP   | 2=RTN 3=CLR 4=  | =MSG         | 7=UP 8=D      | WN 10=T      | OP 11=BOT 12=ESC   |

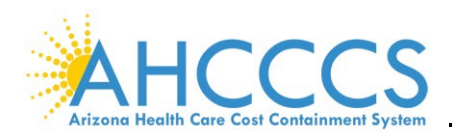

## III. PROVIDER TYPE CODE

The **PROVIDER TYPE CODE (RF612** *or* **SELECTION 58)** screen provides descriptions for the various provider type codes. Each provider is attached to a provider type. The provider type identifies the codes providers can submit. Press the **F8** key to scroll through the different provider-type codes.

| TR:<br>NTR: | RF612 ACT: I AHCCCS - REFERENCE PROVIDER  | AHCCCS - REFERENCE USER ID:<br>PROVIDER TYPE CODE |           |              |  |  |  |  |
|-------------|-------------------------------------------|---------------------------------------------------|-----------|--------------|--|--|--|--|
|             | SORTED BY CODE                            |                                                   |           |              |  |  |  |  |
| COD         | E DESCRIPTION                             | BEG DATE                                          | END DATE  | LAST MOD USR |  |  |  |  |
| A1          | LEVEL II BEHAV HTH RESID (17+BEDS) (IMD)  | 10/03/01                                          | 10/03/01  | 01/14/02     |  |  |  |  |
| A2          | LEVEL III BEHAVIORAL HTH RESIDENTIAL      | 10/03/01                                          | 09/30/13  | 09/30/13     |  |  |  |  |
| A3          | COMMUNITY SERVICE AGENCY                  | 10/03/01                                          | 99/99/99  | 08/16/01     |  |  |  |  |
| A4          | LIC INDEP SUBSTANCE ABUSE COUNS (LISAC)   | 07/01/04                                          | 99/99/99  | 03/11/04     |  |  |  |  |
| A5          | BEHAVIORAL HEALTH THERAPEUTIC HOME        | 10/03/01                                          | 99/99/99  | 08/20/07     |  |  |  |  |
| A6          | RURAL SUBSTANCE ABUSE TRANSITIONAL AGCY   | 10/03/01                                          | 99/99/99  | 08/16/01     |  |  |  |  |
| A7          | RESPITE                                   | 10/01/82                                          | 99/99/99  | 08/06/02     |  |  |  |  |
| <b>A</b> 8  | IHR-INDIVIDUAL HOME RESPITE               | 07/01/14                                          | 99/99/99  | 07/07/15     |  |  |  |  |
| BC          | BOARD CERTIFIED BEHAVIOR ANALYST          | 10/01/16                                          | 99/99/99  | 05/12/16     |  |  |  |  |
| B1          | RESID TRTMENT CTR-SECURE (17+BEDS) (IMD)  | 10/03/01                                          | 99/99/99  | 08/16/01     |  |  |  |  |
| B2          | RESID TRIMENT CTR-NON-SECURE (1-16 BEDS)  | 10/03/01                                          | 99/99/99  | 08/16/01     |  |  |  |  |
| в3          | RESID TRTM CTR-NON-SECURE (17+BEDS) (IMD) | 10/03/01                                          | 99/99/99  | 08/16/01     |  |  |  |  |
| в5          | SUBACUTE FACILITY (1-16 BEDS)             | 10/03/01                                          | 99/99/99  | 08/16/01     |  |  |  |  |
| B6          | SUBACUTE FACILITY (17+BEDS) (IMD)         | 10/03/01                                          | 99/99/99  | 08/16/01     |  |  |  |  |
| PF: 1       | =HLP 2=RTN 3=CLR 4=MSG 7=UP 8=            | DWN 9=RPT                                         | 10=TOP 11 | 1=BOT 12=ESC |  |  |  |  |

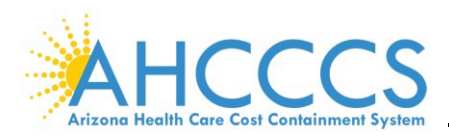

## IV. CATEGORY OF SERVICE

The **CATEGORY OF SERVICE (RF603** *or* **SELECTION 10)** screen provides a description of categories of service codes that apply to the providers. Press **F8** to scroll through the different service codes.

| TR: RF  | 603 ACT: I AHCCCS - REFERENCE            | USER ID:            | 11/02/22     |  |  |
|---------|------------------------------------------|---------------------|--------------|--|--|
| NTR:    | CATEGORY OF                              | SERVICE CODE        | 09:21:19     |  |  |
|         |                                          |                     | RF00L222     |  |  |
|         | SORTED BY CODE                           |                     |              |  |  |
| CODE    | DESCRIPTION                              | BEG DATE END DATE   | LAST MOD USR |  |  |
| PM      | PERFORMANCE MEASURE                      | 10/01/82 99/99/99   | 10/17/14     |  |  |
| 01      | MEDICINE                                 | 10/01/82 99/99/99   | 09/27/89     |  |  |
| 02      | SURGERY                                  | 10/01/82 99/99/99   | 04/27/89     |  |  |
| 03      | RESPIRATORY THERAPY                      | 10/01/82 99/99/99   | 04/27/89     |  |  |
| 05      | OCCUPATIONAL THERAPY                     | 10/01/82 99/99/99   | 05/13/88     |  |  |
| 06      | PHYSICAL THERAPY                         | 10/01/82 99/99/99   | 05/13/88     |  |  |
| 07      | SPEECH/HEARING THERAPY                   | 10/01/82 99/99/99   | 05/13/88     |  |  |
| 08      | EPSDT                                    | 10/01/82 99/99/99   | 05/13/88     |  |  |
| 09      | PHARMACY                                 | 10/01/82 99/99/99   | 04/27/89     |  |  |
| 10      | INPATIENT HOSPITAL (RM&BD AND ANCILLARY) | 10/01/82 99/99/99   | 04/27/89     |  |  |
| 11      | DENTAL                                   | 10/01/82 99/99/99   | 05/13/88     |  |  |
| 12      | PATHOLOGY & LABORATORY                   | 10/01/82 99/99/99   | 04/27/89     |  |  |
| 13      | RADIOLOGY                                | 10/01/82 99/99/99   | 05/13/88     |  |  |
| 14      | EMERGENCY TRANSPORTATION                 | 10/01/82 99/99/99   | 04/27/89     |  |  |
| PF: 1=H | LP 2=RTN 3=CLR 4=MSG 7=UP 8=             | DWN 9=RPT 10=TOP 1: | 1=BOT 12=ESC |  |  |

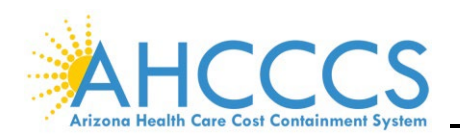

#### V. PROVIDER CATEGORY OF SERVICE TO LICENSING AGENCY

The **PROVIDER CATEGORY OF SERVICE TO LIC AGY (RF607** *or* **SELECTION 60)** screen identifies if a category of service is mandatory for the entered provider type and the type of license the provider is required to have. The category values are:

- M = Mandatory
- O = Optional

| TR:<br>NTR:                                                                                   | RF607 ACT: I        |               | AGY | 11/02/22<br>09:29:52<br>RF06L002 |      |       |            |            |               |          |
|-----------------------------------------------------------------------------------------------|---------------------|---------------|-----|----------------------------------|------|-------|------------|------------|---------------|----------|
| PROVIDER TYPE: 08 BEG DAT: 10/01/1982 END DAT: 99/99/9999<br>PROVIDER TYPE DESC: MD-PHYSICIAN |                     |               |     |                                  |      |       |            |            |               |          |
| START AT CAT SER: AGENCY: BEG DAT: END DAT:                                                   |                     |               |     |                                  |      |       |            |            |               |          |
| ST/ LIC/ AGY EFFECTIVE EFFECTIVE                                                              |                     |               |     |                                  |      |       |            |            |               | CTIVE    |
| CAT                                                                                           | CATEGORY OF SVC     | CAT           | LIC | FED                              | CERT |       | 0/М        | BEGINNING  | ENDI          | NG       |
| SER                                                                                           | DESCRIPTION         | 0/м           | AGY | IND                              | IND  | STATE | IND        | DATE       | DAT           | E        |
| PM                                                                                            | PERFORMANCE MEASU   | 0             |     |                                  |      |       |            | 01/01/2005 | 99/9          | 9/9999   |
| 01                                                                                            | MEDICINE            | м             | 002 | S                                | L    | AZ    | Μ          | 10/01/1982 | 99/9          | 9/9999   |
| 01                                                                                            | MEDICINE            | м             | 020 | S                                | L    | CA    | Μ          | 10/01/1982 | 99/9          | 9/9999   |
| 01                                                                                            | MEDICINE            | м             | 021 | S                                | L    | CO    | М          | 10/01/1982 | 99/9          | 9/9999   |
| 01                                                                                            | MEDICINE            | м             | 022 | S                                | L    | NM    | М          | 10/01/1982 | 99/9          | 9/9999   |
| 01                                                                                            | MEDICINE            | м             | 023 | S                                | L    | NV    | М          | 10/01/1982 | 99/9          | 9/9999   |
| 01                                                                                            | MEDICINE            | м             | 024 | S                                | L    | UT    | Μ          | 10/01/1982 | 99/9          | 9/9999   |
| 01                                                                                            | MEDICINE            | м             | 999 | S                                | L    | AK    | М          | 10/01/1982 | 99/9          | 9/9999   |
| PF:                                                                                           | 1=HLP 2=RTN 3=CLR 4 | = <b>M</b> SG |     |                                  | 7=UP | 8=DV  | <b>V</b> N | 10=TOP     | <b>11=B</b> O | T 12=ESC |

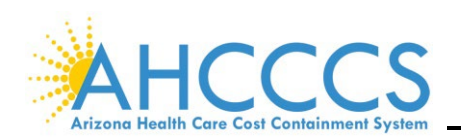

# **Reference, Encounter/Claims**

#### I. INTRODUCTION

**THE ENCOUNTER/CLAIMS MENU (RF700)** screen provides 155 selections. Press the **F6** key to scroll through the different options. The following are the most used screens:

- Admission Type (RF704),
- Adjudication Status (RF748),
- Bill Type (RF706),
- Encounter/Claim Location (RF711),
- MDC is Primary Error Bypass (RF799),
- Medical Categories of Service (RF769),
- Override Reason (RF747),
- Revenue Codes (RF721),
- Revenue Codes to Bill Types (RF774),
- Revenue Codes to Procedure Codes (RF773),
- Standard Service Set (RF724),
- UB82 Patient Status (RF717),
- Limit Override Modifiers (RF723), and
- Condition Codes (RF708).

| TR:  | R: RF700 AHCCCS - REFERENCE       |                       |    |          |  |  |  |
|------|-----------------------------------|-----------------------|----|----------|--|--|--|
| NTR: |                                   | ENCOUNTER/CLAIMS MENU |    | 09:56:56 |  |  |  |
|      |                                   |                       |    | RF07M000 |  |  |  |
|      |                                   |                       |    |          |  |  |  |
| 1.   | ACTION ITEM TYPE                  | (RFC01)               | т2 | ITTYP    |  |  |  |
| 2.   | ACTIVITY TYPE                     | (RFC02)               | T1 | ACTYP    |  |  |  |
| з.   | ADJUDICATION LEVEL                | (RF738)               | т2 | ADJLV    |  |  |  |
| 4.   | ADJUDICATION STATUS               | (RF748)               | т2 | ADJST    |  |  |  |
| 5.   | ADJUSTMENT REASON                 | (RF702)               | D2 | ADJRN    |  |  |  |
| 6.   | ADMISSION SOURCE                  | (RF703)               | D1 | ADMSR    |  |  |  |
| 7.   | ADMISSION TYPE                    | (RF704)               | D1 | ADMTP    |  |  |  |
| 8.   | ADULT DENTAL BENEFIT LIMIT        | (RF793)               |    |          |  |  |  |
| 9.   | ADULT DENTAL CODES                | (RF741)               | D5 | RF741    |  |  |  |
| 10.  | ANNUAL BED DAY                    | (RF765)               | XX |          |  |  |  |
| 11.  | APR DRG CODE MAP: DRG TO CLAIM    | (RF7B5)               | D3 | RF7B5    |  |  |  |
| 12.  | APR DRG HOSPITAL CATEGORY         | (RF7B6)               | т2 | RF7B6    |  |  |  |
| 13.  | APR DRG LONG DESCRIPTION          | (RF7B3)               | тз | RF7B3    |  |  |  |
| 14.  | APR DRG MAJOR DIAGNOSTIC CATEGOR  | Y (RF7B1)             | т2 | RF7B1    |  |  |  |
| 15.  | APR DRG SHORT DESCRIPTION         | (RF7B2)               | тз | RF7B2    |  |  |  |
|      |                                   |                       |    |          |  |  |  |
|      | ENTER SELECTION:                  | ACT: _ <more></more>  |    |          |  |  |  |
| PF:  | 1=HLP 2=RTN 3=CLR 4=MSG 5=PRI 6=N | XT 9=SRT              |    | 12=ESC   |  |  |  |

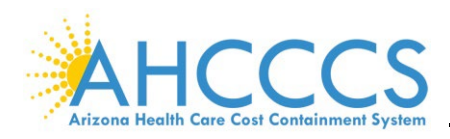

## II. ADJUDICATION STATUS

The **ADJUDICATION STATUS (RF748** *or* **SELECTION 4)** screen displays the adjudication codes and their descriptions.

| 3011 BOTTOM  | OF LIST                       |                    |               |  |  |  |  |  |  |  |  |  |
|--------------|-------------------------------|--------------------|---------------|--|--|--|--|--|--|--|--|--|
| TR: RF748 #  | ACT: I AHCCCS - REFEREN       | NCE USER ID:       | 11/02/22      |  |  |  |  |  |  |  |  |  |
| NTR:         | ADJUD                         | ICATION STATUS     | 10:44:27      |  |  |  |  |  |  |  |  |  |
|              |                               |                    | RF00L212      |  |  |  |  |  |  |  |  |  |
|              | SORTED BY CODE                |                    |               |  |  |  |  |  |  |  |  |  |
|              |                               |                    |               |  |  |  |  |  |  |  |  |  |
| CODE         | E DESCRIPTION                 | LAST MOD           | USR           |  |  |  |  |  |  |  |  |  |
|              |                               |                    |               |  |  |  |  |  |  |  |  |  |
| 11           | IN PROCESS                    | 02/23/90           |               |  |  |  |  |  |  |  |  |  |
| 31           | ADJUDICATED/APPROVED          | 04/07/89           |               |  |  |  |  |  |  |  |  |  |
| 32           | ADJUDICATED/VOIDED ORIGINAL   | 11/30/06           |               |  |  |  |  |  |  |  |  |  |
| 33           | ADJUDICATED/REPLACED ORIGINAL | 11/30/06           |               |  |  |  |  |  |  |  |  |  |
| 41           | ADJUDICATED/DENIED BY AHCCCS  | 10/25/06           |               |  |  |  |  |  |  |  |  |  |
| 42           | ADJUDICATED/WITHDRAWN BY PLAN | 10/25/06           |               |  |  |  |  |  |  |  |  |  |
| 43           | ADJUDICATED/DENIED BY PLAN    | 10/25/06           |               |  |  |  |  |  |  |  |  |  |
|              |                               |                    |               |  |  |  |  |  |  |  |  |  |
|              |                               |                    |               |  |  |  |  |  |  |  |  |  |
|              |                               |                    |               |  |  |  |  |  |  |  |  |  |
|              |                               |                    |               |  |  |  |  |  |  |  |  |  |
|              |                               |                    |               |  |  |  |  |  |  |  |  |  |
|              |                               |                    |               |  |  |  |  |  |  |  |  |  |
|              |                               |                    |               |  |  |  |  |  |  |  |  |  |
|              |                               |                    |               |  |  |  |  |  |  |  |  |  |
| PF: 1=HLP 2= | =RTN 3=CLR 4=MSG 7=UP         | 8=DWN 9=RPT 10=TOP | 11=BOT 12=ESC |  |  |  |  |  |  |  |  |  |

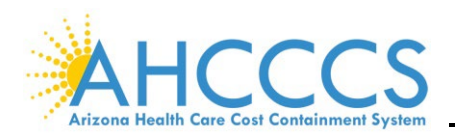

#### III. REVENUE CODES

The **REVENUE CODES (RF721** *or* **SELECTION 116)** screen displays all revenue codes, whether the code is an accommodation or ancillary, covered (Y or N), and the minimum and maximum age allowed.

| TR:<br>NTR:         | RF721 ACT: I          | AHCCCS - REFERENCE<br>REVENUE CODES |   |    |    |             |      |     | 11/02/22<br>11:24:45<br>RF07L002 |    |   |             |            |
|---------------------|-----------------------|-------------------------------------|---|----|----|-------------|------|-----|----------------------------------|----|---|-------------|------------|
| START CDE: REC DAT: |                       |                                     |   |    |    | BEG DATE: E |      |     |                                  |    |   |             |            |
|                     |                       |                                     | P | м  | A  | С           |      |     |                                  | 1  | s | BEGINNING   | ENDING     |
|                     |                       | RECEIPT                             | 1 | 1  | N  | v           | MIN  |     | MAX                              |    | Е | DATE OF     | DATE OF    |
| CODE                | DESCRIPTION           | DATE                                | А | Ρ  | С  | G           | AGE  |     | AGE                              |    | х | SERVICE     | SERVICE    |
|                     |                       |                                     |   |    |    |             |      |     |                                  |    |   |             |            |
| 0000                | SNF2 MEDICARE COVER   | 12/01/1990                          | 4 | N  | N  | N           | 000  | Y   | 999                              | Y  |   | 10/01/1982  | 10/01/2003 |
| 0001                | TOTAL CHARGE          | 02/15/1990                          | 4 | N  | Y  | Y           | 000  | Y   | 999                              | Y  |   | 10/01/1982  | 99/99/9999 |
| 0002                | CONV. R&B INPATIENT   | 11/30/1990                          | 4 | N  | N  | Y           | 000  | Y   | 999                              | Y  |   | 10/01/1982  | 09/01/1996 |
| 0003                | CONV. OUTPATIENT      | 11/30/1990                          | 4 | N  | Y  | Y           | 000  | Y   | 999                              | Y  |   | 10/01/1982  | 09/01/1996 |
| 0022                | SNF PPS (HIPPS)       | 12/01/1990                          | 4 | N  | N  | Y           | 000  | Y   | 999                              | Y  |   | 10/01/1999  | 99/99/9999 |
| 0022                | SNF PPS (HIPPS)       | 02/21/2015                          | 4 | N  | Y  | Y           | 000  | Y   | 999                              | Y  |   | 10/01/2012  | 99/99/9999 |
| 0023                | HH PPS (HRG) (HIPPS   | 12/01/1990                          | 4 | N  | N  | Ŷ           | 000  | Ŷ   | 999                              | Y  |   | 10/01/2003  | 99/99/9999 |
| 0023                | HH PPS (HRG) (HIPPS   | 02/21/2015                          | 4 | N  | Y  | Ŷ           | 000  | Ŷ   | 999                              | Y  |   | 10/01/2012  | 99/99/9999 |
| 0024                | REHAB PPS (CMG) (HI   | 12/01/1990                          | 4 | N  | N  | Ŷ           | 000  | Ŷ   | 999                              | Ŷ  |   | 10/01/2003  | 99/99/9999 |
| 0070                | ICF-MR                | 12/01/1990                          | 1 | N  | N  | Ŷ           | 000  | Ŷ   | 999                              | Ŷ  |   | 10/01/1995  | 09/30/2003 |
| 0071                | ICF-MR                | 12/01/1990                          | 4 | N  | N  | Ŷ           | 000  | Ŷ   | 999                              | Ŷ  |   | 10/01/1982  | 09/01/1996 |
| 0071                |                       |                                     |   | •• |    | -           |      | -   |                                  | 1. |   | 10,01,1002  | ,,,        |
| PF: 2               | 1=HLP 2=RTN 3=CLR 4=N | 4SG                                 |   |    | 7: | =U]         | 2 8= | =DI | NN                               |    |   | 10=TOP 11=H | BOT 12=ESC |

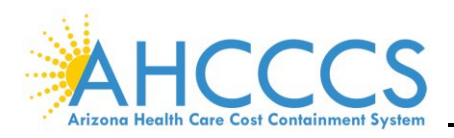

## IV. MEDICAL CATEGORIES OF SERVICE

The Medical **CATEGORIES OF SERVICE (RF769** *or* **SELECTION 85)** screen displays the Category of Services assigned to the various codes based on the following three (3) code types:

- R Revenue Code
- B Bill Type
- H CPT/HCPCS Code

**NOTE:** Type the appropriate code in the **START AT SVC TYP** field and press **Enter**.

| TR  | : RF769 ACT: 3 | 11/02/22    |                |              |                   |
|-----|----------------|-------------|----------------|--------------|-------------------|
| NTR | :              |             | MEDICAL CATEGO | 11:39:53     |                   |
|     |                |             |                |              | RF07L007          |
| STA | RT AT SVC TYP  | :           |                |              |                   |
| FRO | M:             | TO:         | BEG DAT:       | END DAT:     |                   |
|     |                |             |                |              |                   |
|     |                |             |                | EFFECTIVE    | EFFECTIVE         |
| SVC | FROM           | то          | CATEGORI       | ES BEGINNING | ENDING            |
| TYP | SERVICE        | SERVIC      | E OF SERVI     | CE DATE      | DATE              |
|     |                |             |                |              |                   |
| в   | 110            | 110         | 10             | 01/01/2018   | 99/99/9999        |
| в   | 111            | 128         | 10             | 10/01/1996   | 5 99/99/9999      |
| в   | 130            | 148         | 16             | 10/01/1982   | 99/99/9999        |
| в   | 150            | 150         | 16             | 04/01/2000   | 99/99/9999        |
| в   | 150            | 179         | 16             | 10/01/1988   | 03/31/2000        |
| в   | 151            | 158         | 10             | 04/01/2000   | 99/99/9999        |
| в   | 159            | 160         | 16             | 04/01/2000   | 99/99/9999        |
| в   | 161            | 168         | 10             | 04/01/2000   | 99/99/9999        |
| в   | 169            | 170         | 16             | 04/01/2000   | 99/99/9999        |
| в   | 171            | 178         | 10             | 04/01/2000   | 99/99/9999        |
| в   | 179            | 179         | 16             | 04/01/2000   | 99/99/9999        |
|     |                |             |                |              |                   |
| PF: | 1=HLP 2=RTN 3  | 3=CLR 4=MSG | 7=UP           | 8=DWN 10=1   | COP 11=BOT 12=ESC |

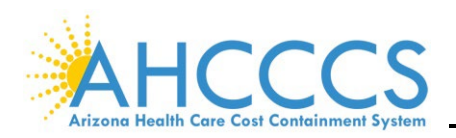

#### V. REVENUE CODES TO BILL TYPES

The **REVENUE CODES-TO-BILL TYPES (RF774** *or* **SELECTION 117)** screen identifies the valid bill type for each revenue code and whether a procedure code is required for a particular revenue code. The PROC field indicates if a procedure code is needed when the revenue code is used with the bill type. The following are the three (3) procedure codes indicators:

- R Procedure code is required,
- O Procedure code is optional, and
- N Procedure code is not required.

| 8366 MOVE CURSOR TO "START BILL TYPE" TO SCROLL BY BILL TYPE RANGE |                                                                     |      |      |       |     |     |       |    |     |     |          |            |            |
|--------------------------------------------------------------------|---------------------------------------------------------------------|------|------|-------|-----|-----|-------|----|-----|-----|----------|------------|------------|
| TR:                                                                | TR: RF774 ACT: I         AHCCCS - REFERENCE         11/02/22        |      |      |       |     |     |       |    |     |     |          |            |            |
| NTR:                                                               | TR: REVENUE CODES-TO-BILL TYPES                                     |      |      |       |     |     |       |    |     |     | 12:28:14 |            |            |
|                                                                    |                                                                     |      |      |       |     |     |       |    |     |     | RF07L011 |            |            |
| STAR                                                               | START AT REV CODE: BILL TYPE: DATE:                                 |      |      |       |     |     |       |    |     |     |          |            |            |
|                                                                    |                                                                     |      |      |       |     |     |       |    |     |     |          |            |            |
| REV                                                                | REV                                                                 | BILL | BILL |       | 4TH |     |       |    | MED | MAN |          | BEGINNING  | ENDING     |
| CODE                                                               | CODE                                                                | TYPE | TYPE | ERROR | DGT | CVG | UNITS | PA | RVW | PRC | PROC     | DATE OF    | DATE OF    |
| FROM                                                               | TO                                                                  | FROM | TO   | CODE  | Y/N | Y/N | Y/N   | CD | Y/N | Y/N | R/O/N    | SERVICE    | SERVICE    |
|                                                                    |                                                                     |      |      |       |     |     |       |    |     |     |          |            |            |
| 0002                                                               | 0002                                                                | 110  | 129  |       | N   | Y   | Y     | 4  | N   | N   | 0        | 10/01/1993 | 09/01/1996 |
| 0002                                                               | 0002                                                                | 130  | 149  | V032  | N   | Y   | Y     | 4  | N   | N   | 0        | 10/01/1993 | 09/01/1996 |
| 0002                                                               | 0002                                                                | 150  | 179  | V032  | N   | Y   | Y     | 4  | N   | N   | 0        | 10/01/1993 | 09/01/1996 |
| 0003                                                               | 0003                                                                | 110  | 129  | V032  | N   | Y   | N     | 4  | N   | N   | 0        | 10/01/1993 | 09/01/1996 |
| 0003                                                               | 0003                                                                | 130  | 149  |       | N   | Y   | N     | 4  | N   | N   | 0        | 10/01/1993 | 09/01/1996 |
| 0003                                                               | 0003                                                                | 150  | 179  | V032  | N   | Y   | N     | 4  | N   | N   | 0        | 10/01/1993 | 09/01/1996 |
| 0022                                                               | 0022                                                                | 110  | 110  |       | N   | N   | N     | 4  | N   | N   | 0        | 10/01/2008 | 99/99/9999 |
| 0022                                                               | 0022                                                                | 111  | 111  |       | N   | N   | N     | 4  | N   | N   | 0        | 10/01/2008 | 99/99/9999 |
| 0022                                                               | 0022                                                                | 112  | 112  |       | N   | N   | N     | 4  | N   | N   | 0        | 10/01/2008 | 99/99/9999 |
| 0022                                                               | 0022                                                                | 113  | 113  |       | N   | N   | N     | 4  | N   | N   | 0        | 10/01/2008 | 99/99/9999 |
| 0022                                                               | 0022                                                                | 114  | 114  |       | N   | N   | N     | 4  | N   | N   | 0        | 10/01/2008 | 99/99/9999 |
| 0022                                                               | 0022                                                                | 115  | 115  |       | N   | N   | N     | 4  | N   | N   | 0        | 10/01/2008 | 99/99/9999 |
| PF: 3                                                              | PF: 1=HLP 2=RTN 3=CLR 4=MSG     7=UP 8=DWN     10=TOP 11=BOT 12=ESC |      |      |       |     |     |       |    |     |     |          |            |            |

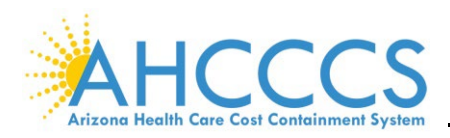

### VI. REVENUE CODES TO PROCEDURE CODE

The **REVENUE CODES-TO-PROCEDURE CODE (RF773** *or* **SELECTION 118)** screen identifies the valid procedure code for each revenue code.

| 8353 MOVE                           | 8353 MOVE CURSOR TO "START PROC CODE" TO SCROLL BY PROC CODE RANGE |       |        |                    |            |              |  |  |  |  |  |
|-------------------------------------|--------------------------------------------------------------------|-------|--------|--------------------|------------|--------------|--|--|--|--|--|
| <b>TR: RF77</b>                     | 3 ACT: I                                                           |       |        | AHCCCS - REFEREN   | ICE        | 11/02/22     |  |  |  |  |  |
| NTR:                                |                                                                    |       | REVENU | JE CODES-TO-PROCEI | OURE CODES | 12:41:54     |  |  |  |  |  |
|                                     |                                                                    |       |        |                    |            |              |  |  |  |  |  |
| START AT REV CODE: PROC CODE: DATE: |                                                                    |       |        |                    |            |              |  |  |  |  |  |
|                                     |                                                                    |       |        |                    |            |              |  |  |  |  |  |
| REV REV                             | DESCRIPTION                                                        | PROC  | PROC   | DESCRIPTION        | BEGINNING  | ENDING       |  |  |  |  |  |
| CODE CODE                           | FIRST REVENUE                                                      | CODE  | CODE   | FIRST PROCEDURE    | DATE OF    | DATE OF      |  |  |  |  |  |
| FROM TO                             | CODE IN RANGE                                                      | FROM  | TO     | CODE IN RANGE      | SERVICE    | SERVICE      |  |  |  |  |  |
|                                     |                                                                    |       |        |                    |            |              |  |  |  |  |  |
| 0112 0112                           | OB/PVT                                                             | D6243 | D6243  | PONTIC-PORCELAIN   | 01/01/2020 | 99/99/9999   |  |  |  |  |  |
|                                     | MODIFIED:                                                          |       |        | USR:               |            |              |  |  |  |  |  |
| 0250 0250                           | PHARMACY                                                           | A4261 | A4261  | CERVICAL CAP FOR   | 10/01/2008 | 99/99/9999   |  |  |  |  |  |
|                                     | MODIFIED:                                                          |       |        | USR:               |            |              |  |  |  |  |  |
| 0250 0250                           | PHARMACY                                                           | A4266 | A4266  | DIAPHRAGM FOR CO   | 10/01/2008 | 99/99/9999   |  |  |  |  |  |
|                                     | MODIFIED:                                                          |       |        | USR:               |            |              |  |  |  |  |  |
| 0250 0250                           | PHARMACY                                                           | A4267 | A4267  | CONTRACEPTIVE SU   | 10/01/2008 | 99/99/9999   |  |  |  |  |  |
|                                     | MODIFIED:                                                          |       |        | USR:               |            |              |  |  |  |  |  |
| 0250 0250                           | PHARMACY                                                           | A4268 | A4268  | CONTRACEPTIVE SU   | 10/01/2008 | 99/99/9999   |  |  |  |  |  |
|                                     | MODIFIED:                                                          |       |        | USR:               |            |              |  |  |  |  |  |
| 0250 0250                           | PHARMACY                                                           | A4269 | A4269  | CONTRACEPTIVE SU   | 10/01/2008 | 99/99/9999   |  |  |  |  |  |
|                                     | MODIFIED:                                                          |       |        | USR:               |            |              |  |  |  |  |  |
|                                     |                                                                    |       |        |                    |            |              |  |  |  |  |  |
| PF: 1=HLP                           | 2=RTN 3=CLR 4=MS                                                   | G     |        | 7=UP 8=DWN         | 10=TOP 11  | L=BOT 12=ESC |  |  |  |  |  |

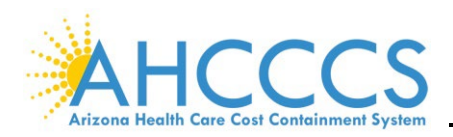

#### PIVIIVIIS ENCOUNTER I

#### VII. AHCCCS ENCOUNTERS/CLAIMS

The **AHCCCS ENCOUNTERS/CLAIM (EC560)** screen provides member-specific information and the used benefit information for the contract year, such as inpatient days and therapy limits. See **RFC31** screen for Benefit Package Limits.

| 3011 BOTTOM OF LIST                                |          |             |  |  |  |  |  |  |  |
|----------------------------------------------------|----------|-------------|--|--|--|--|--|--|--|
| TR: EC560 ACT: I AHCCCS ENCOUNTERS/CLAIMS          |          | 12/09/22    |  |  |  |  |  |  |  |
| NTR: 14:00:30                                      |          |             |  |  |  |  |  |  |  |
| NON ALTCS DENT AMT PER CONTRACT YE                 | EC31L560 |             |  |  |  |  |  |  |  |
| REC TYPE: D2 AHCCCS ID: A00000000 CONTRACT YEAR: 2 | 022      |             |  |  |  |  |  |  |  |
|                                                    |          |             |  |  |  |  |  |  |  |
| CRN PROC E/C HP ID AMT/UNITS                       | COVERED  | NON COVERED |  |  |  |  |  |  |  |
| SER BEG DAT SER END DAT F ST PRV ID                |          |             |  |  |  |  |  |  |  |
| 220760029386006 D7140 E 010500 1050.00             | .00      | 1050.00     |  |  |  |  |  |  |  |
| 02/14/2022 02/14/2022 D P 946518                   | AMT      | AMT         |  |  |  |  |  |  |  |
| 220760029386007 D7140 E 010500 1050.00             | .00      | 1050.00     |  |  |  |  |  |  |  |
| 02/14/2022 02/14/2022 D P 946518                   | AMT      | AM          |  |  |  |  |  |  |  |
| 220830109375002 D0140 E 010500 350.00              | .00      | 350.OU      |  |  |  |  |  |  |  |
| 01/31/2022 01/31/2022 D P 946518                   | AMT      | AMT         |  |  |  |  |  |  |  |
| 220830109375003 D0220 E 010500 350.00              | .00      | 350.00      |  |  |  |  |  |  |  |
| 01/31/2022 01/31/2022 D P 946518                   | AMT      | AMT         |  |  |  |  |  |  |  |
| 220830109375004 D7140 E 010500 1050.00             | .00      | 1050.00     |  |  |  |  |  |  |  |
| 01/31/2022 01/31/2022 D P 946518                   | AMT      | AMT         |  |  |  |  |  |  |  |
|                                                    |          |             |  |  |  |  |  |  |  |
|                                                    |          |             |  |  |  |  |  |  |  |
|                                                    |          |             |  |  |  |  |  |  |  |
| TOTALS: 14700.00                                   | 700.00   | 14000.00    |  |  |  |  |  |  |  |
| PF: 1=HLP 2=RTN 3=CLR 4=MSG 5=PRI 6=NXT 7=UP 8=DWN |          | 12=ESC      |  |  |  |  |  |  |  |

| 1  | rr: 1     | RFC31 ACT: I        | A      | HCCCS  | - REFEREN | ICE USI    | ER ID:     | 12/09/22     |  |
|----|-----------|---------------------|--------|--------|-----------|------------|------------|--------------|--|
| N  | rr:       |                     | B      | ENEFIT | PACKAGE   | LIMITS     |            | 13:39:42     |  |
|    |           |                     |        |        |           |            |            | RF07L031     |  |
| 5  | START AT: |                     |        |        |           |            |            |              |  |
|    |           |                     |        |        |           |            |            |              |  |
| s  | _         |                     | UNIT   |        |           | BEGINING   | ENDING     | CLAIM        |  |
| Е  | LMT       |                     | AMT    | CO     | ITRACT    | DATE OF    | DATE OF    | RECEIPT      |  |
| г  | TYP       | DESCRIPTION         | IND    | YEAR   | LIMIT     | SERVICE    | SERVICE    | DATE         |  |
|    | DN        | ALTCS DENTAL AMOUNT | AMT    | 2017   | 1000.00   | 10/01/2016 | 09/30/2017 | 10/01/2016   |  |
| -  | DN        | ALTCS DENTAL AMOUNT | AMT    | 2018   | 2000.00   | 10/01/2017 | 09/30/2018 | 10/01/2017   |  |
| -  | DN        | ALTCS DENTAL AMOUNT | AMT    | 2019   | 2000.00   | 10/01/2018 | 09/30/2019 | 10/01/2018   |  |
| -  | DN        | ALTCS DENTAL AMOUNT | AMT    | 2020   | 2000.00   | 10/01/2019 | 09/30/2020 | 10/01/2019   |  |
| -  | DN        | ALTCS DENTAL AMOUNT | AMT    | 2021   | 2000.00   | 10/01/2020 | 09/30/2021 | 10/01/2020   |  |
| -  | DN        | ALTCS DENTAL AMOUNT | AMT    | 2022   | 2000.00   | 10/01/2021 | 09/30/2022 | 10/01/2021   |  |
| -  | DN        | ALTCS DENTAL AMOUNT | AMT    | 2023   | 2000.00   | 10/01/2022 | 09/30/2023 | 10/01/2022   |  |
| -  | D2        | NON-ALTCS DENT AMT  | AMT    | 2018   | 1000.00   | 10/01/2017 | 09/30/2018 | 10/01/2017   |  |
| -  | D2        | NON-ALTCS DENT AMT  | AMT    | 2019   | 1000.00   | 10/01/2018 | 09/30/2019 | 10/01/2018   |  |
| -  | D2        | NON-ALTCS DENT AMT  | AMT    | 2020   | 1000.00   | 10/01/2019 | 09/30/2020 | 10/01/2019   |  |
| -  | D2        | NON-ALTCS DENT AMT  | AMT    | 2021   | 1000.00   | 10/01/2020 | 09/30/2021 | 10/01/2020   |  |
| -  | D2        | NON-ALTCS DENT AMT  | AMT    | 2022   | 1000.00   | 10/01/2021 | 09/30/2022 | 10/01/2021   |  |
| 1  |           |                     |        |        |           |            |            |              |  |
| PI | 7: 1      | HLP 2=RTN 3=CLR 4=M | SG 5=1 | RCP HS | ST 7=UP   | 8=DWN      | 10=TOP 1   | 1=BOT 12=ESC |  |

**NOTE:** Encounter Pend Error Code – Z295 Allowed number of physical therapy visits exceeded. The **NDC COVERAGE (RF302** *or* **SELECTION 16)** screen defines the NDC Coverage Code (NDC CVG COD) found in **RF319**.

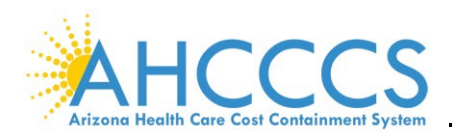

#### VIII. ADMISSION SOURCE CODE

The **ADMISSION SOURCE CODE (RF703** *or* **SELECTION 6)** screen displays the valid admission (admit) source codes used when submitting inpatient encounters. The admission source is required on inpatient encounters.

| r<br>fn | R: RF | 703 ACT: I AHCCCS - REFERENCE ADMISSION S | AHCCCS - REFERENCE USER ID:<br>ADMISSION SOURCE CODE |           |              |  |  |
|---------|-------|-------------------------------------------|------------------------------------------------------|-----------|--------------|--|--|
|         |       | SORTED BY CODE                            |                                                      |           | KF UULZZI    |  |  |
|         | CODE  | DESCRIPTION                               | BEG DATE                                             | END DATE  | LAST MOD USR |  |  |
|         | А     | TRANSFER FROM A CAH                       | 01/01/05                                             | 09/30/07  | 01/24/08     |  |  |
|         | в     | TRANSFER FROM ANOTHER HHA                 | 01/01/05                                             | 06/30/10  | 07/29/10     |  |  |
|         | С     | READMISSION TO SAME HHA                   | 01/01/05                                             | 06/30/10  | 08/04/10     |  |  |
|         | D     | TRANSFER FROM HOSP INPT IN SAME FACILITY  | 06/15/05                                             | 99/99/99  | 09/08/05     |  |  |
|         | Е     | TRANSFER FROM AMBULATORY SURGERY CENTER   | 10/01/07                                             | 99/99/99  | 01/24/08     |  |  |
|         | F     | TRANSFER FROM HOSPICE/HOSPICE POC/        | 10/01/07                                             | 99/99/99  | 01/24/08     |  |  |
|         | G     | TRANSFER FROM A DESIGNATED DISASTER ALT.  | 07/01/20                                             | 99/99/99  | 11/25/20     |  |  |
|         | 1     | (A) PHYS RFRL (B) NORMAL BIRTH            | 10/01/82                                             | 09/30/07  | 01/24/08     |  |  |
|         | 1     | NON HEALTH CARE FACILITY, PT OF ORIGIN    | 10/01/07                                             | 99/99/99  | 03/03/08     |  |  |
|         | 2     | (A) CLINIC RFRL (B) PREMATURE BIRTH       | 10/01/82                                             | 09/30/07  | 01/24/08     |  |  |
|         | 2     | CLINIC OR PHYSICIANS OFFICE               | 10/01/07                                             | 99/99/99  | 09/26/18     |  |  |
|         | 3     | (A) HMO/AHCCCS HP RFRL (B) SICK BABY      | 10/01/82                                             | 09/30/07  | 01/24/08     |  |  |
|         | 4     | (A) TRNSFR FROM HOSP (B) EXTRAMURAL BIRTH | 10/01/82                                             | 09/30/07  | 01/24/08     |  |  |
|         | 4     | TRANSFER FROM HOSPITAL (DIFF FACILITY)    | 10/01/07                                             | 99/99/99  | 03/03/08     |  |  |
| PF      | : 1=H | LP 2=RTN 3=CLR 4=MSG 7=UP 8=I             | WN 9=RPT                                             | 10=TOP 11 | L=BOT 12=ESC |  |  |

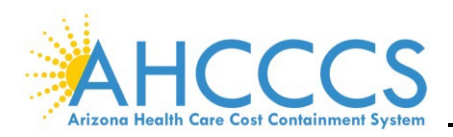

#### IX. ADMISSION TYPE

The **ADMISSION TYPE (RF704** *or* **SELECTION 6)** screen displays the valid admit type codes required when submitting inpatient encounters.

| 3011 BOTTOM OF LIST |       |                      |        |       |        |        |        |          |            |      |
|---------------------|-------|----------------------|--------|-------|--------|--------|--------|----------|------------|------|
| TR: RF704 ACT: I    |       | AHCCCS               | - REFE | RENCE |        | USER   | ID:    | 11/02    | 2/22       |      |
| NTE                 | R:    |                      |        | [     | ADMISS | SION ! | TYPE   |          | 13:25      | 5:50 |
|                     |       |                      |        |       |        |        |        |          | RF001      | 221  |
|                     |       | SORTED BY CODE       |        |       |        |        |        |          |            |      |
| _                   |       |                      |        |       |        |        |        |          |            |      |
| C                   | CODE  | DESCRIPTION          |        |       |        | BEG    | DATE   | END DATE | LAST MOD   | USR  |
|                     | 4     | EMEDCENCY            |        |       |        | 10/    | 01 /02 | 00/00/00 | 01/01/00   |      |
|                     | 1     | EMERGENCI            |        |       |        | 10/0   | 01/02  | 99/99/99 | 01/01/00   |      |
|                     | 2     | URGENT               |        |       |        | 10/    | 01/82  | 99/99/99 | 01/01/00   |      |
|                     | 3     | ELECTIVE             |        |       |        | 10/    | 01/82  | 99/99/99 | 01/01/00   |      |
|                     | 4     | NEWBORN              |        |       |        | 10/0   | 01/82  | 99/99/99 | 01/01/00   |      |
|                     | 5     | TRAUMA CENTER        |        |       |        | 01/    | 01/02  | 99/99/99 | 07/21/04   |      |
|                     | 9     | INFORMATION NOT AVA  | ILABLE |       |        | 10/    | 01/93  | 99/99/99 | 01/01/00   |      |
|                     |       |                      |        |       |        |        |        |          |            |      |
|                     |       |                      |        |       |        |        |        |          |            |      |
|                     |       |                      |        |       |        |        |        |          |            |      |
|                     |       |                      |        |       |        |        |        |          |            |      |
|                     |       |                      |        |       |        |        |        |          |            |      |
|                     |       |                      |        |       |        |        |        |          |            |      |
|                     |       |                      |        |       |        |        |        |          |            |      |
| PF                  | : 1=H | LP 2=RTN 3=CLR 4=MSG |        | 7=    | UP 8=  | DWN    | 9=RPT  | 10=TOP 1 | 1=BOT 12=F | SC   |
|                     |       |                      |        |       |        |        |        |          |            |      |
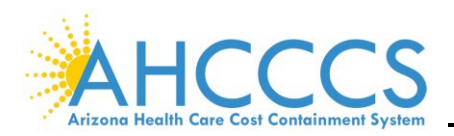

### X. BILL TYPE

The **BILL TYPE CODE ADD (RF706** *or* **SELECTION 23)** screen displays the valid bill type codes used when submitting inpatient and outpatient encounters.

| :<br>N'                                                         | TR: RF | 706 ACT: I AHCCCS - REFERENCE               |          | ID:      | 11/02/22<br>13:30:14 |  |  |
|-----------------------------------------------------------------|--------|---------------------------------------------|----------|----------|----------------------|--|--|
|                                                                 |        |                                             |          | 5        | RF00L223             |  |  |
|                                                                 |        | SORTED BY CODE                              |          |          |                      |  |  |
|                                                                 |        |                                             |          |          |                      |  |  |
|                                                                 | CODE   | DESCRIPTION                                 | BEG DATE | END DATE | LAST MOD USR         |  |  |
|                                                                 | 124    | HOSP.INP.M/C B ONLY INTERIM.LAST CLAIM      | 10/01/82 | 99/99/99 | 03/19/91             |  |  |
|                                                                 | 125    | HOSP, INP, M/C B ONLY LATE CHG(S) ONLY CLM  | 10/01/82 | 99/99/99 | 09/02/92             |  |  |
|                                                                 | 126    | HOSP, INP, ADJ, M/C B ONLY PRIOR CLAIM      | 10/01/82 | 10/01/03 | 05/09/07             |  |  |
|                                                                 | 127    | HOSP, INP, M/C B ONLY REPLACE OF PRIOR CLM  | 10/01/82 | 99/99/99 | 12/01/05             |  |  |
|                                                                 | 128    | HOSP, INP, VOID/CANC PRIOR CLAIM, M/C B ONL | 10/01/82 | 99/99/99 | 03/19/91             |  |  |
|                                                                 | 129    | HOSP, INP, M/C B ONLY, FINAL HM HLT PPS     | 01/01/08 | 99/99/99 | 08/14/07             |  |  |
|                                                                 | 130    | HOSP, OUTPATIENT, ZERO PAY                  | 01/01/08 | 99/99/99 | 08/14/07             |  |  |
|                                                                 | 131    | HOSP, OP, ADMT THRU DISCH                   | 10/01/82 | 99/99/99 | 03/20/90             |  |  |
|                                                                 | 132    | HOSP, OP, INTERIM, 1ST CLAIM                | 10/01/82 | 99/99/99 | 03/20/90             |  |  |
|                                                                 | 133    | HOSP, OP, INTERIM, CON'T CLAIM              | 10/01/82 | 99/99/99 | 03/20/90             |  |  |
|                                                                 | 134    | HOSP, OP, INTERIM, LAST CLAIM               | 10/01/82 | 99/99/99 | 03/20/90             |  |  |
|                                                                 | 135    | HOSP, OP, LATE CHARGE (S) ONLY CLAIM        | 10/01/82 | 99/99/99 | 10/07/02             |  |  |
|                                                                 | 136    | HOSP, OP, ADJ, PRIOR CLAIM                  | 10/01/82 | 10/01/03 | 05/09/07             |  |  |
|                                                                 | 137    | HOSP, OP, REPLACEMENT OF PRIOR CLAIM        | 10/01/82 | 99/99/99 | 12/01/05             |  |  |
| PF: 1=HLP 2=RTN 3=CLR 4=MSG 7=UP 8=DWN 9=RPT 10=TOP 11=BOT 12=B |        |                                             |          |          |                      |  |  |

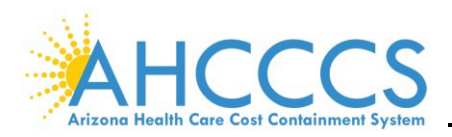

### XI. BILL TYPE TO FORM TYPE

The **BILL TYPE TO FORM TYPE (RF786** *or* **SELECTION 24)** screen provides information referencing bill type codes for the following form types:

- I Facility Inpatient,
- L Facility Long term Care, and
- O Facility Outpatient.

| TR: RF786 ACT: I       AHCCCS - REFERENCE       11/02         NTR:       BILL TYPE TO FORM TYPE       13:46         RF07I       RF07I |                     |       |                                            |            |            |  |  |  |  |
|----------------------------------------------------------------------------------------------------|---------------------|-------|--------------------------------------------|------------|------------|--|--|--|--|
| STA                                                                                                    | START AT BILL TYPE: |       |                                            |            |            |  |  |  |  |
|                                                                                                    | BILL                | FORM  |                                            |            |            |  |  |  |  |
|                                                                                                    | TYPE                | TYPE  | BILL TYPE DESCRIPTION                      | BEGIN DATE | END DATE   |  |  |  |  |
|                                                                                                    | 222                 | L     | SNF, INP, M/C B ONLY INTERIM 1ST CLAIM     | 10/01/1982 | 99/99/9999 |  |  |  |  |
|                                                                                                    | 223                 | L     | SNF, INP, M/C B ONLY INTERIM, CONT CLAIM   | 10/01/1982 | 99/99/9999 |  |  |  |  |
|                                                                                                    | 224                 | L     | SNF, INP, M/C B ONLY INTERIM, LAST CLAIM   | 10/01/1982 | 99/99/9999 |  |  |  |  |
|                                                                                                    | 225                 | L     | SNF, INP, M/C B LATE CHARGE (S) ONLY CLAIM | 10/01/1982 | 99/99/9999 |  |  |  |  |
|                                                                                                    | 226                 | L     | SNF, INP, M/C B ONLY ADJ, PRIOR CLAIM      | 10/01/1982 | 99/99/9999 |  |  |  |  |
|                                                                                                    | 227                 | L     | SNF, INP, M/C B REPLACEMENT OF PRIOR CLAIM | 10/01/1982 | 99/99/9999 |  |  |  |  |
|                                                                                                    | 228                 | L     | SNF, INP, M/C B ONLY VOID/CANC PRIOR CLAIM | 10/01/1982 | 99/99/9999 |  |  |  |  |
|                                                                                                    | 229                 | I     | SNF, INP M/C ONLY, FINAL FOR HHS PPS       | 01/01/2008 | 99/99/9999 |  |  |  |  |
|                                                                                                    | 230                 | 0     | SKILLED NURSING FACILITY, OUT PT ZERO PAY  | 01/01/2008 | 99/99/9999 |  |  |  |  |
|                                                                                                    | 231                 | 0     | SNF, OUT PT, ADMIT THRU DISCHARGE          | 01/01/2008 | 99/99/9999 |  |  |  |  |
|                                                                                                    | 232                 | 0     | SNF, OUT PT, INTERIM-FIRST CLAIM           | 01/01/2008 | 99/99/9999 |  |  |  |  |
|                                                                                                    | 233                 | 0     | SNF, OUT PT, INTERIM-CONTINUING CLAIM      | 01/01/2008 | 99/99/9999 |  |  |  |  |
|                                                                                                    | 234                 | 0     | SNF, OUT PT, INTERIM-FINAL                 | 01/01/2008 | 99/99/9999 |  |  |  |  |
| PF:                                                                                                    | 1=HLP               | 2=RTN | 3=CLR 4=MSG 7=UP 8=DWN                     | 10=TOP 11= | BOT 12=ESC |  |  |  |  |

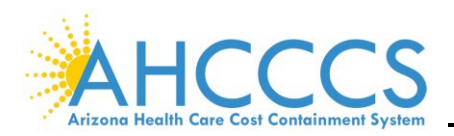

# XII. UB PATIENT STATUS

The **UB82 PATIENT STATUS (RF717** or **SELECTION 156)** screen displays the valid patient status codes used when billing inpatient services. Press the **F8** key to scroll through the different codes.

**NOTE:** Patient status code 30 must only be used with continued stay bill types.

| TR: RF   | 717 AC | T: I AHCCCS - REFERENCE U<br>UB82 PATIENT ST<br>SORTED BY CODE | USER ID:<br>TATUS | 11/02/22<br>13:52:24<br>RF00L212 |
|----------|--------|----------------------------------------------------------------|-------------------|----------------------------------|
|          |        |                                                                |                   |                                  |
|          | CODE   | DESCRIPTION                                                    | LAST MOD USR      |                                  |
|          | 01     | DISCHARGED TO HOME OR SELF CARE                                | 03/18/89          |                                  |
|          | 02     | DISCHARGE/TRANSFER TO ANOTHER HOSPITAL                         | 03/22/89          |                                  |
|          | 03     | DISCHARGE/TRANSFER TO SNF                                      | 03/22/89          |                                  |
|          | 04     | DISCHARGE/TRANSFER TO ICF                                      | 03/22/89          |                                  |
|          | 05     | DISCHARGE/TRANSFER TO OTHER TYPE INST.                         | 03/22/89          |                                  |
|          | 06     | DISCHARGE/TRANSFER TO HOME HEALTH CARE                         | 03/22/89          |                                  |
|          | 07     | LEFT AGAINST MEDICAL ADVICE                                    | 10/11/89          |                                  |
|          | 09     | ADMITTED AS AN INPATIENT TO THIS HOSP.                         | 10/07/93          |                                  |
|          | 20     | EXPIRED                                                        | 03/22/89          |                                  |
|          | 21     | DISCHARGED/TRANSFERRED TO COURT/LAW ENF                        | 10/28/09          |                                  |
|          | 30     | STILL PATIENT                                                  | 03/22/89          |                                  |
|          | 40     | EXPIRED AT HOME                                                | 03/22/89          |                                  |
|          | 41     | EXPIRED AT MEDICAL FACILITY                                    | 10/11/89          |                                  |
|          | 42     | EXPIRED/PLACE UNKNOWN                                          | 03/22/89          |                                  |
| PF: 1=HI | LP 2=R | TN 3=CLR 4=MSG 7=UP 8=DWN 9=                                   | RPT 10=TOP 11=BC  | T 12=ESC                         |

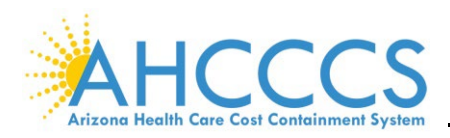

# XIII. UB82 OCCURRENCE

The **UB82 OCCURRENCE (RF726** *or* **SELECTION 155)** screen provides the codes and associated dates related to a billing period.

| 1                                                                 | TR: RF | 726 ACT: I AHCCC           | S - RE | FEREN       | CE     | USER  | ID:  |       | 1     | 1/02  | 2/22 |
|-------------------------------------------------------------------|--------|----------------------------|--------|-------------|--------|-------|------|-------|-------|-------|------|
| N'                                                                | TR:    |                            |        | <b>UB82</b> | OCCURR | ENCE  |      |       | 1     | 14:16 | 5:12 |
|                                                                   |        |                            |        |             |        |       |      |       | I     | RFOOI | 222  |
|                                                                   |        | SORTED BY CODE             |        |             |        |       |      |       |       |       |      |
|                                                                   |        |                            |        |             |        |       |      |       | _     |       |      |
|                                                                   | CODE   | DESCRIPTION                |        |             | BEG    | DATE  | END  | DATE  | LAST  | MOD   | USR  |
|                                                                   |        |                            |        |             |        |       |      |       |       |       |      |
|                                                                   | A1     | BIRTHDATE - INSURED A      |        |             | 10/    | 01/93 | 99/9 | 99/99 | 10/0  | 7/93  |      |
|                                                                   | A2     | EFFECTIVE DATE - INSURED A | POLIC  | Y           | 10/    | 01/93 | 99/9 | 99/99 | 10/0  | 7/93  |      |
|                                                                   | A3     | BENEFITS EXHAUSTED - PAYER | Α      |             | 10/    | 01/93 | 99/9 | 99/99 | 05/01 | L/07  |      |
|                                                                   | A4     | SPLIT BILL DATE            |        |             | 10/    | 16/03 | 99/9 | 99/99 | 05/01 | L/07  |      |
|                                                                   | B1     | BIRTHDATE - INSURED B      |        |             | 10/    | 01/93 | 99/9 | 99/99 | 10/0  | 7/93  |      |
|                                                                   | B2     | EFFECTIVE DATE - INSURED B | POLIC  | Y           | 10/    | 01/93 | 99/9 | 99/99 | 10/21 | L/93  |      |
|                                                                   | в3     | BENEFITS EXHAUSTED - PAYER | в      |             | 10/    | 01/93 | 99/9 | 99/99 | 05/01 | L/07  |      |
|                                                                   | C1     | BIRTHDATE - INSURED C      |        |             | 10/    | 01/93 | 99/9 | 99/99 | 10/0  | 7/93  |      |
|                                                                   | C2     | EFFECTIVE DATE - INSURED C | POLIC  | Y           | 10/    | 01/93 | 99/9 | 99/99 | 10/0  | 7/93  |      |
|                                                                   | C3     | BENEFITS EXHAUSTED - PAYER | С      |             | 10/    | 01/93 | 99/9 | 99/99 | 05/01 | L/07  |      |
|                                                                   | DR     | DISASTER DATE RANGE        |        |             | 08/    | 21/05 | 99/9 | 99/99 | 10/03 | 3/05  |      |
|                                                                   | 01     | ACCIDENT/MEDICAL COVERAGE  |        |             | 10/    | 01/82 | 99/9 | 99/99 | 04/1  | 5/08  |      |
|                                                                   | 02     | AUTO ACCIDENT/INVOLVES NO  | FAULT  | INSUR       | 10/    | 01/82 | 99/9 | 99/99 | 01/01 | L/00  |      |
|                                                                   | 03     | ACCIDENT/TORT LIABILITY    |        |             | 10/    | 01/82 | 99/9 | 99/99 | 01/01 | L/00  |      |
|                                                                   |        |                            |        |             |        |       |      |       | -     |       |      |
| PF: 1=HLP 2=RTN 3=CLR 4=MSG 7=UP 8=DWN 9=RPT 10=TOP 11=BOT 12=ESC |        |                            |        |             |        |       | SC   |       |       |       |      |

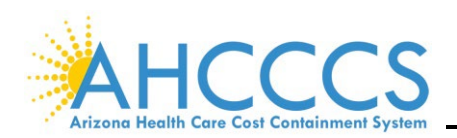

# **Encounters**

# I. INTRODUCTION

An encounter is a record of a medically related service rendered by a registered AHCCCS provider to an AHCCCS member enrolled with a capitated contractor on the date of service adjudicated by that contractor.

The **ENCOUNTER MAIN MENU (EC000)** screen provides seven (7) options. Only the **ENCOUNTER MAINTENANCE (SELECTION 2)** and **INQUIRY (SELECTION 5)** are addressed in this overview. These options are used for viewing an encounter, discovering why an encounter has pended, testing a corrected pend, and tracking changes made to pended encounters. The most used screens are:

- Form 1500 Correct/Inquire HCFA Inquiry (EC205)
- Form UB92 Correct/Inquire UB Inquiry (EC810)
- Form C Correct/Inquire Drug Inquiry (EC215)
- Form D Correct/Inquire Dental Inquiry (EC203)
- Error Correction Audit Trail (EC261)
- Override Audit Trail (EC262)
- Error Record Audit Trail (EC263)
- Duplicate Check (EC270C)
- Recipient Activity Inquiry (EC510)
- Error-to-Field (EC735) (found in selection 7 Table Maintenance)

| TR: EC200<br>NTR:                                                                                                    | AHCCCS - 1<br>MAINTENAI                                                                                                    | ENCOUNTER<br>NCE MENU                                                                                                    | 11/07/22<br>13:07:33<br>EC00L200                                                                                                    |  |  |  |  |
|----------------------------------------------------------------------------------------------------|----------------------------------------------------------------------------------------------------|----------------------------------------------------------------------------------------------------|----------------------------------------------------------------------------------------------------|--|--|--|--|
| (EC205) 1. FORM (<br>(EC205) 2. FORM (<br>(EC215) 3. FORM (<br>(EC203) 4. FORM (<br>(EC203) 4. FORM (<br>(EC256) 5. ERROR<br>(EC235C) 6. FORM (<br>(EC245C) 8. FORM (<br>(EC245C) 8. FORM (<br>(EC233C) 9. FORM (<br>(EC270) 10. ON-LI) | 1500 CORRECT/INQUIRE<br>UB92 CORRECT/INQUIRE<br>C CORRECT/INQUIRE<br>D CORRECT/INQUIRE<br>CORRECT BY LOCATION<br>1500 VOID<br>UB92 VOID<br>C VOID<br>D VOID<br>NE ADJUDICATION | (EC261) 11. 1<br>(EC262) 12. (<br>(EC263) 13. 1<br>(EC264) 14. 1<br>(EC266) 15. 1<br>(EC272) 16. 1<br>(EC274) 17. 1<br>(EC280) 18. 1<br>(EC281) 19. 1<br>(EC286) 20. 1 | ERROR CORRECT AUDIT TRAIL<br>OVERRIDE AUDIT TRAIL<br>ERROR RECORD AUDIT TRAIL<br>ENCOUNTER COMMENTS<br>ENC ADJUSTMENT SEQUENCE<br>MED ORIG TO REPLACEMENT<br>DENT ORIG TO REPLACEMENT<br>ENC BY LOCATION & FORM TYPE<br>PENDED ENC BY LOCATION<br>PENDED ENC ERR CODE |  |  |  |  |
| ENTER SELECTION:ACT:<br>CRN: ORIG CRN: LOCATION:                                                                                                    |                                                                                                    |                                                                                                    |                                                                                                    |  |  |  |  |
| PF: 1=HLP 2=RTN 3                                                                                                    | =CLR 4=MSG                                                                                                    |                                                                                                    | 12=ESC                                                                                                    |  |  |  |  |

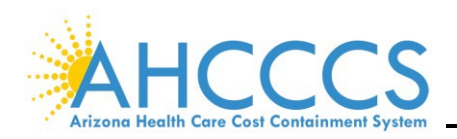

### II. FORM 1500 INQUIRY

The **FORM 1500 INQUIRY (EC205** *or* **SELECTION 1)** screen allows viewing Form 1500 for encounters submitted to AHCCCS. Encounter information can be checked for accuracy, status, and where the encounter is located within PMMIS during the encounter processing cycles. Press the F6 key twice to get to Panel 3.

| TR: EC205 ACT: I<br>NTR:    | AHCCCS - ENCOUNTE<br>FORM 1500 INQUIRY | ER USER-ID:       | 11/03/22<br>12:02:35<br>EC31L205 |
|-----------------------------|----------------------------------------|-------------------|----------------------------------|
| CRN: 0000000000000 ORIC     | G CRN:                                 | FREQ CD: 1 O      | RIG PANEL: 1                     |
| CLM HP ID: 000000 13 TSN:   | 19 HP CLM NO: 0000                     | 0000000A1-CP-2    |                                  |
| SER PR ID: 000000 02 NPI:   | 1750000000 SER PR                      | NAME: FRANKENSTEI | N                                |
| RECPNT ID: A0000000 DOB:    | SER PR                                 | TAXON:            | PR TYP: 08                       |
| AHCCCS ID: A00000000 SEX:   | NAME: FRANKENSTEI                      | Ň                 |                                  |
| ENROLL ID: A00000000 ADDR:  |                                        |                   |                                  |
| PAT ACT NO: 17264000000A1-0 | CP-2 MED REC NO:                       |                   |                                  |
|                             |                                        |                   |                                  |
| INVOICE NO: 000000 TRACK    | NG NO: EDI2017110716                   | 85100000000000000 | INP MODE: 1                      |
| ADMIT DATE: DCF             | IRG DATE:                              | PAT STA:          | HTPAA TND: Y                     |
| AUTO ACONT: N ST/CNTY CD:   | CNTRY CD: AC                           | TTATE .           | MHS                              |
| OTHE ACENT: N EMPLATE DEL:  |                                        | $\frac{11}{02}$   | 2017                             |
| OTHE ACONT. N EMPLOY REL.   | N OTHE INS.                            | DAIE. 11/02/      | 2017                             |
| BIII DD ID. 000000 01 BIII  | DR NDT - 167000000                     | סד עגע סס דווס.   | 86000000                         |
| BILL PR ID: 000000 01 BILL  | D DD NDI:                              | BILL PR TAX ID:   | 86000000                         |
| REFR PR ID: REF             | K PR NPI:                              | BILL PR TAXON :   |                                  |
| FACL PR ID: FACI            | L PR NPI:                              | FORCE PND:        | DEN RSN:                         |
| FACL NAME :                 |                                        | DELAY RSN:        | SPEC PGM:                        |
| ATCH IND: N RPT TYPE:       | TRANS CD: CTL NO                       | D:                |                                  |
| PF: 1=HLP 2=RTN 3=CLR       | 6=NXT 7=PYR 8                          | B=ADR 10=26       | 3 11=NPI 12=ESC                  |

| TR: EC205 ACT    | : I           | AHCCCS - ENCO   | UNTER        | USER-ID:       | 11/07/22    |
|------------------|---------------|-----------------|--------------|----------------|-------------|
| NTR:             |               | FORM 1500 INC   | UIRY         |                | 13:20:48    |
|                  |               | CONTINUEL       | )            |                | EC31L205    |
| CRN 0000000000   | 0000 ORIG     | CRN:            | RI           | NO:            | PANEL: 3    |
| PR ID: 000000 01 | L NPI: 1750   | 0000000 PR TYPE | 1: 08 DOS:   | 08/31/2017 -   | 08/31/2017  |
| RECPNT ID: A0000 | 00000 ICD10 I | DX PR: J35.3    | 1:           | 2:             | 3:          |
| BILLED CHRGE:    | 586.00        | PROC: 42820 MC  | D: <b>51</b> | CONF:          | UNT/MEA: UN |
| MDC APPROVED:    |               | UNITS: 1.000    | CON          | V UNITS:       |             |
| MDC PAID AMT:    |               | PRCS LOC: 78    | PRCS LOC     | DATE: 04/12/20 | 22 POS: 24  |
| MDC DEDUCT :     |               | CLM STAT: 31    | CLM STAT     | DATE: 04/10/20 | 22 EMG:     |
| MDC COIN AMT:    |               | MAN PEND:       | REC ADDED    | DATE: 11/08/20 | 17 FAM:     |
| OTH INS PAID:    | 0.00          | DNL RSN:        | ORIG ADJU    | DATE: 04/10/20 | )22         |
| HP ALLOW AMT:    | 128.74        | MDC CVG CD:     | TPL: Y       | CN1 CD: 02 SU  | JB CAP: 00  |
| HP APPR AMT :    | 128.74        | CONTRACT : A    | IHS: 4 I     | HS REFRL:      | LTC: 1      |
| HP PAID AMT :    | 128.74        | CATEG IND: Y    | CAP RAT      | E: 4312 EXC    | EPT:        |
| AHCCCS ALLOW:    | 260.18        | ELIG KEY : 350  | ) BEN CA     | T: SO CRS      | IND: Y      |
| AHCCCS VALUE:    | 128.74        | PAY 1: CFF      | PAY 2: 🕅     | PAY 3:         | COS: 02     |
| PUR CHG AMT:     | 0.00          | PCT 1: 1.0000   | PCT 2: 0.    | 5000 PCT 3: 0  | 0.0000      |
| PUR SVC NPI:     | PA            | RFRL:           |              | I              | PAY CHASE:  |
| PUR SVC ID :     | INVO          | DICE NO: 000000 | LN CTL NC    | ): 2           |             |
| FACL NPI:        | ID:           | NAME :          |              |                |             |
| ORDR NPI:        | ID:           | PF3             | - TOGGLE     | FOR MORE PF KE | YS          |
| PF: 1=HLP 2=RTN  | 3=TOG         | 5=PRI 6=COP 7=A | DJ 8=NDC     | 10=263 11      | =NPI 12=ESC |

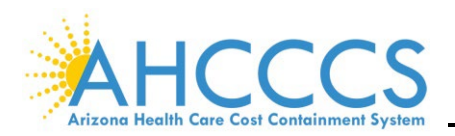

### III. UB INQUIRY

The **FORM UB92 INQUIRY (EC810** *or* **SELECTION 2)** screen allows viewing UB encounters submitted to AHCCCS. The encounter information can be checked for accuracy, status, and processing locations. For example, one reason to pull up a UB encounter would be if it pended at AHCCCS.

FOR CODE DESCRIPTION, PLACE CURSOR ON FIELD AND PRESS F1 TR: EC810 ACT: I AHCCCS - ENCOUNTER USER-ID: 11/15/22 FORM UB92 INQUIRY NTR: 11:20:23 EC31L810 CRN: 22010000000 FREQ CD: 7 REPL ORIG CRN: 21360000000 PANEL: 1 CLM HP ID: 000000 19 TSN: 05 HP CLM NO: 1119000000 SER PR ID: 000000 01 NPI: 1558000000 SER PR NAME: RECPNT ID: A00000000 DOB: PR TYPE: 02 AHCCCS ID: A00000000 SEX: NAME: FRANKENSTEIN ENROLL ID: A00000000 ADDR: PAT ACT NO: 1110000000 MED REC NO: INVOICE NO: 000000 TRACKNG NO: EDI2022011822063000000000000 INP MODE: 1 STATEMENT COVERS: 09/11/2021 - 10/12/2021 BILL TYP: 117 HIPAA IND: Y ADMIT DATE: 09/11/2021 ADMIT HR: 23 DCHRG HR: 18 PAT STA: 01 FORM TYP: I ADMIT TYPE: 1 ADMIT SRC: 1 AUTO ACDNT ST: BILL DATE: 01/18/2022 BILL PR ID: 000000 BILL PR NPI: 1558000000 BILL PR TAX ID: 901000000 ATND PR ID: 000000 01 ATND PR NPI: 1992000000 BILL PR TAXON : 282N000000 REFR PR ID: REFR PR NPI: OTH CVG: N MDC CID: FACL PR NPI: FACL PR ID: MHS IND: MDC LTR: FACL NAME : FORCE PND: DEN RSN: ATTCH IND: N ATTCH RPT TYP: ATTCH TRANS CD: DELAY RSN CD: ATTCH CTL NO: 6=NXT 7=PYR 8=ADR 9=VAL 10=263 11=NPI 12=ESC PF: 1=HLP 2=RTN 3=CLR

| TR:<br>NTR:<br>CRN: | EC8<br><br>220 | 10          | ACT:  | I<br>00    |     | ORIG ( | A<br>CRN : | HCC<br>FORI | CS -<br>M UB<br>CONT<br>3600 | EN<br>92<br>INU<br>000 | COUNT<br>INQUI<br>ED<br>000 | ER   |       | USER-I | D:         |       | 11/15<br>13:53<br>EC31L<br>PANEL | /22<br>:38<br>810<br>: 3 |
|---------------------|----------------|-------------|-------|------------|-----|--------|------------|-------------|------------------------------|------------------------|-----------------------------|------|-------|--------|------------|-------|----------------------------------|--------------------------|
| ICD1                | 0 DI           | AG (        | CODES | 5 :        | (   | COND   | CODE       | S: 1        | D4 D                         | 1                      |                             |      |       |        |            |       |                                  |                          |
| PRI                 | CD :           | K7(         | 6.7   | <b>–</b> P | OA  | : Ү    | A          | DMI         | T CD                         | : к                    | 76.0                        |      | E     | DX CD: | <b>Y90</b> | . 8   | POA:                             |                          |
| OTH                 | C1 :           | N1          | 7.0   | P          | OA  | : Ү    | C          | 2:          | R65                          | .21                    | P                           | OA:  | N     | C3 :   | G92        | . 8   | POA:                             | Y                        |
|                     | C4 :           | G93         | 3.40  | Р          | OA  | : Y    | C          | :5          | A41                          | . 9                    | P                           | OA:  | N     | C6 :   | D61        | .000  | POA:                             | Y                        |
|                     | C7 :           | <b>J8</b> ( | 0.    | P          | OA  | : Y    | C          | 8 :         | <b>Z99</b>                   | .2                     | P                           | OA:  | U     | C9 :   | J81        | .1    | POA:                             | Y                        |
|                     | C10:           | K70         | 0.30  | P          | OA  | : Y    | C          | 11:         | N17                          | .9                     | -<br>P                      | OA:  | Y     | C12:   | E87        | . 4   | POA:                             | Y                        |
| PAT                 | RSN            | VIS         | IT C1 | .: -       |     |        | C2         | :           |                              |                        | C3                          | :    | -     |        | DRG        | : 000 | 10111                            | -                        |
| ICD1                | 0 PR           | 00 00       | CODES |            |     | 00/00  | CON        | FID         | ENTI                         | AL:                    |                             | CR   | C APE | : c    | OND :      | IND:  |                                  |                          |
| PRI                 | CD :           | 085         | F.SZX | . DT       | : ( | 09/28  | /202       | 1           | ~                            | ~                      |                             |      |       | 00/07  | 1000       |       |                                  |                          |
| OTH                 | C1 :           | 5A.         | 19552 | DT         | : ( | 09/27  | /202       | 1           | С                            | 2 :                    | 02HV                        | 332  | DT:   | 09/2/  | /202       | 1     |                                  |                          |
|                     | C3 :           | 5A(         | )9457 | DT         | : 1 | 10/03  | /202       | 1           | С                            | 4:                     | <b>0BH1</b>                 | .7EZ | DT:   | 10/03  | /202       | 1     |                                  |                          |
|                     | C5 :           | 000         | JS8ZZ | DT         | : 1 | 10/03, | /202       | 1           | С                            | 6:                     | 5 <b>A1</b> D               | 70Z  | DT:   | 09/27  | /202:      | 1     |                                  |                          |
|                     | C7 :           |             |       | DT         | :   |        |            |             | С                            | 8:                     |                             |      | DT:   |        |            |       |                                  |                          |
|                     | C9 :           |             |       | DT         | :   |        |            |             | С                            | 10:                    |                             |      | DT:   |        |            |       |                                  |                          |
|                     | C11:           |             |       | DT         | :   |        |            |             | С                            | 12:                    |                             |      | DT:   |        |            |       |                                  |                          |
| DEMO                | PRO            | JEC         | r dat | 'A: V      | BD  | /VD1/  | SPTO       | 0000        | 00                           |                        |                             |      |       | NOTE   | REF (      | CD:   |                                  |                          |
|                     |                |             |       |            | -   |        |            |             |                              | PF                     | 8 FOR                       | MO   | RE CO | DES.   |            |       |                                  |                          |
| PF:                 | 1=HL           | P 2=        | =RTN  | 3=CL       | R   |        | 5=P        | RI          | 6=NX                         | т 7                    | =PYR                        | 8=M  | OR 9= | VAL 10 | =263       | 11=N  | TE 12=                           | ESC                      |

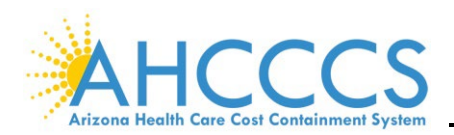

| AHCCCS DIVISION OF HEALTHCARE MANAGEMENT ( | DHCM) | i |
|--------------------------------------------|-------|---|
|--------------------------------------------|-------|---|

| TR: EC810 ACT: I<br>NTR:    | AHCCCS - ENCOUNTER USER-ID:<br>FORM UB92 INQUIRY<br>CONTINUED | 11/15/22<br>14:18:42<br>EC31L810 |
|-----------------------------|---------------------------------------------------------------|----------------------------------|
| CRN: 22010000000 ORIG 0     | CRN: 21360000000                                              | PANEL: 4                         |
| PR ID : 000000 01 NPI: 1558 | 8000000 PR TYPE: 02 REC ADD DATE: 01/19                       | /2022                            |
| <b>RECPNT ID: A0000000</b>  | PRCS LOC: 78 PRCS LOC DATE: 03/20                             | /2022                            |
| TOT BILL AMT: 352008.70     | CLM STAT: 31 CLM STAT DATE: 03/16                             | /2022                            |
| TOT NCOV AMT: 0.00          | MAN PEND: ORIG ADJU DATE: 03/16                               | /2022                            |
| TOT CLM CHRG: 352008.70     | ACCOM DAY: 31 BED HOLD:                                       |                                  |
| MDC APPROVED:               | COVRD DAY: 031 THP DAY: OUTLR                                 | IND:                             |
| MDC PAID AMT:               | MDC CVG CD: TPL: Y CN1 CD: 02 SUE                             | CAP: 00                          |
| MDC DEDUCT :                | CONTRACT : A LTC: 1 IHS: 4 IHS REF                            | 'RL:                             |
| MDC COIN AMT:               | CATEG IND: Y CAP RATE: 3717 EXCE                              | PT:                              |
| OTH CVG PMT :               | ELIG KEY : 586 CRS IND: N BEN C                               | AT: AM                           |
| HP ALLOW AMT: 14258.42      | PAY 1: DRG PAY 2: PR PAY 3:                                   | COS: 10                          |
| HP APPR AMT : 14258.42      | PCT 1: 1.0000 PCT 2: 1.0000 PCT 3: 0.                         | 0000                             |
| HP PAID AMT : 14258.42      | STATE DRG: 279 SOI: 4 ROM: 4 PAY                              | CHASE:                           |
| AHCCCS ALLOW: 14258.43      | DESC: HEPATIC COMA/OTH MAJ LIV DIS                            |                                  |
| AHCCCS VALUE: 14258.42      | TIER LVL # DAYS # CUT DAYS CUT RSN                            | TIER RATE                        |
| RI CASE NO :                |                                                               |                                  |
| PPC CASE NO:                |                                                               |                                  |
| PF3 - TOGGLE                | FOR MORE PF KEYS                                              |                                  |
| PF: 1=HLP 2=RTN 3=TOG       | 5=PRI 6=NXT 7=PYR 8=DRG 9=VAL 10=263 11=                      | CMT 12=ESC                       |

| TR<br>NTR | : EC810<br>: | ACT:    | I         | AHCCCS<br>FORM       | - ENCOU<br>JB92 INQ | NTER<br>UIRY | USER-ID:     | 11/15/22<br>14:34:34     |
|-----------|--------------|---------|-----------|----------------------|---------------------|--------------|--------------|--------------------------|
| LIN       | E NO:        | CRN     | : 2201000 | COL<br>COLORIO       | TINUED<br>CRN: 2    | 136100000    | 000          | EC31L810<br>PANEL: 5     |
| NO        | REV          | PROC    | MOD       | UNITS (              | CUT C               | HARGES       | NCOV CHRG    | BEG/END DT               |
| 001       | 0111         |         | MED       | 17.000               | <i>/</i> T          | 38267.00     | 0.00         | 09/11/2021               |
| 002       | 0121         |         | MED       | 1.000<br>-SURG-GY/21 | 3ED                 | 2251.00      | 0.00         | 09/11/2021               |
| 003       | 0200         |         | INT       | 8.000<br>ENSIVE CAR  | 5                   | 54024.00     | 0.00         | 09/11/2021<br>09/11/2021 |
| 004       | 0206         |         | ICU       | 5.000<br>/INTERMEDIA | ATE                 | 22510.00     | 0.00         | 09/11/2021<br>09/11/2021 |
| 005       | 0250         |         | PHA       | 6129.000<br>RMACY    |                     | 91725.70     | 0.00         | 09/11/2021<br>09/11/2021 |
| 006       | 0255         |         | DRU       | 80.000<br>GS/INCIDEN | RAD                 | 680.00       | 0.00         | 09/11/2021<br>09/11/2021 |
| F         | OR LINE      | ADJUDI  | CATION OR | NDC, PLACI           | CURSOR              | ON LINE      | AND PRESS PF | 10 OR PF11.              |
| PF:       | 1=HLP        | 2=RTN 3 | =CLR      | 5=PRI 6=0<br>18=0    | COP 7=UP            | 8=DWN        | 10=ADJ :     | 11=NDC 12=ESC            |

**NOTE:** Encounter Edit Error P340 – Provider Specific Rate Not On File For DOS.

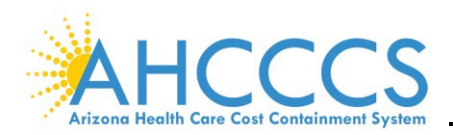

# IV. PHARMACY INQUIRY

The **FORM C INQUIRY (EC215** *or* **SELECTION 3)** screen allows viewing Pharmacy encounters submitted to AHCCCS. The encounter information can be checked for accuracy, status, and processing locations. For example, one reason to pull up a Pharmacy encounter would be if it pended at AHCCCS.

| FOR CODE DESCRIPITION,<br>TR: EC215 ACT: I<br>NTR: | PLACE CURSOR ON FIELD AND PRE<br>AHCCCS - ENCOUNTER<br>FORM C INQUIRY                                                                       | SS F1<br>USER-ID: 11/17/22<br>09:44:35 |  |  |  |  |  |  |
|----------------------------------------------------|----------------------------------------------------------------------------------------------------|----------------------------------------|--|--|--|--|--|--|
| CRN: 22115060000000                                | ORIG CRN: T                                                                                                    | RANS CD: 1 PAID PANEL: 1               |  |  |  |  |  |  |
| CLM HP ID: 000000 13<br>SER PR ID: 000000 01       | TSN : 36 HP CLM NO: 11650<br>NPI : 1568000000                                                                                               | 00000                                  |  |  |  |  |  |  |
| <b>RECPNT ID: A0000000</b>                         | DOB : SEX:                                                                                                    | PROV TYP: 03                           |  |  |  |  |  |  |
| AHCCCS ID: A0000000                                | NAME: FRANKENSTEIN                                                                                                    | PREG:                                  |  |  |  |  |  |  |
| ENROLL ID: A0000000                                | ADDR:                                                                                                    |                                        |  |  |  |  |  |  |
| PAT ACCT NO:                                       |                                                                                                    |                                        |  |  |  |  |  |  |
| INVOICE NO: 000000 TH<br>NCPDP IND: Y OTHR INS     | INVOICE NO: 000000 TRACKNG NO: EDI20220424010849359000000000 INP MOD: 1<br>NCPDP IND: Y OTHR INS: N MHS IND: G POS: 01 FORCE PND: DENL RSN: |                                        |  |  |  |  |  |  |
| PRSC PR ID : 171192 24<br>DEA LICENSE:             | PRSC PR QUAL: 01<br>PRSC PR NPI: 132600000000                                                                                               | PRSC PR TAXON:                         |  |  |  |  |  |  |
| PROF SVC CODE:<br>REAS SVC CODE:                   | PA NUM:                                                                                                    | BILL DATE: 04/24/2022<br>ATTACH IND: N |  |  |  |  |  |  |
| RSLT SVC CODE:                                     | DIAG CD 1: 2:                                                                                                    | 3:                                     |  |  |  |  |  |  |
| PF: 1=HLP 2=RTN 3=CLR                              | 6=NXT 7=PYR                                                                                                    | 10=263 11=NPI 12=ESC                   |  |  |  |  |  |  |

AHCCCS - ENCOUNTER TR: EC215 ACT: I USER-ID: 11/17/22 FORM C INQUIRY NTR: 10:02:16 CONTINUED EC31L215 CRN: 22115060000000 ORIG CRN: RI NO: PANEL: 2 PR ID: 480000 01 NPI: 1568000000 RECPNT ID: A00000000 DEMO PROJECT DATA: RX NUMBR: 000002880951 ORIG: 4 NDC/SVC ID: 6050000000 DISP DAT: 04/20/2022 QTY DISP: 600.000 REFIL NUM: 00 DAY SUP: 001 PSCR DAT: 04/20/2022 0.000 QTY PSCR: REFIL AUTH: 11 UNT DOSE: 0 UNT MEAS: EA CMPND CD: 2 CMPND INGR CNT: THP CLS: 081216 GENERIC: G DAW: N INGRD CST SUBMT: 141.34 PRI PYR DNL DAT: DEA ID: 0 DISP FEE SUBMT : 0.00 PROC PMT CLR CD: 01 USUAL/CUST CHRG: 166.34 340B IND: PROF SVC FEE PD: 0.00 CONFIDENTIAL: INCENT FEE PAID: 0.00 OTH PYR AMT PAID: 0.00 0.00 SALES TAX PAID : 0.00 42.25 0.00 TOTAL AMT PAID : 10=263 PF: 1=HLP 2=RTN 5=PRI 6=NXT 7=PYR 12=ESC

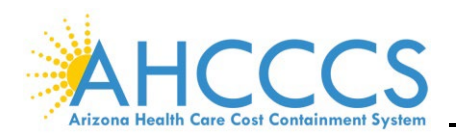

**AHCCCS DIVISION OF HEALTHCARE MANAGEMENT (DHCM)** 

#### PMMIS ENCOUNTER TRAINING

| TR: EC215 ACT: I<br>NTR:                           | AHCCCS - ENCOUNTER USER-ID:<br>FORM C INQUIRY<br>CONTINUED | 12/09/22<br>13:21:42<br>EC31L215 |
|----------------------------------------------------|------------------------------------------------------------|----------------------------------|
| CRN: 22115060000000 ORIG                           | CRN: RI NO:                                                | PANEL: 3                         |
| PR ID: 486557 01 NPI: 1568<br>RECPNT ID: A00000000 | 8000000                                                    |                                  |
| BILLED CHRGE: 166.34                               | PRCS LOC: 78 PRCS LOC DATE : 08/21/20                      | 22                               |
| MDC APPROVED:                                      | CLM STAT: 31 CLM STAT DATE : 08/19/20                      | 22                               |
| MDC PAID AMT:                                      | MAN PEND: ORIG ADJU DATE: 08/19/20                         | 22                               |
| MDC DEDUCT :                                       | DENL RSN:                                                  |                                  |
| MDC COIN AMT:                                      | MDC CVG CD: TPL: Y SUB CAP CD: 00                          |                                  |
| PAT PAID AMT: 0.00                                 | CONTRACT : J IHS: 4 IHS REFRL: LT                          | C: 2                             |
| OTH INS PAID:                                      | CATEG IND: Y CAP RATE: 2210 EXCEP                          | т:                               |
| HP APPROVED :                                      | ELIG KEY : 060 BEN CAT: CRS IN                             | D: N                             |
| HP PAID AMT : 42.25                                |                                                            |                                  |
| AHCCCS ALLOW: 9277.00                              | PAY 1: DAC PAY 2: PAY 3:                                   | COS: 09                          |
| AHCCCS VALUE: 42.25                                | PCT 1: 0.9000 PCT 2: 0.0000 PCT 3: 0.0                     | 000                              |
|                                                    | PAY CHASE:                                                 |                                  |
| PF: 1=HLP 2=RTN 3=CLR                              | 5=PRI 6=COP 7=PYR 8=CMT 10=263 11=S                        | PE 12=ESC                        |

**NOTE:** Encounter Edit Error C030 – Quantity Missing or Invalid.

### V. DENTAL INQUIRY

The **DENTAL INQUIRY (EC203** *or* **SELECTION 4)** screen allows viewing Dental encounters submitted to AHCCCS. The encounter information can be checked for accuracy, status, and processing locations.

```
FOR CODE DESCRIPITION, PLACE CURSOR ON FIELD AND PRESS F1
                                                                11/17/22
TR: EC203 ACT: I
                           AHCCCS - ENCOUNTER USER-ID:
NTR:
                                                                10:50:24
                             DENTAL INQUIRY
                                                                EC31L203
CRN: 21315000000000 ORIG CRN:
                                               FREQ CD: 1 ORIG
CLM HP ID: 000000 13 TSN: 56 HP CLM NO: 23000000
SER PR ID: 000000 07 NPI: 1962000000 SER PR NAME: FRANKENSTEIN
RECPNT ID: A00000000 DOB:
                                    SER PR TAXON: 122000000X
AHCCCS ID: A00000000 SEX:
ENROLL ID: A00000000 ADDR:
                           NAME :
PAT ACT NO: 23000000
            DEMO PROJECT DATA:
INVOICE NO: 000000 TRACKNG NO: EDI2021111008482300000000000 INP MODE: 1
AUTO ACDNT: N ST/CNTY CD: CNTRY CD: ACDNT DATE:
                                                               HIPAA: Y
OTHR ACDNT: N EMPT REL: N OTHR INS: N TREAT CMPLT:
BILL DATE : 11/10/2021
BILL PR ID: 000000 02 BILL PR NPI: 1962000000 BILL PR TAX ID: 208000000
REFR PR ID:
                     REFR PR NPI: BILL PR TAXON : 122000000X
FACL PR ID:
                    FACL PR NPI:
                                            FORCE PND:
                                                          DEN RSN:
FACL NAME :
ATTCH RPT TYP: ATTCH TRANS CD: DELAY RSN CD:
                                                          SPEC PGM:
ATTCH CTL NO:
                                                           NOTE CD:
                         5=NTE 6=NXT 7=PYR 8=ADR
PF: 1=HLP 2=RTN 3=CLR
                                                  10=263 11=NPI 12=ESC
```

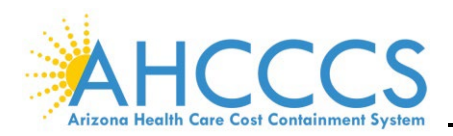

**AHCCCS DIVISION OF HEALTHCARE MANAGEMENT (DHCM)** 

### **PMMIS ENCOUNTER TRAINING**

| TR: EC203 ACT: I<br>NTR: | AHCCCS - F<br>DENTAL I<br>CONTIN | ENCOUNTER<br>INQUIRY<br>NUED | USER-ID:         | 11/17/22<br>11:17:23<br>EC31L203 |
|--------------------------|----------------------------------|------------------------------|------------------|----------------------------------|
| CRN: 21315000000000      | ORIG CRN:                        | RII                          | NO:              |                                  |
| PR ID: 000000 07 NP      | I: 1962000000 PR 7               | TYPE: 07 DOS: 2              | 10/29/2021 - 10  | /29/2021                         |
| RECPNT ID: A00000000     | PROC: D7240 MOI                  | D:                           | UNITS: 1.000     |                                  |
| TOOTH NUMBER: 01         | SURFACE :                        | ORAL CAVITY:                 |                  |                                  |
|                          | DIAG CD PR:                      | 1:                           | 2: 3:            |                                  |
|                          | PRCS LOC:                        | 78 PRCS LOC 1                | DATE: 03/20/2022 | 2                                |
| BILLED CHRGE: 6          | 50.06 CLM STAT: 3                | 33 CLM STAT                  | DATE: 03/18/2022 | 2                                |
| OTH INS PAID:            | MAN PEND:                        | REC ADDED                    | DATE: 11/11/202  | 1                                |
| HP ALLOW AMT: 2          | 233.39 DNL RSN:                  | ORIG ADJU                    | DATE :           |                                  |
| HP APPR AMT : 2          | 33.39 TPL IND: X                 | CN1 CD: 03                   | SUB CAP CD: 00   | POS: 11                          |
| HP PAID AMT : 2          | 33.39 CONTRACT :                 | A IHS: 4 IH                  | S REFRL: LTO     | C: 1                             |
| AHCCCS ALLOW: 2          | CATEG IND:                       | Y CAP RATE                   | : 4314 EXCEP     | Г:                               |
| AHCCCS VALUE:            | 0.00 ELIG KEY :                  | 350 BEN CAT                  | : SO PAY CHASE   | 5:                               |
|                          |                                  |                              |                  |                                  |
| FACL PR NPI:             | PAY 1: COD                       | PAY 2:                       | PAY 3:           | COS: 11                          |
| FACL PR ID :             | PCT 1: 1.0                       | 000 PCT 2: 0.0               | 000 PCT 3: 0.00  | 000                              |
|                          |                                  |                              |                  |                                  |
| INVOICE NO : 000000      | LN ITEM CTI                      | L NO: 58000000               |                  |                                  |
| PF3 -                    | TOGGLE FOR MORE PI               | FKEYS                        |                  |                                  |
| PF: 1=HLP 2=RTN 3=TOG    | 5=PRI 6=204                      | 7=ADJ 8=CMT                  | 10=263 11=N      | PI 12=ESC                        |

### VI. ERROR CORRECTION AUDIT TRAIL

The **ERROR CORRECTION AUDIT TRAIL (EC261** *or* **SELECTION 11)** screen keeps track of corrections made to fields within an encounter.

The screenshot below indicates a correction to the **HP-APPR-AMT** (Approved Amount) field of \$233.39 in the **CONTENT** field. This screen shows the date, time, and the user who made the change.

| TR: EC261 ACT: I<br>NTR:                               | AHCCCS - E<br>ERROR CORREC | NCOUNTER<br>TION AUDIT 1  | USER-II<br>FRAIL | D:               | 11/17/22<br>11:27:25<br>EC31L261 |
|--------------------------------------------------------|----------------------------|---------------------------|------------------|------------------|----------------------------------|
| CRN: 21315000000000 FORM<br>RECIP ID: A00000000 PLAN 1 | TYPE: D<br>ID: 000000 13   | INPUT MODE<br>PROV ID: 00 | E: 1<br>00000 07 | NPI: 1962        | 2000000                          |
|                                                        | FIELD CH                   | ANGES                     |                  |                  |                                  |
| FLD<br>NO FLD NAME PREV CO<br>256 HP-APPR-AMT          | ONTENT NEW                 | CONTENT 233.39            | DATE<br>11/19/21 | TIME<br>17:02:16 | USR SYS                          |
|                                                        |                            |                           |                  |                  |                                  |
|                                                        |                            |                           |                  |                  |                                  |
|                                                        |                            |                           |                  |                  |                                  |
|                                                        |                            |                           |                  |                  |                                  |
|                                                        |                            |                           |                  |                  |                                  |
|                                                        |                            |                           |                  |                  |                                  |
| PF: 1=HLP 2=RTN 3=CLR 4=MSC                            | 5 5=PRI                    | 7=UP 8=DWN                |                  |                  | 12=ESC                           |

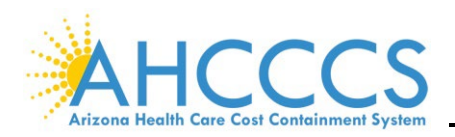

# VII. ERROR OVERRIDE AUDIT TRAIL

The **OVERRIDE AUDIT TRAIL (EC262** *or* **SELECTION 12)** screen displays when pended encounters are overridden by AHCCCS. An Encounter may require an override if it has pended at AHCCCS, but the encounter contains correct and acceptable information.

The below screenshot lists the error code the encounter was pended for, the override reason code, date, time, and who overrode the error.

**NOTE:** Refer to the **RF747** screen for override reason codes.

| TR: EC262 ACT: I<br>NTR:                                                                  | AHCCCS - ENCOU<br>OVERRIDE AUDIT | NTER USER-ID:<br>TRAIL              | 11/17/22<br>11:49:07<br>EC31L262                                                                      |
|-------------------------------------------------------------------------------------------|----------------------------------|-------------------------------------|----------------------------------------------------------------------------------------------------|
| CRN: 22115060000000 C                                                                     | LM TYPE: E                       | FORM TYPE: C                        | INPUT MODE: 1                                                                                         |
| RECIP ID: A00000000 PLAN                                                                  | ID: 000000 13 PRO                | V ID: 000000 01 NI                  | PI: 1568000000                                                                                        |
|                                                                                           | ERROR OVERETO                    | ES                                  |                                                                                                    |
| ERROR OVERRIDE REASON<br>CODE CODE DESCRIPTION<br>A905 0024<br>Z800 0016 ENCOUNTER UNIT D | REVIEWED                         | OVE<br>DATE<br>05/18/22<br>08/19/22 | RRIDE         OPR           TIME         ID           2         05:31:19           2         11:01:55 |
|                                                                                           |                                  |                                     |                                                                                                    |
|                                                                                           |                                  |                                     |                                                                                                    |
|                                                                                           |                                  |                                     |                                                                                                    |
| PF: 1=HLP 2=RTN 3=CLR 4=MS                                                                | G 7=UP                           | 8=DWN                               | 12=ESC                                                                                                |

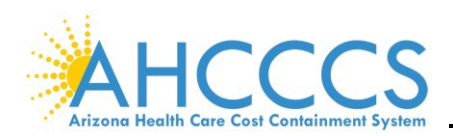

### VIII. ERROR AUDIT TRAIL

The **ERROR AUDIT TRAIL (EC263** *or* **SELECTION 13)** screen provides a log for encounters submitted/pended and the soft and hard edits associated with each line during each submission. To view the different line of the encounter, add the line number to the back of the CRN. For example, to view line two (2) of the encounter with the CRN of **13354104600401**, type **13354104600402**. The encounter claim location is identified by referencing **RF711**, the adjudication level by referencing **RF738**, and errors by referencing **EC710**.

Each date represents when the encounter is introduced to an editing process. The error codes indicate the soft/hard edits encountered at the various steps in the process. If there are errors and no location or level codes, the edit is soft, meaning the encounter will not pend. To verify if an edit is soft or hard, utilize the **EC710** screen.

| TR: EC263 ACT: I AHCCCS - ENCOUNTER/REINSURANCE<br>NTR: ERROR AUDIT TRAIL USER-ID:                                                                                                    | 11/17/22<br>12:04:27<br>EC31L263 |
|----------------------------------------------------------------------------------------------------|----------------------------------|
| CRN:         221150600000000         FORM TYPE:         C         RI CASE NO:           RECIP ID:         A00000000         PLAN ID:         000000         13         PROV ID:         000000         01         NPI:         156 | 58000000                         |
| FOR HEADER ERRORS GO TO LINE NUMBER '000'. LINE PAGING = PF5 & CLM                                                                                                    | PF6.                             |
| DATE         TIME         TYP LOC         LVL          ERRORS          ERRORS          ERRORS          ERRORS          ERRORS          ERRORS                                                                                      |                                  |
| 08/05/2022 22:42:26 E 91 80 Z800                                                                                                    |                                  |
| 08/05/2022 19:26:00 E N180 A605 A900                                                                                                    |                                  |
| 07/09/2022 12:18:38 E 91 80 Z800                                                                                                    |                                  |
| 07/09/2022 08:22:57 E N180 A605 A900                                                                                                    |                                  |
| 06/04/2022 00:06:29 E 91 80 Z800                                                                                                    |                                  |
| PF: 1=HLP 2=RTN 3=CLR 4=MSG 5=PRV 6=NXT 7=UP 8=DWN 9=DESC                                                                                                    | 12=ESC                           |

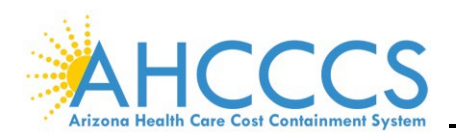

# IX. DUPLICATE CHECK

The **ON-LINE ADJUDICATION (EC270** *or* **SELECTION 10)** screen allows searching for encounters that receive a duplicate error. An encounter can pend when it closely resembles another, known as duplicating. This is signified by pend errors stating either a near duplicate or an exact duplicate. To locate the CRN that the encounter is duplicating against, enter the CRN for the encounter that received the duplicate error in the **CRN** field.

**NOTE:** For further research, the encounter's CRN found to be a near, or an exact duplicate will be listed under the **MATCHED CRN** field.

| TR: EC270 ACT: C                                                             | AHCCCS - ENCOUNTER<br>ON-LINE ADJUDICATION | USER-ID: 12<br>13<br>EC                         | 2/12/22<br>3:45:26<br>C51L270 |
|------------------------------------------------------------------------------|--------------------------------------------|-------------------------------------------------|-------------------------------|
| CRN: 222710030000<br>RECIPIENT: A00000000 FR<br>PROV/HLTH PLAN: 000000 13 LT | 000<br>ANKENSTEIN<br>C DD DES              | CLAIM TYPE<br>FORM TYPE<br>ADJUST/VOII          | E: E<br>E: A<br>D:            |
| TOTAL BILLED: 151.70<br>ALLOWED AMOUNT: 88.99                                | LAST ADJU DATE: 12,<br>LAST ADJU TIME: 19  | /10/22 ADJU STATUS<br>:07:29 LOCATION           | 3: 11<br>N: 91                |
| DUPE-CHECK, SERVICE-LIMIT, C<br>ERR<br>Z300 EXACT DUPLICATE                  | OMB-AUDIT ERRORS RESU<br>MESSAGE           | LTING FROM ADJUDICATION<br>MATCHEI<br>222710030 | N<br>D CRN<br>D00000          |
|                                                                              |                                            |                                                 |                               |
|                                                                              |                                            |                                                 |                               |
| PF: 1=HLP 2=RTN 3=CLR 4=MSG                                                  | 7=UP 8=D                                   | WN 9=CNF                                        | 12=ESC                        |

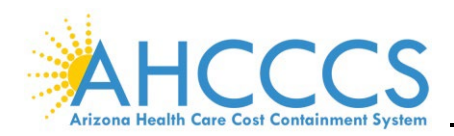

# X. RECIPIENT ACTIVITY INQUIRY

The **RECIPIENT ACTIVITY INQ (EC510)** screen provides a history of encounters/claims submitted for a particular recipient. Searches can be performed or narrowed by entering the form type, DOS, and other information. The history of encounters/claims for a recipient can help identify why frequency limit errors are happening or to locate a CRN.

| N<br>C | TR:<br>TR:<br>OUNT | EC5      | 10 ACT: I           | AHCCO<br>RECIPII<br>FRANKEN | CS - ENCOUNTER<br>ENT ACTIVITY INQ<br>ISTEIN , | USER II            | D:             | 11/<br>13:<br>EC3 | /14/<br>:56:<br>31L5 | 22<br>47<br>10 |
|--------|--------------------|----------|---------------------|-----------------------------|------------------------------------------------|--------------------|----------------|-------------------|----------------------|----------------|
| R      | ECIP               | ID       | : A0000000 PRI      | IMARY ID: AC                | 00000000 SERVI                                 | CE CD:             |                |                   |                      |                |
| F      | ORM                | TYP      | PE: A DOS: 10/01    | 1/1982 - 11,                | /14/2022 PEND:                                 | S PAID:            | S DEN          | IED: S            |                      |                |
| ſ      | PR I<br>HP I       | D/<br>D  | SER PR NAME/<br>CRN | SER-BEG/<br>SER-END         | HCPCS PROC/<br>RI CASE NO                      | BILLED/<br>ALLOWED | VALUE<br>S-CAP | AMT/<br>FORM      | ST<br>CD             | LC<br>CD       |
|        | 0570               | 00       | 16098010000000      | 01/19/2016                  | 99000                                          | 475.00             | 00             | 58.86<br>A        | 31                   | 78             |
|        | 0570               | 00       | 160980100000000     | 01/19/2016                  | 99000                                          | 4687.00            | 00             | 725.11<br>A       | 31                   | 78             |
|        | 9220<br>0100       | 00       | 161110100000000     | 01/19/2016<br>01/19/2016    | 00000-26                                       | 25.00              | 00             | 8.00<br>A         | 31                   | 78             |
|        | 5290<br>0100       | 00<br>00 | 16050010000000      | 01/20/2016<br>01/20/2016    | 00000-26                                       | 438.00<br>55.52    | 00             | 55.52<br>A        | 31                   | 78             |
|        | 5290<br>0100       | 00<br>00 | 160500100000000     | 01/20/2016<br>01/20/2016    | 00000-26                                       | 210.00<br>16.05    | 00             | 16.05<br>A        | 31                   | 78             |
|        | 5290<br>0100       | 00       | 160500100000000     | 01/20/2016<br>01/20/2016    | 00000-26                                       | 216.00<br>3.05     | 00             | 3.05<br>A         | 31                   | 78             |
| Р      | F: 1               | =HI      | P 2=RTN 3=CLR 4=    | =MSG                        | 6=NAM 7=UP 8=DWN                               | 10=                | =TOP 11:       | =BOT 12           | 2=ES                 | SC             |

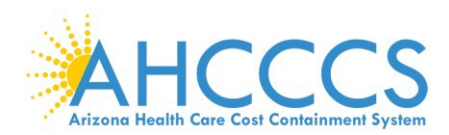

### XI. ERROR TO FIELD INQUIRY

The **ERROR TO FIELD INQ (EC735)** screen allows you to enter the pend error code and form type to see what fields are involved with that pend. AHCCCS pend errors are activated due to questionable data within a field. For form types I, O, and L, type **B** (for UB edits) in the **FORM TYPE** field.

| TR: EC735           | ACT: I AI              | HCCCS - ENCOUNTER<br>RROR TO FIELD INQ | USER-ID:             | 11/18/22<br>09:58:28<br>EC31L735 |
|---------------------|------------------------|----------------------------------------|----------------------|----------------------------------|
| FORM TYPE:          | A FIELD NUMBER:        | PEND RECORD IND:                       | YY' = CREATE         | PEND RECORD.                     |
| INTERNAL<br>FLD NBR | INTERNAL<br>FIELD NAME | PEND RECORD<br>INDICATOR               | EFFECTIVE<br>BEGIN F | E DATES:<br>END                  |
| 010                 | AHCCCS-ID              | Y                                      | 01/27/2005           | 99/99/9999                       |
| 063                 | HCPCS-PROC-CD          | Y                                      | 01/27/2005           | 99/99/9999                       |
| 064                 | HCPCS-PROC-MOD1        | Y                                      | 01/27/2005           | 99/99/9999                       |
| 159                 | SER-BEG-DAT            | Y                                      | 01/27/2005           | 99/99/9999                       |
| 160                 | SER-END-DAT            | Y                                      | 01/27/2005           | 99/99/9999                       |
| 161                 | SER-PR-ID              | Y                                      | 01/27/2005           | 99/99/9999                       |
| 163                 | SER-UNIT               | Y                                      | 01/27/2005           | 99/99/9999                       |
| 207                 | HCPCS-PROC-MOD2        | Y                                      | 01/27/2005           | 99/99/9999                       |
| 257                 | SER-PR-ID              | Y                                      | 01/27/2005           | 99/99/9999                       |
| 258                 | SER-PR-LOC             | Y                                      | 01/27/2005           | 99/99/9999                       |
| NOTE: AT            | LEAST ONE PEND RECORD  | INDICATOR MUST BE '                    | Y' TO PRODUCE        | PEND RECORD.                     |
| PF: 1=HLP           | 2=RTN 3=CLR 4=MSG      | 7=UP 8=DWN                             |                      | 12=ESC                           |

### XII. REVSION HISTORY

| Date   | Author                         | Description                                                                                                    |
|--------|--------------------------------|----------------------------------------------------------------------------------------------------|
| 1/4/22 | G. Aker updated by L.<br>Peary | <ul> <li>Added updated and new screenshots throughout the sections</li> <li>Added additional common screens to Procedure Menu section</li> <li>Updated section names to match PMMIS screens</li> <li>Added link to Reference Subsystems Codes &amp; Values</li> </ul> |
|        |                                |                                                                                                    |
|        |                                |                                                                                                    |
|        |                                |                                                                                                    |
|        |                                |                                                                                                    |
|        |                                |                                                                                                    |
|        |                                |                                                                                                    |
|        |                                |                                                                                                    |